## TÁMOP-5.4.2-12/1

## Központi szociális információs fejlesztések projekt

## Örökbefogadási Rendszer (ÖFR)

## Felhasználói kézikönyv a területi gyermekvédelmi szakszolgálatok részére

verziószám 1.4

2014.október 06.

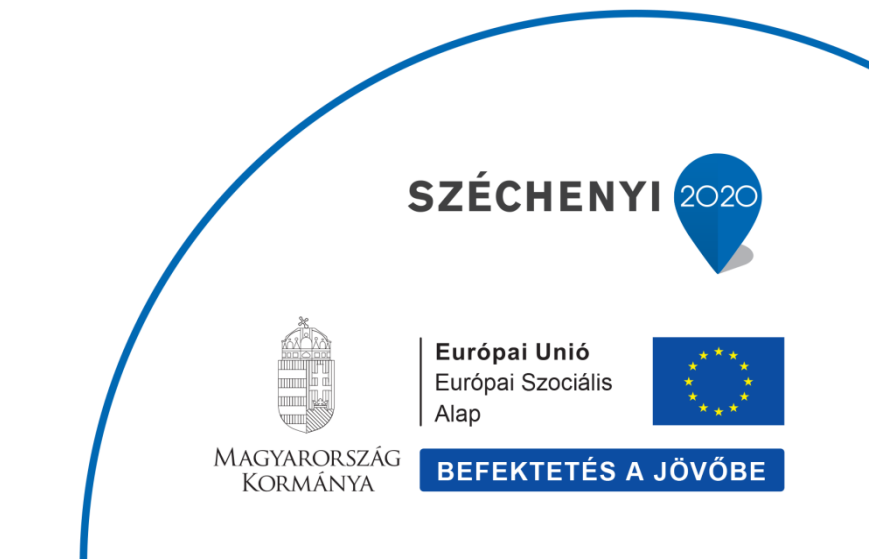

TÁMOP 5.4.2-12/1-2012-0001

Nemzeti Rehabilitációs és Szociális Hivatal Projekt Igazgatóság 1071 Budapest, Peterdy utca 15. Telefon: (1) 462-6474 Fax: (1) 462-6573 E-mail: projektiroda@nrszh.hu

## Tartalom

| Bevezetés                                                                    | 4  |
|------------------------------------------------------------------------------|----|
| I. fejezet: Általános tudnivalók az ÖFR használatához                        | 5  |
| 1. Örökbefogadási rendszer elérése                                           | 5  |
| 1.1. Bejelentkezés                                                           | 5  |
| 1.2. Jelszó megváltoztatása                                                  | 6  |
| 1.3. Kijelentkezés                                                           | 8  |
| 2. Alapvető működési jellemzők                                               | 9  |
| 2.1. Képernyő felépítése                                                     | 9  |
| 2.2. Segédfunkciók                                                           | 12 |
| 3. Iratok, dokumentumok feltöltése                                           | 17 |
| II. fejezet: ÖFR menüpontok                                                  | 21 |
| Munkafolyamat                                                                | 21 |
| 1. Ügylet indítása                                                           | 21 |
| 2. Saját feladataim                                                          | 22 |
| 3. Folyamatok                                                                | 23 |
| 4. Szignálás                                                                 | 23 |
| Nyilvántartás                                                                | 24 |
| Örökbefogadásra várók                                                        | 24 |
| Gyermekek adatai                                                             | 27 |
| Formanyomtatványok                                                           | 28 |
| Törzsadatok                                                                  | 29 |
| Orvosok                                                                      | 30 |
| Tanfolyamok                                                                  | 31 |
| III. fejezet: Örökbe fogadni szándékozók alkalmassági vizsgálatánakrögzítése | 33 |
| Alkalmassági vizsgálat                                                       | 33 |
| 1. Alkalmassági vizsgálat / Ismételt alkalmassági vizsgálat indítása         | 33 |
| 2. Személyi adatok rögzítése                                                 | 38 |
| 3. Kérelem adatainak rögzítése                                               | 39 |
| 4.Alkalmassági vizsgálatok (OFAV0301, OFAV0302, OFAV0303)                    | 45 |
| 5. Vélemények összegzése (OFAV04)                                            | 51 |
| 6.Javaslat tervezet elkészítése (OFAV05)                                     | 52 |
| 7.Tanfolyamon való részvétel (OFAV07)                                        | 55 |
| 8. Tanácsadás, egyeztetés (OFAV08)                                           | 57 |
| 9. Javaslat a Gyámhivatal számára (OFAV14)                                   | 59 |
| 10. Eljárás az alkalmassá nyilvánításról(OFAV10)                             | 60 |
| 11.Jogerő figyelése (OFAV11)                                                 | 61 |

| Alkalmassági vizsgálat módosítása 62            |
|-------------------------------------------------|
| Alkalmassági vizsgálat megszűnése/megszüntetése |
| Megszüntetés hivatalból                         |
| Megszüntetés kérelemre                          |
| Együttműködés                                   |
| Együttműködés indítása                          |
| Rögzítés folyamata67                            |
| Felülvizsgálat                                  |
| Rögzítés folyamata71                            |
| Felülvizsgálat technikai megszüntetése74        |
| Hosszabbítás                                    |
| Hosszabbítás indítása                           |
| Illetékesség váltás                             |
| Illetékességváltás                              |
| Illetékes TEGYESZ rögzítési folyamata 79        |

Kérdéseiket, észrevételeiket az<u>ofr@nrszh.hu</u> e-mail címen várjuk.

## Bevezetés

A "**Központi szociális információs fejlesztések**" című kiemelt projekt (a továbbiakban:TÁMOP-5.4.2-12/1 projekt)átfogó célja egy olyan rendszer jogi-igazgatási megalapozása, kifejlesztése és bevezetése, amely a pénzbeli támogatások, valamint a szociális szolgáltatások, gyermekjóléti és gyermekvédelmi ellátások finanszírozásának és forráselosztásának korszerű feladatellátását biztosítja.

A TÁMOP-5.4.2-12/1 projekt keretében kialakításra kerülő Országos Szociális Információs Rendszer (a továbbiakban: OSZIR) egyik alapvető célja, hogy a szociális, gyermekjóléti és gyermekvédelmi ágazati működés átláthatósága, hatékonysága javuljon, korszerűbbé váljon, integrált informatikai rendszerekkel támogatott legyen, és biztosítsa a papírmentes ügyintézés kereteit.

Az Örökbefogadási Rendszer (a továbbiakban ÖFR) feladataaz örökbefogadások előkészítésével kapcsolatos nyilvántartási rendszer fejlesztése, országos bevezetése.

Jelen dokumentum a fenti projekthez kapcsolódóan azÖFR-ben a területi gyermekvédelmi szakszolgálatok örökbefogadással kapcsolatos folyamataihoz ad részletes felhasználói útmutatást.

A felhasználói kézikönyv a szoftver Verziószám: 1.28.0 verziójához készült. A dokumentumon belüli tájékozódást bizonyos dokumentum-részekre történő kereszthivatkozások segítik.

#### Figyelem!

Jelen dokumentum nem helyettesíti a rendszer által támogatott eljárásokhoz kapcsolódó jogszabályok, szakmai és ügyviteli eljárásrendek ismeretét, és nem célja az egyes szakmai és ügyviteli fogalmak értelmezése sem.

## I. fejezet: Általános tudnivalók az ÖFR használatához

## 1. Örökbefogadási rendszer elérése

Az örökbefogadási rendszer web-alapú, használatához egy Internet böngésző elegendő, nincs szükség további segédprogram(ok) telepítésére.

A rendszer a https://orokbefogadas.nrszh.hu weboldalon érhető el.

#### Figyelem!

Az elektronikus felület a MozillaFirefox böngészőre lett optimalizálva, mely legfrissebb változata az internetről ingyenesen letölthető: <u>http://www.mozilla-europe.org/hu/firefox</u>.

Más böngészőkkel előfordulhat hibás megjelenítés, megnyitás, mentés. Javasoljuk, frissítsen a legújabb Firefox verzióra.

Fontos, hogy ugyanazon a gépen egy időben például csak egy kérelem kitöltésére kerüljön sor. Ez azt jelenti, hogy a Firefox-ot csak egy példányban tanácsos megnyitni. Az egyszerre több, nyitott böngészőben történő adatrögzítés adatvesztést vonhat maga után.

#### 1.1. Bejelentkezés

A rendszer elérésének megadása után automatikusan a bejelentkező képernyő lesz látható. A rendszert azonosítatlan felhasználó nem használhatja, minden felhasználónak kötelező egy felhasználónévvel és jelszóval rendelkeznie.

| 🗲 🔒 https://orokbefogadas.nrszh.hu     |                                |           | ⊽ ଫ   🔡 -          | P | ☆ | ê | ٠ | A | = |
|----------------------------------------|--------------------------------|-----------|--------------------|---|---|---|---|---|---|
| A Legtöbbször látogatott []] Bevezetés |                                |           |                    |   |   |   |   |   |   |
|                                        | ÖFR Örökbefogadási<br>Rendszer | ✿ Föoldal |                    |   |   |   |   |   |   |
|                                        |                                |           |                    |   |   |   |   |   |   |
|                                        |                                |           |                    |   |   |   |   |   |   |
|                                        |                                |           | Bejelentkezés      |   |   |   |   |   |   |
|                                        |                                |           | Felhasználónév     |   |   |   |   |   |   |
|                                        |                                |           | ● lelsző           |   |   |   |   |   |   |
|                                        |                                |           | Dalánée            |   |   |   |   |   |   |
|                                        | 2.11                           | S         | Elfelejtett jelszó |   |   |   |   |   |   |
|                                        |                                | 7-27      |                    |   |   |   |   |   |   |
|                                        | 60(1)                          |           |                    |   |   |   |   |   |   |

A bejelentkezés lépései:

- 1. A Felhasználónév mezőben adja meg egyéni felhasználónevét.
- 2. TAB billentyűvel lépjen át, vagy az egérrel kattintson a Jelszó mezőbe.
- **3.** Adja meg a felhasználónévhez tartozó jelszót.
- 4. Kattintson a Belépés gombra vagy üssön Entert.

Amennyiben elfelejtette jelszavát, kattintson az Elfelejtett jelszó mezőre, majd adja meg e-mail címét és kattintson a Küldés gombra. A megadott e-mail címére megkapja az új jelszavát.

Bejelentkezés után a Nyitólap képernyőre jutunk, melynek menüsorában a felhasználó szerepköréhez rendelt menüpontok jelennek meg.

A menüpontok alatt a képernyő jobb felső részében található felhasználói ikonra kattintva az alábbi adat, illetve funkció érhető el:

- o a bejelentkezett felhasználó neve és az illetékes TEGYESZ adatai
- Jelszó változtatás
- o Kijelentkezés

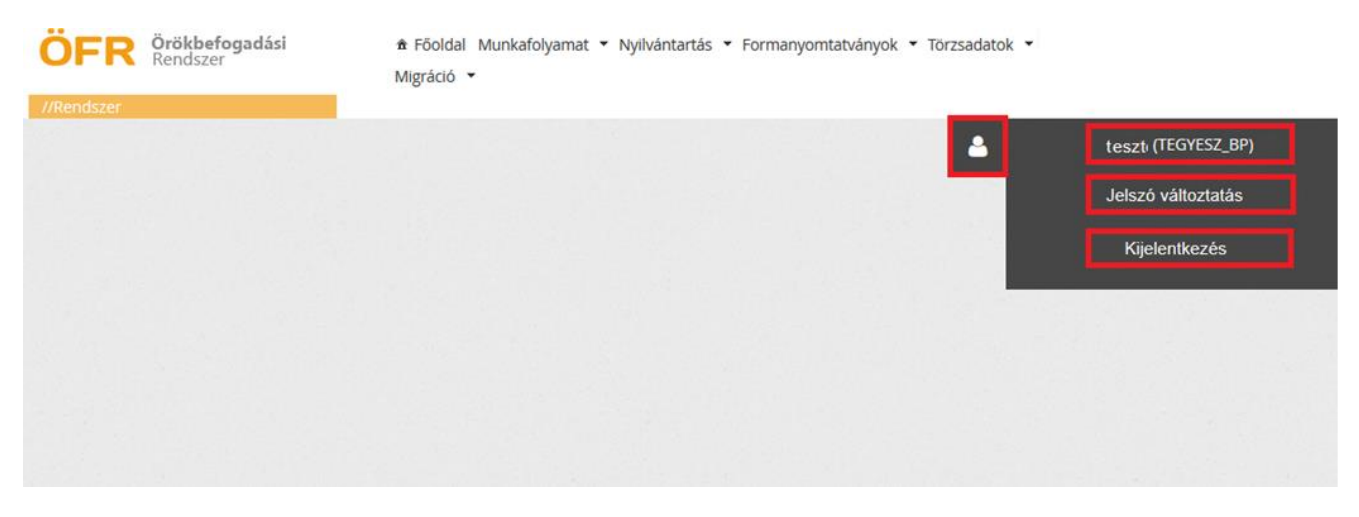

Amennyiben a felhasználó a bejelentkezésekor hibás adatokat ad meg (akár a felhasználónév, akár a jelszó tekintetében), akkor ezt a felület az alábbi hibaüzenetben jelzi:

| Hiba történt a be | lépés közben.      |
|-------------------|--------------------|
|                   | Bejelentkezés      |
|                   | Lesztfelhasználó   |
|                   | ····               |
|                   | Belépés            |
|                   | Elfelejtett jelszó |
| COLD F            |                    |

Ebben az esetben adja meg újra a felhasználó nevét és a hozzá tartozó jelszót, majd kattintson a **Belépés** gombra vagy üssön Entert.

#### 1.2. Jelszó megváltoztatása

A jelszó megváltoztatásának lépései:

- 1. Kattintsunk a jobb felső sarokban a felhasználói ikonra , majd a megjelenő ablakban a jelszó változtatásra. Ekkor megjelenik a Jelszó megváltoztatása képernyő.
- 2. Írjuk be a régi (megváltoztatni kívánt) jelszót.
- 3. Adjuk meg kétszer a használni kívánt új jelszót.
- 4. Kattintsunk a Mentés gombra.

| ÖFR Örökbefogadási<br>Rendszer    | ✿ Fõoldal |
|-----------------------------------|-----------|
| //Rendszer                        |           |
|                                   |           |
| Jelszó megváltoztatása            |           |
| Kérjük változtassa meg jelszavátl |           |
| Régi jelszó                       |           |
| Új jelszó                         |           |
| Új jelszó újra                    |           |
| Mentés Mégsem                     |           |
|                                   |           |

A mentést követően a rendszer Hibaüzenetben figyelmeztethet, ha:

- a 'Régi jelszó: hibás jelszó!'. Ez abban az esetben fordulhat elő, ha a böngésző egy korábban használt jelszót megjegyezett és automatikusan (adott felhasználótól függetlenül) megjelenít a jelszó változtatáskor. Ekkor természetesen a 'Régi jelszó'-hoz az aktuálisan használatos és változtatni kívánt jelszót kell begépelnünk.
- rendszervédelmi szempontból nem megfelelő hosszúságú és karakter összetételű az újonnan megadott jelszó, akkor az alábbi hiba üzenet jelenik meg:

🕴 Új jelszó: Legalább 8 karakter hosszú kell legyen és tartalmaznia kell kis- és nagybetűt illetve számot.

Ekkor az adott utasításnak megfelelően újra meg kell adnunk az új jelszót.

Amennyiben sikeresen megváltozott a jelszó, akkor a rendszer üzenetben értesíti a felhasználót a jelszó megváltoztatásának sikerességéről.

| ÖFR Örökbefogadási<br>Rendszer | ♣ Főoldal Munkafolyamat ▼ Nyilvántartás ▼ Formanyomtatványok ▼ Törzsadatok ▼<br>Migráció ▼ |   |
|--------------------------------|--------------------------------------------------------------------------------------------|---|
| //BELSŐ TESZT Rendszer         |                                                                                            |   |
| Jelszó megváltoztatása         |                                                                                            |   |
| i Sikeres jelszóváltoztatás!   |                                                                                            | × |
| Régi jelszó                    |                                                                                            |   |
| Új jelszó                      |                                                                                            |   |
| Új jelszó újra                 |                                                                                            |   |
| Mentés Mégsem                  |                                                                                            |   |
|                                |                                                                                            |   |

A kijelentkezést követően az újonnan megadott jelszóval kell bejelentkezni a rendszerbe (lásd 1.1. Bejelentkezés alfejezet).

## 1.3. Kijelentkezés

Ha befejezte a munkáját a rendszerben, a képernyő jobb felső részén található felhasználói ikonra kell kattintani. A megjelenő ablakban ki kell választani a "Kijelentkezés" linket, melyet követően a rendszerből való kiléptetés megtörténik, és a Bejelentkezés képernyő lesz látható.

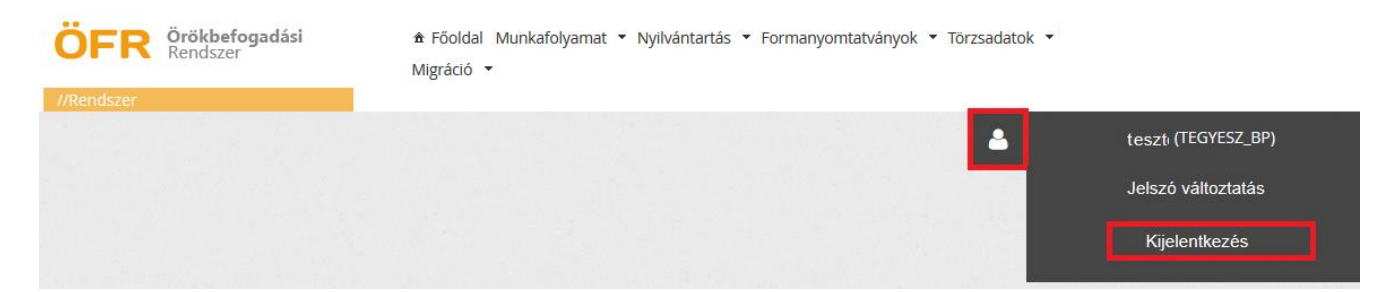

#### Figyelem!

A Felhasználót a rendszer **60 perc inaktivitás** után kijelentkezteti, ezzel akadályozva azt, hogy illetéktelenek hozzáférjenek a Felhasználó által kezelt adatokhoz. AZ ÖFR egy rendszerüzenetben felhívja a Felhasználó figyelmét a kiléptetés várhatóidőpontjára.

Erre való tekintettel célszerű minden alkalommal menteni (lásd a 02.2. Segédfunkciókalfejezet 'Mentés funkciógomb' részt), amikor akármilyen rövid időre is megszakítjuk a munkát, vagy amikor valamennyi adatot már bevittünk!

## 2. Alapvető működési jellemzők

#### 2.1. Képernyő felépítése

A képernyő jobb felső részében található címsorban van a rendszer elnevezése. A címsortól közvetlenül jobbra találhatóak a főmenük, amelyek a bejelentkezett munkatárs jogosultsága függvényében jelenik meg. A főmenüre mozgatva az egeret jelennek meg az egyes főmenühöz tartozó menüpontok. Valamely menüpont kiválasztását követően jelenik meg az aktuális menüpont képernyője.

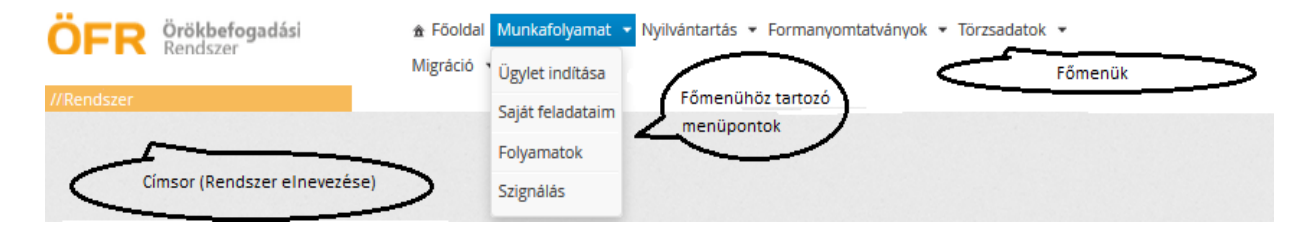

#### ÖFR Főmenü és menüpontok

| Főoldal            | A rendszerrel kapcsolatos hírek forrása itt található. Bejelentkezés után ez az alapértelmezett rendszerképernyő.  |  |  |  |  |  |
|--------------------|----------------------------------------------------------------------------------------------------|--|--|--|--|--|
| Munkafolyamat      | Ügyletek indítása, folyamatban lévő ügyletek megtekintése, a rögzítés folytatása, valamint a szignálás lehetősége. |  |  |  |  |  |
| Ügylet indítása    | Új ügylet indítására szolgáló menüpont                                                                             |  |  |  |  |  |
| Saját feladataim   | Az illetékességének megfelelő elindított vagy folyamatban lévő feladatokat lehet megtekinteni                      |  |  |  |  |  |
| Folyamatok         | Mind a nyilvántartásban lévő, mind pedig a rögzítés alatt lévő<br>ügyletek megtekinthetőek                         |  |  |  |  |  |
| Szignálás          | Az ügyet a felhasználóhoz lehet rendelni                                                                           |  |  |  |  |  |
| Nyilvántartás      | Az örökbe fogadásra várók és az örökbe adható gyermekek nyilvántartásai találhatóak a menüpont alatt.              |  |  |  |  |  |
| Formanyomtatványok | Folyamatindítás nélkül elérhető nyomtatványok letöltése                                                            |  |  |  |  |  |
| Törzsadatok        | Orvosok éstanfolyamok törzsadatainak szerkesztésére szolgáló rendszermenü.                                         |  |  |  |  |  |

A menüpontok kiválasztását követően jelenik meg az aktuális menü képernyője, mely a fejlécből és az űrlapokból áll.

#### Űrlapok ("fülek")

A szükséges adatok több űrlapon csoportosítva kerültek elhelyezésre. Az egyes űrlapok váltásakor az adatok nem vesznek el, de véglegesen csak a mentést követően lesznek tárolva. A kiválasztott aktív űrlap eltérő színnel van jelölve a többihez képest. Az űrlapokon különböző típusú mezők találhatóak, amelyeknek kitöltésére eltérő módon kerülhet sor.

| ÖFR                                                           | <b>Örökbefo</b> g<br>Rendszer      | gad  | ási                                       | Föold<br>Migráció                 | al Munk                   | afolyamat 👻 Nyilvántartá: | s ▼ Forn           | nanyomtatványok 👻 Ti                         | örzsadatok 👻            |
|---------------------------------------------------------------|------------------------------------|------|-------------------------------------------|-----------------------------------|---------------------------|---------------------------|--------------------|----------------------------------------------|-------------------------|
| eladat végreh                                                 | ajtása                             |      |                                           |                                   |                           | (Az ügy                   | FEJLÉ<br>és az ügy | C<br>fél főbb adatai )                       | >                       |
| Gyermek nev<br>Örökbefogad<br>Ellátási szüks<br>Ügylet típusa | e:<br>hatóság oka:<br>églete:<br>: |      | Orsós Ri<br>ÖF-Gyer                       | ikárdó (199<br>r <b>mek mód</b> í | 95.09.16.)<br>osítás   Ti | Örökbefogadh              | atóvá vála         | ás időtartama:<br>ek módosítása              | 2014.09.26.             |
| Gyermek                                                       | Gyermek je                         | llem | zők Szülők                                | Testvé                            | erek (RK)                 | Testvérek (RB) Örö        | kbefogad           | hatóság Hozzátart.                           | kapcsolatok             |
| Beutalások                                                    | Ellátások                          |      | Határozatok                               | Bírósági                          | ítéletek                  | Egyéb kapcsolatok         | Dokumer            | Adott tev                                    | vékenység űrlapjai      |
| Személye<br>TAJ:                                              | s adatok                           |      | 11111111                                  | $\leq$                            | Mező                      | lőrzsszám:                | Köte               | elezően kitöltendő me                        |                         |
| Családi né                                                    | iv:                                | *    | Orsós                                     |                                   |                           | Utónév:                   | *                  | Rikárdó                                      | T                       |
|                                                               |                                    | ĺ    | N                                         | lásol                             | s                         | egédfunkció               |                    | Másol                                        | Á                       |
| Születési o                                                   | saládi név:                        | *    | Orsós                                     |                                   |                           | Születési utónév:         | *                  | Rikárdó                                      |                         |
| Születési i                                                   | dő:                                | *    | 1995.09.16.                               |                                   | ۵                         | Születési hely:           | *                  | Budapest                                     | 3                       |
| Állampolg                                                     | árság:                             |      | luxemburgi<br>macaoi<br>macedón<br>magyar |                                   | •<br>•                    | Jogállás:                 | Legör              | dülő lista<br>-<br>Befogadott<br>Bevándorolt | ▼ Ű<br>R<br>L<br>A<br>P |
| Anyanyelv                                                     | ek:                                | [    | Angol                                     |                                   | *                         | Beszélt nyelvek:          |                    | Letelepedett<br>Magyarországon élő m         | agyar                   |

#### Fejléc

A megjelenő űrlap fejlécében láthatjuk az ügyfél, valamint az ügy főbb adatait. Bizonyos adatok csak egyes folyamatlépések során kerülnek beemelésre.

| Kérelmezők:                   | Teszt Ica                     |                                                    |       |
|-------------------------------|-------------------------------|----------------------------------------------------|-------|
| Kérelem benyújtásának dátuma: | 2014.09.30.                   | Örökbefogadás módja:                               | Nyílt |
| Ügylet típusa:                | ÖF-Alkalmassági vizsgálat   1 | ech0000000149   OFAV0302 - Környezettanulmány kész | ítése |

#### Ügylet típusa

A fejléc alsó sorában találhatóak az ügyünk (ügylet típusa) szempontjából meghatározó azonosító adatok, ami a következőképpen értelmezhető:

| Ügylet tipusa: | OF-Alkalmassági vizsgálat                                | Tech0000031698 | DFAV0302 - Környezettanulmány készítés                                        |
|----------------|----------------------------------------------------------|----------------|-------------------------------------------------------------------------------|
|                | Adott eljárás tipushoz tartozó:<br>kód - elsevezés<br>Te |                | Adott eljörás típuson iselüli<br>folyomatlépéshez tartozó:<br>köd - elnevezős |

Technikai azonosító az ügy indításakor az ÖFR rendszer által képzett azonosító szám, amely betűkből és számokból áll.

#### Mezőtípusok

Az adatok beírásához kattintson a kitölteni kívánt cellába. Az adatmezők közötti váltás a tabulátor billentyűvel, vagy az egér használatával lehetséges.

<u>Kötelező mezők</u>: A felületen bizonyos mezők kitöltése kötelező (ezek kitöltésének hiányában nincs lehetőség a folyamat továbbléptetésére). A kötelező mezők a felületen az adatdoboz mellett piros csillaggal vannak megjelölve.

<u>Kitöltést segítő funkciók:</u>Az adatmezők között szerepelnek olyan cellák, amelyek elősegítik az adatbevitelt és kitöltéskor már társítják az adathoz tartozó értéket.

Bizonyos mezők úgy kerültek kialakításra, hogy csak a szabályoknak megfelelő számú, illetve formájú karaktert engedi begépelni (pl.: TAJ mező esetében 9 karakterből álló számsorozatot tudunk csak rögzíteni).

<u>Legördülő menük:</u>A szabadszöveges adatbevitelen túl a választási lehetőség legördülő menü használatával történik. Az adatok megadásának egyik módja az adott lehetőségek közül kiválasztani a megfelelőt. Ezt azokon a helyeken tehetjük meg, ahol lenyíló mezőket találunk:

|     | ٦ |
|-----|---|
| - * |   |
| L   | 9 |

<u>Jelölő négyzet:</u>Ha az ügyfél az előírt helyeken a megadott feltételeket elfogadta és ezt a jelölő dobozban elhelyezett pipával megjelölte, akkor léptethető tovább a folyamat.

Dátum mező: Dátum megadására kétféleképpen kerülhet sor:

• Segítségünkre lehet az adott mező kitöltését segítő naptárt ábrázoló gomb használata:

| Születési idő: | *  |     |     |      |     | ۵   |    |
|----------------|----|-----|-----|------|-----|-----|----|
|                | 0  | 201 | 4   | ▼ Si | zep | •   | 0  |
|                | н  | к   | Sze | Cs   | Ρ   | Szo | v  |
|                | 1  | 2   | 3   | 4    | 5   | 6   | 7  |
|                | 8  | 9   | 10  | 11   | 12  | 13  | 14 |
|                | 15 | 16  | 17  | 18   | 19  | 20  | 21 |
|                | 22 | 23  | 24  | 25   | 26  | 27  | 28 |
|                | 29 | 30  |     |      |     |     |    |

 Manuálisan kézzel is beírhatjuk a rögzíteni kívánt dátumot. A dátum formátuma: éééé.hh.nn.

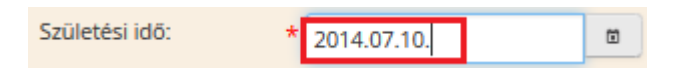

#### Figyelem!

Amennyiben kézzel rögzítjük a dátumot, mindig ponttal elválasztva gépeljük be azt. Ellenkező esetben hibaüzenetet fog a rendszer küldeni és nem fogjuk tudni a folyamatot továbbléptetni (lásd 02.2. Segédfunkciók alfejezet Hibaüzenetek pontja)

<u>Listák:</u> Az egy képernyőn el nem férő listák lapjai között a lista alatt megjelenő lapozó eszköztárral válthat, amely mellett kiválasztható az oldalanként megjelenítendő sorok száma is:

Összesen: 97 sor (1 / 4) <sup>14</sup> ≪ 1 2 3 4 <sup>IN</sup> <sup>II</sup> 25 ▼

A képernyő legalsó sorában, az állapotsorban, az ÖFR<u>verziószáma</u> tekinthető meg:

Nyilvántartási szám: NAIH-73721/2014

Verziószám: 1.27.0-SNAPSHOT-1619

#### 2.2. Segédfunkciók

#### Ellenőrzés funkciógomb:

Az űrlapok alján, baloldalon látható egy Ellenőrzés funkciógomb, amelyre ha rákattintunk, akkor lefutnak a beépített ellenőrzések (Javasoljuk gyakori használatát!).

A rendszer ellenőrzi a rögzített adatokat és figyelmeztet, hogy az adott tevékenységhez tartozó mely űrlapokon található olyan kitöltetlen adat, amelynek megadása feltétlenül szükséges a továbblépéshez. Továbbá jelzi, hogy valamely adatot nem a megfelelő formátumban adtunk meg (pl.: dátumot pont nélkül rögzítettük).

Az "Ellenőrzés" gomb mindegyik űrlapon látható, megnyomásával az összes fülön rögzített adat ellenőrzésre kerül. Hiba esetén a felület piros betűvel ad visszajelzést. **FONTOS!** Az ellenőrzés nem jelenti az adatok mentését is!

#### Mentés funkciógomb:

Az űrlapok adatai tárolásra kerülnek (kilépés után is), később a kitöltés bármikor folytatható. Javasoljuk gyakori használatát! A "Mentés" gomb mindegyik űrlapon látható, megnyomásával az összes fülön rögzített adat mentésre kerül. (A mentés funkció nem vonja maga után az ellenőrzést.)

#### Figyelem!

A rendszer nem rendelkezik automatikus mentés funkcióval, csak abban az esetben, amikor a folyamatot léptetjük tovább. Azonban, amíg csak az űrlapok között lépkedünk, a rendszer nem végez mentést. Továbbá a rendszerből való kilépés sem nem jelent automatikus mentést!

Fokozott figyelemmel használjuk a <u>backspace</u> billentyűt, mivel amennyiben nincs kiválasztva egyetlen mező sem és <u>backspace</u> billentyűt lenyomjuk, akkor a rendszer visszaléptet a megelőző képernyőre. Ilyenkor minden el nem mentett adat elvész.

A bizonytalan internetkapcsolatból fakadó esetleges adatvesztés elkerülése érdekében a kitöltés közben használja gyakran a mentés gombot!

A rendszerbe **időkorlátot** építettünk be, mely azt jelenti, hogy amennyiben a belépést követő 60 percig nem történik adatfelvitel a rendszerben, akkor ismételten be kell jelentkezni a korábbi munka folytatásához.

#### Adatlap funkciógomb:

A felületen az alábbi kétféle módon találkozhatunk az adatlap kinyomtatásának kezdeményezését elindító gombokkal. Először is lehetőségünk van az alkalmasság folyamatában adatlapot nyomtatni, valamint a nyilvántartásból is tudunk adatlapot kinyomtatni.

Az adatlap nyomtatásra az alábbi gomb, vagy ikonra való kattintást követően van lehetőség:

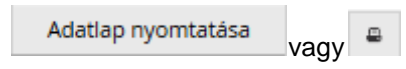

Az Adatlap beállítása felületet indítjuk el, ahol a nyomtatott iraton szerepeltetni kívánt adatblokkokat tudjuk kiválasztani a sorok elején található jelölő négyzetekre kattintva.

A kinyomtatott adatlapon az Adatlap beállítása felületen megjelenő listában megjelölt adatok fognak megjelenni:

| Adatlap    | beállítása                                                            |
|------------|-----------------------------------------------------------------------|
| A kinyomta | tott adatlapon az alábbi listában megjelölt adatok fognak megjelenni: |
|            | A gyermek adatai                                                      |
|            | Testvérek adatai                                                      |
|            | A gyermek állapotára, családi hátterére vonatkozó adatok              |
|            | Örökbefogadhatóság megállapítása adatok                               |
|            | Határozatok adatai                                                    |
|            | Bírósági döntések adatai                                              |
|            | Beutalások adatai                                                     |
|            | Ellátások adatai                                                      |
|            | Megjegyzések                                                          |
| Vissza     | Nyomtatás                                                             |

Miután kiválasztottuk a megjelenítendő adatokat, akkor az űrlap alján található Nyomtatás gombbal tudjuk pdf. formátumban lementeni a dokumentumot, amelyet ezt követően kinyomtathatunk.

#### Folyamatléptető gomb

A rendszerben minden egyes eljárástípushoz tartozik egy folyamat. A folyamatokkal kapcsolatban folyamatlépéseket és folyamatállapotokat különböztetünk meg. Egy ügy aktuális folyamatállapota a rögzítő felületek felső részén a fejlécben ügylet típusa néven van feltüntetve. Az ügyek a folyamat léptető (űrlapok alján lévő narancssárga) gombok segítségével váltanak folyamat állapotot.

|                         | _  |            |     |    |       |
|-------------------------|----|------------|-----|----|-------|
| Létrehozó Időpo         | nt | Megjegyzés |     |    |       |
| ecords found.           |    |            |     |    |       |
| F1)                     |    |            | 1-4 | <4 | >> >= |
| 3000 karakter van hátra |    |            |     |    |       |

#### Listák kinyomtatása (Excel export):

A felületen lehetőségünk van az egyes listák (pl.: Saját Feladataim alatt szereplő lista, Keresések találati listája) kinyomtatására. Ezt a következő módon tudjuk megtenni:

• Kattintsunk az a lista alatt található Excel export funkciógombra.

| Saját feladataim                                                   |                   |                           |                                     |
|--------------------------------------------------------------------|-------------------|---------------------------|-------------------------------------|
| Ügylet kategória: Ös<br>Technikai azonosító:                       | sszes             | •                         |                                     |
| Csak a saját ügyleteim V<br>Keresés<br>Megjelenített találat: 25 V |                   |                           |                                     |
| ⊂Tech.azon. ≎                                                      | Rögzítés dátuma ≎ | Típus \$                  | Állapot ≎                           |
| ✓ Tech000000139                                                    | 2014.10.05.       | ÖF-Alkalmassági vizsgálat | OFAV12 - Megszüntetés               |
| rech000000139                                                      | 2014.10.05.       | ÖF-Alkalmassági vizsgálat | OFAV01 - Személyes adatok rögzítése |
| Összesen: 2 sor (1 / 1)                                            |                   |                           |                                     |
| Excel export                                                       |                   |                           |                                     |

Az Excel export gomb megnyomását követően felugró ablak felkínálja a lehetőséget, hogy xls. formátumban ki exportáljuk a listánkat Excel táblázatba. Itt van a Megnyitás, vagy a Fájl mentés lehetősége.

| ÖFR Örökbefogad<br>Rendszer | ási 金 Főoldal Munkafolyamat ▼ Nyilvántartás ▼ Formanyomtatványok ▼ Törzsadatok ▼<br>Migráció ▼                                                                                                    |
|-----------------------------|----------------------------------------------------------------------------------------------------|
| //Rendszer                  | feladatok.xls megnyitása                                                                                                    |
| Saját feladataim            | Megnyitotta a következőt:                                                                                                    |
| Ügylet kategória:           | ami egy: Microsoft Excel 97–2003-as munkalap                                                                                                    |
| Technikai azonosító:        | forrás: https://orokbefogadas.tigra.hu                                                                                                    |
| Csak a saját ügyleteim      | Mit tegyen a Firefox ezzel a fájllal?                                                                                                    |
| Keresés                     | Image: Image: Image |
| Megjelenített találat: 25   | Mostantól minden hasonló fájllal tegyen ugyanígy.                                                                                                    |
| Tech.azon. 🗘                | Állapot ≎                                                                                                    |
| r Tech000000139             |                                                                                                    |
| / Tech000000139             | OK Miegse es adatok rögzítése                                                                                                    |
| Összesen: 2 sor (1 / 1)     |                                                                                                    |
| Excel export                |                                                                                                    |

Bármelyiket is választjuk ki, elérhetővé válik az Excel táblánk. Jól látható, hogy a táblázat a felületen szereplő bontásban szerepel. Itt már szerkeszthetjük is a táblázatot a saját szempontjaink szerint és ki is tudjuk nyomtatni a megszokott módon (Fájl → Nyomtatás).

| 🗴 🖯 🖬 🕅        | ⇒                             |                 |           |               |          | feladatok-                       | 2 [kompatibilis üze | emmód             |
|----------------|-------------------------------|-----------------|-----------|---------------|----------|----------------------------------|---------------------|-------------------|
| FÁJL KEZDŐ     | LAP BESZÚ                     | JRÁS LAPELREN   | IDEZÉS I  | KÉPLETEK      | ADATOK   | VÉLEMÉNYEZ                       | ÉS NÉZET            |                   |
| Beillesztés    | rial<br>F <i>D</i> <u>A</u> - | • 10 • A A      |           | ∎ ∛?≁         | Sortör   | réssel több sorba<br>egyesítés 🔹 | Általános           | .0 .00<br>00 .5,0 |
| Vágólap 🕞      | Betű                          | itípus r        | ā l       | Igaz          | tás      | Fa                               | Szám                | Fa                |
| A1 *           | × •                           | fx              |           |               |          |                                  |                     |                   |
| Α              | B                             | C               |           | D             |          | E                                |                     |                   |
| 1 < <u>Tec</u> | h.azon.                       | Rögzítés dátuma | Típus     |               | Álla     | oot                              | >                   |                   |
| 2 Tecl         | h0000000139                   | 2014.10.05.     | ÖF-Alkalm | assági vizsgá | alat OFA | V12 - Megszünte                  | etés                |                   |
| 3 Tecl         | h0000000139                   | 2014.10.05.     | ÖF-Alkalm | assági vizsgá | ilat OFA | V01 - Személyes                  | s adatok rögzítése  | e                 |
| 4              |                               |                 |           |               |          |                                  |                     |                   |
| 5              |                               |                 |           |               |          |                                  |                     |                   |
| 6              |                               |                 |           |               |          |                                  |                     |                   |

#### Megjegyzések

A megjegyzések funkcióban az ügy folyamatával kapcsolatos üzeneteket rögzíthetünk, azonban ezek nem helyettesítik az ügyviteli eljárási lépéseket!

| gegyzések                   |               |
|-----------------------------|---------------|
| Megjelenített találat: 10 💌 |               |
| Létrehozó Időpont           | Megjegyzés    |
| No records found.           |               |
| (1 of 1)                    | 14 4 5>       |
| Még 3000 karakter van hátra |               |
|                             |               |
|                             | Új megjegyzés |

#### Figyelem!

Hosszabb megjegyzések beírása helyett javasoljuk az irat felcsatolását.

#### Hibaüzenet

Hiba! A hivatkozási forrás nem található., Hiba! A hivatkozási forrás nem található., illetve folyamatléptetés (pl.: Lezárás)kezdeményezésekor a rendszer helytelen adatbevitel, vagy hiányosság észrevételezésekor küldhet automatikusan egy hibaüzenetet, mely az aktuálisan kitöltés alatt álló űrlap tetején jelenik meg piros betűvel. Valamint magát a mezőt is piros színnel jelzi, ahol az adatok korrekciója szükséges. Ebben az esetben módosítsuk a helytelen adatokat, vagy pótoljuk a hiányosságokat.

| /ermek Gyer                       | mek jellen    | nzők Szülők    | Testvérek (RK)    | Testvérek (RB)           | Örökbefogadh | atóság Hozzátart.kapcsolatol |
|-----------------------------------|---------------|----------------|-------------------|--------------------------|--------------|------------------------------|
| eutalások Ella                    | átások        | Határozatok    | Bírósági ítéletek | Egyéb kapcsolatok        | Dokument     | um                           |
|                                   |               |                |                   |                          |              |                              |
| A(z) 1947010                      | 1' datumk     | ent nem ertelm | ezheto.           |                          |              |                              |
|                                   |               |                |                   |                          |              |                              |
| Személyes adat                    | ok            |                |                   |                          |              |                              |
| TAJ:                              |               |                |                   | Törzsszám:               |              |                              |
|                                   |               |                |                   |                          |              |                              |
| Családi név:                      | *             |                |                   | Utónév:                  | *            |                              |
| Családi név:                      | *             |                | Másol             | Utónév:                  | *            | Másol                        |
| Családi név:<br>Születési családi | *<br>i név: * |                | Másol             | Utónév:<br>Születési utó | *<br>        | Másol                        |

#### Szimbólumok

A *Megtekint* ikonra kattintva kezdeményezhetőek az egyes sorok részletes adatainak megtekintése.

A 🔣 Szerkeszt gomb megnyomásával a szükséges intézkedés kezdeményezhető.

A  $\stackrel{\mbox{\tiny $\infty$}}{\sim}$  ikon azt jelzi, hogy a program a háttérben feldolgozást végez, például keresést folytat az adatbázisban.

| Oldal betöltése. |  |
|------------------|--|
| 3.               |  |
|                  |  |

#### 3. Iratok, dokumentumok feltöltése

Dokumentum feltöltésére van lehetőség a rendszerben. Ezen funkció lehetőséget teremt arra, hogy az irattípusokat rugalmasan állíthassuk elő, mégis az ügyhöz kapcsolva és visszakereshetően kezelhessük.

#### Kötelező iratok csatolása

Az egyes folyamatlépéseknél kötelezően csatolni kell meghatározott iratokat, ellenkező esetben nem fog továbbengedni a folyamatlépésekor.

#### Figyelem!

A rendszer automatikusan ellenőrzi, hogy felcsatoltuk-e a szükséges dokumentumokat. Amennyiben úgy próbálunk meg továbbhaladni az ügyben, hogy nem csatoltuk fel az adott eljárási szakaszban a szükséges iratokat, úgy az űrlap fülek felett megjelenő hibaüzenet figyelmeztet bennünket a hiányzó irat felcsatolásának elmaradására.

**Folyamat hiba** Nem készült irat az egyik igényelt sablonnal (Kérelem)

Adott eljárási szakaszban a továbblépés előtt az Iratok fülön szükséges a rendszerbe feltölteni meghatározott nyomtatványokat, amelyek előfeltételei a folyamatban történő továbblépésnek.

Az konkrét folyamatlépéshez kapcsolódóan előírt iratok rendszerbe történő feltöltésének általános folyamata:

- 1. Az Irat típus/sablon legördülő menüből válasszuk ki a megfelelő iratot.
- Lehetőségünk van a kapcsolódó irat legördülő listából megjelölni egy kapcsolódó iratot, amely logikai összefüggést létesít a feltöltendő irat és a megadott kapcsolódó irat között. Alapértelmezetten nincs kiválasztott irat.
- 3. Megadjuk a kiállítás dátumát, helyét, valamint az iktatószámot.

- 4. Ezt követően a *Csatolt fájl* pontban a **+ Fájl kiválasztása** gombra kattintunk és a kiválasztjuk a scannelt formátumban lévő (az 1. pont szerint kiválasztott típusú) dokumentumot.
- 5. Végezetül az Irat elkészítése gombra kattintunk. (Az Irat elkészítése gomb megnyomását megelőzően a Mégsem gombbal elvethetjük a felcsatolási szándékunkat.)

| Feladat végrehajtása |                 |                 |            |                 |           |                    |                                   |
|----------------------|-----------------|-----------------|------------|-----------------|-----------|--------------------|-----------------------------------|
| Kérelmezők:          |                 | Kukor           | Ica        |                 |           |                    |                                   |
| Kérelem benyújtásá   | inak dátuma:    | 2014.0          | )9.29.     | Ĉ               | rökbefoga | dás módja:         | Nyílt                             |
| Ügylet típusa:       |                 | ÖF-All          | kalmassági | vizsgálat   Tec | h00000316 | 98   OFAV02 - Kére | elem adatainak rögzítése          |
| Személyi adatok      | Vagyoni helyzet | Elvárások       | Család     | Szereplők       | Iratok    | Dokumentum         |                                   |
| lrat készítése/      | szerkesztése    |                 |            |                 |           |                    |                                   |
| Új irat rögzítése    |                 |                 |            |                 |           |                    |                                   |
| Irat típus/sablon    | Kérele          | m               |            |                 |           | •                  |                                   |
| Kapcsolódó irat      | -Nincs          | -               |            |                 |           | -                  |                                   |
| Kiállítás dátuma     | 2014.0          | 9.24.           | 1          |                 |           |                    |                                   |
| Kiállítás helye      | Budap           | est             |            |                 |           |                    |                                   |
| Iktatószám           | 125/20          | 14              |            |                 |           |                    |                                   |
| Csatolt fájl         | + Fi            | le kiválasztása |            |                 |           |                    |                                   |
|                      |                 |                 |            |                 |           |                    |                                   |
| Irat elkészítése     | Mégsem          |                 |            |                 |           |                    |                                   |
| Rögzített irato      | k listája       |                 |            |                 |           |                    |                                   |
| Irat megnevezés      | Utolsó r        | nódosítás       | Iktatósz   | zám             |           |                    |                                   |
| Ellenőrzés           | Mentés A        | datlap          |            |                 |           |                    | Alkalmassági vizsgálat elindítása |

Ha ezzel végeztünk, akkor az űrlapon a 'Rögzített iratok listája' alatt láthatjuk az általunk felcsatolt iratokat. Ezt követően az adott dokumentum elnevezése mellett megjelenő gombokkal az alábbi lehetőségek állnak rendelkezésünkre:

6. Szerkeszt gombra kattintás után az űrlapon megadott adatokat még javíthatjuk (pl.: ha az iktatószámot elírtuk). A külső file-t a rendszerben szerkeszteni nem lehet, törlésre van

lehetőség a gombbal (lásd 8. pont), majd újra feltölthetjük.

- 7. A Letöltés-re kattintva tudjuk megtekinteni a felcsatolt dokumentumot (amennyiben a +Fájl felcsatolása gombbal előzetesen felcsatoltunk fájlt).
- 8. Amennyiben nem a megfelelő irat került csatolásra, a ikonra kattintva törölhető az irat.
- 9. A Véglegesít gombbal véglegesen tároljuk az iratot a rendszerbe. Ezután már nincs lehetőség szerkeszteni a dokumentumot.

| Rögzített iratok listája |                  |                       |          |            |   |
|--------------------------|------------------|-----------------------|----------|------------|---|
| Irat megnevezés          | Utolsó módosítás | Iktatószám            |          |            |   |
| Kérelem<br>Budapest      | 2014.09.29.      | 125/2014<br>Szerkeszt | Letöltés | Véglegesít | Ē |
|                          |                  | <br>                  |          |            |   |

Új irat felcsatolásához kattintsunk az Új irat készítése gombra. Ez esetben az irat felcsatolására a fentebb ismertetett módon van lehetőség.

| Feladat végrehajtása |                 |                        |            |                  |           |                    |                    |         |
|----------------------|-----------------|------------------------|------------|------------------|-----------|--------------------|--------------------|---------|
| Kérelmezők:          |                 | Kukor                  | Ica        |                  |           |                    |                    |         |
| Kérelem benyújtás    | ának dátuma:    | 2014.                  | 09.29.     | Ĉ                | rökbefoga | dás módja:         |                    | Nyílt   |
| Ügylet típusa:       |                 | ÖF-Al                  | kalmassági | vizsgálat   Tecl | h00000316 | 98   OFAV02 - Kére | elem adatainak rög | gzítése |
| Személyi adatok      | Vagyoni helyzet | Elvárások              | Család     | Szereplők        | Iratok    | Dokumentum         |                    |         |
| lrat készítése.      | /szerkesztése   |                        |            |                  |           |                    |                    |         |
| Új irat k            | észítése        |                        |            |                  |           |                    |                    |         |
| Rögzített irato      | ok listája      |                        |            |                  |           |                    |                    |         |
| Irat megnevezés      | Utolsó          | módosítás              | Iktató     | szám             |           |                    |                    |         |
|                      |                 |                        | 100/00     |                  |           |                    |                    |         |
| Budapest             | 2014.0<br>Nem s | is.29.<br>zerkeszthető | 120/20     | 014              | Letöltés  | Véglegesít         | ŧ                  |         |
|                      |                 |                        |            |                  |           | 5.0                |                    |         |

#### Dokumentumok feltöltése

Lehetőségünk van minden az eljáráshoz kapcsolódó egyéb irat feltöltésére is a rendszerbe. Ezt a **Dokumentum** űrlapon tudjuk megtenni. Ez esetben a felcsatolás lépései megegyeznek a korábban ismertetett lépésekkel.

- 1. Rögzítjük a Dokumentum nevét és keltét.
- 2. + Fájl kiválasztása gombbal kiválasztjuk a felcsatolni kívánt iratot.
- 3. Feltöltés gombra kattintva feltöltjük a 2. pontban kiválasztott scannelt iratot.

| Vereinnezuk.                  |                 | Kukor       | Ica                       |                      |           |                              |               |
|-------------------------------|-----------------|-------------|---------------------------|----------------------|-----------|------------------------------|---------------|
| Kérelem benyújtásának dátuma: |                 | 2014.09.29. |                           | Örökbefogadás módja: |           |                              | Nyílt         |
| Ügylet típusa:                |                 | ÖF-AI       | k <mark>a</mark> lmassági | vizsgálat   Tec      | h00000316 | 598   OFAV02 - Kérelem adata | nak rögzítése |
| Személyi adatok               | Vagyoni helyzet | Elvárások   | Család                    | Szereplők            | Iratok    | Dokumentum                   |               |
| Ookumentum 1                  | feltöltése      |             |                           |                      |           |                              |               |
| Dokumentum nev                | e:              |             |                           |                      |           |                              |               |
| Kelte:                        |                 | 6           |                           |                      |           |                              |               |
|                               |                 |             |                           |                      |           |                              |               |

A fenti lépéseket követően az általunk felcsatolt irat megjelenik a Feltöltött dokumentumok elnevezésű

blokkban, ahol a fájl nevére kattintva tudjuk megtekinteni, illetve ha szükséges a ikonra kattintva törölhető az irat.

| Feltöltött dok                       | umentumok |         |                      |               |              |                                   |
|--------------------------------------|-----------|---------|----------------------|---------------|--------------|-----------------------------------|
| Dokumentum megnevezése<br>Egyéb irat |           | 2       | Kelte<br>2014.09.23. | aaaaaaaaa.pdf | Csatolt fájl | ŵ                                 |
| Ellenőrzés                           | Mentés    | Adatlap |                      |               |              | Alkalmassági vizsgálat elindítása |

Az Iratok fülhöz képest a különbség annyi, hogy kevesebb adatot kell megadni és mindenféleképpen ki kell választani a felcsatolni kívánt iratot. Ellenkező esetben hibaüzenet figyelmeztet az irat kiválasztásának szükségességére.

Dokumentum feltöltéséhez meg kell adnia a dokumentum nevét, keltét és a csatolandó fájlt is ki kell választania!

## II. fejezet: ÖFR menüpontok

#### **Munkafolyamat**

## 1. Ügylet indítása

- 1. Munkafolyamat menü / Ügylet indítás menüpont kiválasztása
- 2. Ügylet kategória listából kiválasztjuk a megfelelőt
- 3. Megadjuk adott ügylet kategóriához tartozó Ügylet típust
- 4. Indítás gombra kattintunk.

| ÖFR Örökbefogadási<br>Rendszer | ✿ Föoldal Munkafolyamat ▼ Nyilvántartás ▼<br>Migráció Vigylet indítása |
|--------------------------------|------------------------------------------------------------------------|
| //BELSŐ TESZT Rendszer         | Saját feladataim                                                       |
| Ügylet indítás                 | Folyamatok                                                             |
|                                | Szignálás                                                              |
| Ügylet kategória               | •                                                                      |
| Ügylet típus                   | •                                                                      |
| Indítás                        |                                                                        |

#### Figyelem!

Amennyiben olyan ügyfél vonatkozásában indítanánk el valamely ügyletet, akinek korábban már lett ugyanolyan ügylet indítva (azaz generálódott technikai azonosítója is), akkor a rendszer hibaüzenetben hívja fel erre a figyelmünket:

ж

Indítási hiba A szülő jelölteknek van folyamatban lévő alkalmasság ügyletük

Ilyenkor a Munkafolyamat / Saját Feladataim között találhatjuk meg az ügyletet.

#### Indítható ügyletek

A következő táblázatban bemutatásra kerül az összes örökbefogadással kapcsolatos Ügylet kategória, azon belül az Ügylet típus, amelynek elindítására jelenleg lehetőség van a rendszerben. Minden felhasználó csak azokat az eljárásokat látja, amihez jogosultsága van.

Ügylet kategória: Alkalmassági vizsgálatok

#### Ügylet típus:

- o Alkalmassági vizsgálat
- o Ismételt alkalmassági vizsgálat
- o Együttműködés
- o Felülvizsgálat
- o Meghosszabbítás
- o Illetékességváltás

#### Ügylet kategória: Gyermek adatok

#### Ügylet típus:

- o Gyermek rögzítése
- Gyermek módosítása

## 2. Saját feladataim

A **Munkafolyamat / Saját feladataim** menüt kiválasztva (egérrel rákattintással) megjelenik a saját feladataim felület, ahol az illetékességének megfelelő elindított vagy folyamatban lévő feladatokat lehet megtekinteni.

| Saját fela                                   | adataim                                                                        |                   |                                  |                                    |  |  |  |  |
|----------------------------------------------|--------------------------------------------------------------------------------|-------------------|----------------------------------|------------------------------------|--|--|--|--|
| Ügylet ka<br>Technika<br>Csak a sa<br>Keresé | Ügylet kategória:<br>Technikai azonosító:<br>Csak a saját ügyleteim<br>Keresés |                   |                                  |                                    |  |  |  |  |
| Megjeler                                     | nített találat: 25 💌                                                           |                   |                                  |                                    |  |  |  |  |
|                                              | Tech.azon. ≎                                                                   | Rögzítés dátuma ≎ | Típus ≎                          | Állapot ≎                          |  |  |  |  |
| 1                                            | Tech000000168                                                                  | 2014.10.01.       | ÖF-Gyermek nyilvántartásba vétel | GYRO01 - Gyermek rögzítése         |  |  |  |  |
| 1                                            | Tech000000149                                                                  | 2014.09.30.       | ÖF-Alkalmassági vizsgálat        | OFAV12 - Megszüntetés              |  |  |  |  |
| 1                                            | Tech000000149                                                                  | 2014.09.30.       | ÖF-Alkalmassági vizsgálat        | OFAV0303 - Pszichológiai vizsgálat |  |  |  |  |
| Összese                                      | n: 3 sor (1 / 1)                                                               |                   |                                  | H (H ) H                           |  |  |  |  |
| Excel e                                      | xport                                                                          |                   |                                  |                                    |  |  |  |  |

#### Figyelem!

Lezárt, ill. illetékesség miatti áthelyezésre került ügyet nem fogja tartalmazni a Saját feladatok! Itt szerepelnek azok az ügyek, amelyeket az adott szervben lévő munkatársak indítottak el, és még nem zártak le.

A feladatok között van lehetőség keresni, szűrni, például csak az alkalmasság vizsgálatokat kérjük le, vagy egy ügyre keresünk rá a technikai azonosító által. A Keresés funkciót elindítva a rendszer a találati listában megjeleníti a megadott keresési feltételeknek megfelelő feladatok listáját.

A feladatokelején található szerkesztés *konra kattintva megnyílik az ügynek megfelelő kiszolgáló* felület, ahol az felrögzíthetjük az adatokat, végig vihetjük az ügyet, a rendszer által támogatott ügymenet szerint.

Az excel export gombbal pedig ki tudjuk nyomtatni a Saját Feladatok lista adatait (lásd 02.2. Segédfunkciókalfejezetben a funkciógombok részben leírtakat).

#### 3. Folyamatok

A Munkafolyamat fül Folyamatok lapján lehetőség van szűrők beállítása révén keresni az ügyletek között a rendszerben. Mind a nyilvántartásban lévő, mind pedig a rögzítés alatt lévő ügyletek

megtekinthetőek. A kiválasztott ügylet *ikonára kattintva megnyílik az ügynek megfelelő kiszolgáló* felület, amelyet betekintési joggal láthatunk.

| ÖFR<br>// Rendszer<br>Folyamatol<br>Ügylet kateg<br>Technikai az | Örökbefogadási<br>Rendszer<br>Ória: Összes<br>onosító: | <ul> <li>✿ Föoldal Munkafolyamat ▼ Nyilvä</li> <li>Karbantart Ügylet indítása</li> <li>Saját feladataim</li> <li>Folyamatok</li> <li>Szignálás</li> </ul> | intartás • Formanyomtatványok • Törzsadatok •<br>ozas • |
|------------------------------------------------------------------|--------------------------------------------------------|----------------------------------------------------------------------------------------------------|---------------------------------------------------------|
| Keresés                                                          |                                                        |                                                                                                    |                                                         |
| Megjelenítet                                                     | t találat: 25 💌                                        |                                                                                                    |                                                         |
|                                                                  | Tech.azon. 🗘                                           | Rögzítés dátuma 💠                                                                                                    | Típus ≎                                                 |
| 1                                                                | Tech000000172                                          | 2014.10.01.                                                                                                    | ÖF-Gyermek módosítás                                    |
| 1                                                                | Tech000000171                                          | 2014.10.01.                                                                                                    | ÖF-Gyermek nyilvántartásba vétel                        |
| 1                                                                | Tech000000170                                          | 2014.10.01.                                                                                                    | ÖF-Gyermek módosítás                                    |
| 1                                                                | Tech000000169                                          | 2014.10.01.                                                                                                    | ÖF-Gyermek nyilvántartásba vétel                        |
| 1                                                                | Tech000000168                                          | 2014.10.01.                                                                                                    | ÖF-Gyermek nyilvántartásba vétel                        |
| 1                                                                | Tech000000167                                          | 2014.10.01.                                                                                                    | ÖF-Gyermek módosítás                                    |
| 1                                                                | Tech000000166                                          | 2014.10.01.                                                                                                    | ÖF-Gyermek módosítás                                    |
|                                                                  | Tech000000165                                          | 2014 10 01                                                                                                    | ÖF-Gvermek nvilvántartásba vétel                        |

#### 4. Szignálás

Az arra jogosult munkatárs a Munkafolyamat menü / Szignálás menüpont kiválasztását követően a Szignálás felületen kiválasztja a kiszignálni kívánt ügyet és azt a felhasználót, akihez hozzá szeretné rendelni ügyet. Végezetül a Szignálás gombbal kiszignálja azt.

| <b>ÖFFR</b> Örökbefogadási<br>Rendszer | ✿ Főoldal Munkafolyamat ▼ Nyilvántartás ▼ Formanyomtatványok ▼ Törzsadatok ▼<br>Migráció ▼ |
|----------------------------------------|--------------------------------------------------------------------------------------------|
| Ügyletek szignálása                    |                                                                                            |
| Ügyletszám                             |                                                                                            |
| Munkatárs                              | H István                                                                                   |
| Szignálás                              |                                                                                            |

A kiszignált ügy a kiválasztott munkatárs saját feladati között fog megjelenni, mint feladat.

## Nyilvántartás

A Nyilvántartás menüpontban tudunk a rendszerben található Örökbefogadásra várók és a Gyermek adatok között kereséseket végezni.

## Örökbefogadásra várók

A képernyővel a gyermek adatai alapján lehetséges az Örökbefogadásra várók között kereséseket végezni.

| k gyerniek szanara orokoe                                                                                                    | efogadók keresése                                                           |                                              |                                      |
|----------------------------------------------------------------------------------------------------|-----------------------------------------------------------------------------|----------------------------------------------|--------------------------------------|
| )rökbefogadás módja:                                                                                                    | Nyilt                                                                       | Illetékes TEGYESZ                            | Nógrád Megyei Gyermekvédelmi Központ |
| iyermek neme:                                                                                                    | Nincs szűrés                                                                | Egészségi állapot:                           | Nincs szűrés                         |
| yermek szül.dátuma:                                                                                                    |                                                                             | Kor eltérés (hó):                            |                                      |
| hétnél fiatalabb gyermek                                                                                                    | Nincs szűrés                                                                | Gyermekek száma                              |                                      |
|                                                                                                    |                                                                             |                                              |                                      |
| gyéb elvárás<br>A családi háttérben előforc                                                                                                    | Nincs szűrés                                                                | ok                                           |                                      |
| gyéb elvárás<br>A családi háttérben előforo<br>Leh                                                                                                    | Nincs szűrés 💌<br>duló betegségek, állapoto                                 | ok                                           | Kiválasztva                          |
| gyéb elvárás<br>Családi háttérben előforo<br>Leh<br>Erteinir logyatekos szolok<br>Fehérie érzékenység                                                                                                    | Nincs szűrés                                                                | ok                                           | Kiválasztva                          |
| gyéb elvárás<br><b>Családi háttérben előford</b><br>Leh<br>Ertemintogyutekos szenok<br>Fehérje érzékenység<br>Fejlődési elmaradások a bes                                                                                         | Nincs szűrés                                                                | ok<br>↑                                      | Kiválasztva                          |
| gyéb elvárás<br>A <b>családi háttérben előford</b><br>Leh<br>Freimmögyückös szenök<br>Fehérje érzékenység<br>Fejlődési elmaradások a bes:<br>Fejlődési elmaradások érteln                                                         | Nincs szűrés   duló betegségek, állapoto netőségek zéd terén ni fejlődésben | ok<br>→<br>+                                 | Kiválasztva                          |
| gyéb elvárás<br><b>családi háttérben előford</b><br><b>Leh</b><br>Fehérje érzékenység<br>Fejlődési elmaradások a besz<br>Fejlődési elmaradások érteln<br>Fejlődési elmaradások mozg                                               | Nincs szűrés                                                                | bk<br>E → →<br>+                             | Kiválasztva                          |
| gyéb elvárás<br>A <b>családi háttérben előford</b><br>Leh<br>Freimmögyücekös szenök<br>Fehérje érzékenység<br>Fejlődési elmaradások a bes:<br>Fejlődési elmaradások érteln<br>Fejlődési elmaradások mozg<br>Genetikai károsodások | Nincs szűrés                                                                | bk<br>■ ++++++++++++++++++++++++++++++++++++ | Kiválasztva                          |
| gyéb elvárás<br>A <b>családi háttérben előford</b><br>Leh<br>Fehérje érzékenység<br>Fejlődési elmaradások a bes:<br>Fejlődési elmaradások érteln<br>Fejlődési elmaradások mozg<br>Genetikai károsodások<br>Gyengénlátó            | Nincs szűrés                                                                | bk<br>E → →<br>+ +<br>+ +                    | Kīválasztva                          |

Amennyiben újonnan szeretnénk megadni a keresési paramétereket (azaz teljesen elölről szeretnék kezdeni a keresést), akkor a Mezők törlése gombra kattintva a korábban megadott paraméterek törlődnek és alapértelmezett állapotba kerülnek a mezők.

Sikeres találat esetén a találati listában megjelennek a gyermek adatai alapján lehetséges Örökbefogadásra várók.

| Keresés                 |                      |     |          |            | 1         | Mezők törlése |
|-------------------------|----------------------|-----|----------|------------|-----------|---------------|
| Megjelenített találat:  | 25 🔽                 |     |          |            |           |               |
| Jelentk.kelte           | Anya                 | Ара | Gy.száma | Egyéb.elv. | Részletek | Adatlap       |
| 2014.10.05.             | Am Erika (111111111) |     | 1        | Nem        | 1         | -             |
| Összesen: 1 sor (1 / 1) |                      |     |          |            | 14        | 1 -           |
| Excel export            |                      |     |          |            |           |               |

A találati listában megjelenő örökbefogadásra váró sorában a Részletek oszlopban található 📝 ikonra kattintunk, az Alkalmasság részletek elnevezésű összefoglaló felület fog megjelenni, ahol az alkalmasság kapcsolatos aktuális adatokat láthatjuk kigyűjtve (Csak betekintési joggal).

| kalmasság részletek                         |             |                        |                     |                    |                |   |
|---------------------------------------------|-------------|------------------------|---------------------|--------------------|----------------|---|
| Alkalmasság adatai                          |             |                        |                     |                    |                |   |
| TEGYESZ                                     | Nógrád Me   | gyei Gyermekvédelmi Kö | zpont               |                    |                |   |
| Jelentk.kelte                               | 2014.10.05  | i.                     | Alk.lejárata        |                    | 2017.10.05.    |   |
| Állapot                                     | Alkalmas    |                        |                     |                    |                |   |
| Országos                                    | nem         |                        | Örökbef.módja       |                    | NYILT          |   |
| Gyermekek száma                             | 1           |                        |                     |                    |                |   |
| Felülvizs.alatt                             | nem         |                        | Fogadókész          |                    | igen           |   |
| Utolsó kapcsolattartás                      |             |                        | Hosszabbítás dátuma |                    |                |   |
| Egyéb elvárás van                           | nem         |                        |                     |                    |                |   |
| Megjegyzés                                  |             |                        |                     |                    |                |   |
| Határozat száma                             | 1231243     |                        | Határozat kelte     |                    | 2014.10.05.    |   |
| Jogerő dátuma                               | 2014.10.05  | i.                     |                     |                    |                |   |
| Gyámhivatal neve                            | хху         |                        |                     |                    |                |   |
| Személyes adatok                            |             |                        |                     |                    |                |   |
| Név                                         | Am Erika    |                        |                     |                    |                |   |
| Születési név                               | Am Erika    |                        |                     |                    |                |   |
| TAJ                                         | 111111111   |                        |                     |                    |                |   |
| Születési hely, idő                         | Budapest,   | 1980.02.09.            |                     |                    |                |   |
| Anyja neve                                  | Krantsz Erz | sébet                  |                     |                    |                |   |
| Szokásos tartózkodási helv                  | 3100 Salgó  | tarián Teszt fasor 3   |                     |                    |                |   |
| Ügyletek                                    |             |                        |                     |                    |                |   |
| Típus/Technikai az. 🗘                       |             | Kezdete                | Vége                | Stá                | átusz/Eredmény |   |
| ÖF-Alkalmassági vizsgálat<br>Tech0000000142 |             | 2014.10.05.            | 2014.10.05.         | Lezárt<br>Alkalmas |                | 1 |

Az űrlapon az Ügyletek blokkban látható Szerkesztés 📝 ikonra kattintva van Lehetőség megtekinteni

(betekintési joggal) az Alkalmasság ügylet egyes folyamatlépéseiben felrögzített adatokat. Itt láthatjuk a különböző űrlapok adatait a Feladat végrehajtása alatt.

Az örökbefogadásra váró sorában az adatlap oszlopban található ikonra kattintva az Adatlap beállítása elnevezésű felület fog megjelenni, ahol lehetőségünk van az általunk választott adatokkal kinyomtatni az adatlapot. Az adatlapon szerepeltetni kívánt adatokat úgy tudjuk a kinyomtatott iraton szerepeltetni, hogy az egyes sorok mellett található kiválasztó négyzetre kattintunk. Ekkor a kiválasztott paraméter szerinti adatok szerepelni fognak az általunk kinyomtatott adatlapon (lásd 02.2. Segédfunkciók alfejezetet).

## Adatlap beállítása

A kinyomtatott adatlapon az alábbi listában megjelölt adatok fognak megjelenni:

|        | Az örökbe fogadni szándékozó személyek adatai               |
|--------|-------------------------------------------------------------|
|        | Alkalmasságot megállapító                                   |
|        | Vagyoni helyzet adatai                                      |
|        | Egészségi állapotra vonatkozó adatok                        |
|        | A gyermekkel kapcsolatos elvárásai(k)                       |
|        | A gyámhivatal döntése                                       |
|        | Az örökbefogadni szándékozó családjában nevelkedő gyermekek |
|        | Eljárások                                                   |
|        | Megjegyzések                                                |
| Vissza | Nyomtatás                                                   |

#### Gyermekek adatai

A Menüpontot kiválasztva az ÖFR rendszerben szereplő gyermek nyilvántartásban lehet keresést elvégezni a gyermek adati űrlapon található paraméterek megadását követően, illetve lehetőség van az Új gyermek rögzítése gombra kattintva Új gyermek nyilvántartásba vételi folyamatát indítani. Ha begépeltük a keresési feltételeket, akkor kattintsunk a Keresés gombra.

|   | ÖFR           | Örökbe<br>Rendsze | fogadási<br>r   | 金 Föoldal M<br>Migráció ▼ | unkafolyamat 👻 Nyi | lvántartás • | <ul> <li>Formanyomta</li> </ul> | atványok 👻 Törz | sadatok 👻     |
|---|---------------|-------------------|-----------------|---------------------------|--------------------|--------------|---------------------------------|-----------------|---------------|
| G | yerme         | ekek -            | Megyei          |                           |                    |              |                                 |                 |               |
|   | Gyermek       | adatai            |                 |                           |                    |              |                                 |                 |               |
|   | Családi né    | V                 | Kis             |                           | Utón               | év           | Jancsi                          |                 |               |
|   | Anyja csalá   | idi neve          |                 |                           | Anyja              | a utóneve    |                                 |                 |               |
| ( | Neme          |                   | Nincs szűrés    | •                         | Szül.              | dátuma       |                                 | ۵               | )             |
|   | Illetékes TE  | EGYESZ            | Nógrád Megyei   | Gyermekvédelmi Közp       | ont TAJ s          | zám          |                                 |                 |               |
|   | Törzsszám     |                   |                 |                           | Egés               | zségi áll.   | Nincs szűrés                    |                 |               |
|   |               | K                 |                 |                           |                    |              |                                 |                 |               |
|   | Keresés       | Új gye            | ermek rögzítése |                           |                    |              |                                 |                 | Mezők törlése |
|   | Megjelenített | t találat:        | 25 💌            |                           |                    |              |                                 |                 |               |
|   | Név .         | Y                 | Anyja neve      | Neme                      | Törzsszám          | Szül         | .dátuma                         | Részletek       | Adatlap       |
| < | Kis Jancsi    | Csir              | n CSilla        | Fiú / Férfi               |                    | 2012.01.0    | 01.                             | 1               | -             |
|   | Összesen: 1   | sor (1 / 1)       |                 |                           |                    |              |                                 | 14              | < 1 P         |
|   | Excel expo    | rt                |                 |                           |                    |              |                                 |                 |               |

Sikeres találat esetén a találati listában megjelenik a keresett gyermek. A találati listát ki lehet nyomtatni az Excel export gombbal [lásd 02.2. Segédfunkciók alfejezet lista nyomtatása (Excel export) pontját.]

Ha rákattintunk a Gyermek sorában az adatlap oszlopban található gombot, akkor az Adatlap beállítása elnevezésű felület fog megjelenni, ahol lehetőségünk van az általunk választott adatokkal kinyomtatni az adatlapot. Az adatlapon szerepeltetni kívánt adatokat úgy tudjuk a kinyomtatott iraton szerepeltetni, hogy az egyes sorok mellett található kiválasztó négyzetre kattintunk. Ekkor a kiválasztott paraméter szerinti adatok szerepelni fognak az általunk kinyomtatott adatlapon.

Ha rákattintunk a Gyermek sorában a Részletek oszlopban található *gombot, akkor a Gyermek részletek elnevezésű felület fog megjelenni, ahol a Gyermekkel kapcsolatos adatokat láthatjuk. Itt lehetőség van az űrlap alján található Gyermek módosítása gombbal gyermek adatiban történő módosítás ügyletet elindítani.* 

| Szabadidős tevékenységekre,<br>egyéni képességekre<br>vonatkozó adatok:<br>Lakhatási viszonyok,<br>környezet:<br>Élelmezés:<br>Ruházat:<br>Egyéb igénye, szükséglete: | Tehetség:                                                               |  |
|----------------------------------------------------------------------------------------------------|-------------------------------------------------------------------------|--|
| Lakhatási viszonyok,<br>környezet:<br>Élelmezés:<br>Ruházat:<br>Egyéb igénye, szükséglete:                                                                            | Szabadidős tevékenységekre,<br>egyéni képességekre<br>vonatkozó adatok: |  |
| Élelmezés:<br>Ruházat:<br>Egyéb igénye, szükséglete:                                                                                                    | Lakhatási viszonyok,<br>környezet:                                      |  |
| Ruházat:<br>Egyéb igénye, szükséglete:                                                                                                    | Élelmezés:                                                              |  |
| Egyéb igénye, szükséglete:                                                                                                    | Ruházat:                                                                |  |
| Magiamatás (aguáb):                                                                                                    | Egyéb igénye, szükséglete:                                              |  |
| Megjegyzes (egyeu).                                                                                                    | Megjegyzés (egyéb):                                                     |  |

Gyermek módosítása

Adatlap nyomtatása

## Formanyomtatványok

| ÖFR Örökbefogadási | 🏦 Főoldal Munkafolyamat 👻 Nyilvántartás | 🕶 Formanyomtatványok 🝷 Törzsadatok 👻 |
|--------------------|-----------------------------------------|--------------------------------------|
| Kenuszer           | Karbantartás 🔻 Migráció 👻 Feldolgozas 👻 | Formanyomtatványok letöltése         |
| // Rendszer        |                                         |                                      |

A *Formanyomtatványok* fülön a Gyermek egészségi állapotára vonatkozó dokumentum, üres Kérelem, a háziorvosi/szakorvosi vélemény kérésére vonatkozó nyilatkozat, valamint Ügylet és folyamat riport letöltése lehetséges, amelyet a Letöltés gombra kattintva tudunk megtenni.

## Formanyomtatványok

| Nyomtatvány megnevezése 🗢                   | Művelet    |
|---------------------------------------------|------------|
| Gyermek egészségügyi állapota               | ± Letöltés |
| Gyermek nyilvántartás riport                | ± Letöltés |
| Kérelem (üres)                              | ± Letöltés |
| Nyilatkozat a háziorvosi vélemény kéréséhez | ± Letöltés |
| Nyilatkozat a szakorvosi vélemény kéréséhez | ± Letöltés |
| Ügylet és folyamat riport                   | ± Letöltés |

## **Törzsadatok**

| ÖFFR Örökbefogadási<br>Rendszer<br>Rendszer üzenetek                                                              | <ul> <li>✿ Főoldal Munkafolyamat ▼ Nyilvántartás</li> <li>Migráció ▼</li> </ul> | <ul> <li>Formanyomtatványok </li> <li>Törzsadatok </li> <li>Orvosok</li> <li>Tanfolyamok</li> </ul> |
|----------------------------------------------------------------------------------------------------|---------------------------------------------------------------------------------|----------------------------------------------------------------------------------------------------|
| GYermek-adatok rögzítése (2014.09.23                                                                              | 1:41)                                                                           | -                                                                                                   |
| Tisztelt Felhasználókl<br>A Munkafolyamat - Gyermek rögzítése, il<br>o Gyermek<br>o Gyermek jellemzők<br>o Szülők | etve módosítása funkcióban az alábbi <b>űrlapokat friss</b>                     | ítettük:                                                                                            |

#### Orvosok

A *Törzsadatok*főmenü*Orvosok*menüpont kiválasztásával lehet háziorvost/szakorvost rögzíteni. Az itt rögzített orvosok választhatóak ki a háziorvosi/szakorvosi alkalmassági vizsgálat munkalapon.

Az űrlap alján található<mark>Új orvos felvétele</mark> gombra kattintva jelenik meg az orvos alapadatai felület, ahol felvihetjük az örökbe fogadni szándékozó alkalmasságát vizsgáló háziorvos/szakorvos adatait.

| Családi něv                                                                   |                 | Utónév                |                           |       |
|-------------------------------------------------------------------------------|-----------------|-----------------------|---------------------------|-------|
| Pecsétszám                                                                    |                 | Praxis szám           |                           |       |
| Irányítószám                                                                  |                 |                       |                           |       |
| Település                                                                     |                 | Megye                 |                           |       |
| Keresés                                                                       |                 |                       |                           |       |
| Keresés<br>legjeleníhett találat: 25 💌<br>Név 0                               | Orvosi szakág ≎ |                       | Rendelö cim               |       |
| Keresés<br>legjelenitett találat: 25 💌<br>Név 0<br>Résotton                   | Orvosi szakág 0 | 1111 Budapest, Window | Rendelő cím<br>I utca 11. | <br>/ |
| Keresés<br>legjelenikett találat: 25 💌<br>Név 0<br>Kéreső<br>Agoston<br>Tibor | Orvosi szakág 0 | 1111 Budapest, Window | Rendelō cim<br>Irutca 11. | /     |

Az adatok felvitelét követően a Mentés gombbal tudjuk véglegesíteni az adatokat a rendszerbe.

| Orvos alapadatok      |  |               |                    |  |   |        |  |
|-----------------------|--|---------------|--------------------|--|---|--------|--|
| Titulus               |  | Azonosító     | Azonosító          |  |   |        |  |
| Családi név           |  | Utónév        | Utónév             |  |   |        |  |
| Pecsét szám           |  | Praxis szám   |                    |  |   |        |  |
| Szakorvos             |  | Orvosi szakág |                    |  |   | Y      |  |
|                       |  | Rendelő       | ŏ                  |  |   |        |  |
| Irányítószám          |  | Te            | elepülés           |  |   |        |  |
| Közterület neve       |  | Kö            | Közterület jellege |  | • | •      |  |
| Házszám, emelet, ajtó |  |               |                    |  |   |        |  |
|                       |  | Elérhetőség   | gek                |  |   |        |  |
| Telefon (vezetékes)   |  | Te            | elefon (mobil)     |  |   |        |  |
| Email                 |  | Fa            | ах                 |  |   |        |  |
| Vissza                |  |               |                    |  |   | Mentés |  |

A Törzsadatok főmenü Orvosok menüpont kiválasztásával lehet a már korábban rögzített háziorvos/szakorvos adatait módosítani. Ehhez az Orvosok felületen a listából a módosítani kívánt

személy sorában található ikonára kattintva megnyílik az orvos alapadatok felület, ahol módosíthatjuk az adatokat. Végül a Mentés gombbal tudjuk véglegesíteni a módosítást.

#### Tanfolyamok

A *Törzsadatok*főmenü*Tanfolyamok*menüpontját kiválasztva az alkalmassági folyamathoz kapcsolódó tanfolyamok rögzítése vagy a nyilvántartó rendszerben már rögzített tanfolyamokra való keresés, valamint megfelelő jogosultsággal azok adatainak a módosítása tehető meg. A TEGYESZ-ek és a Közhasznú szervezetek felhasználói módosíthatják a saját szervezetük felhasználói által rögzített tanfolyamok adatait.

Az űrlap alján található Új tanfolyamhozzáadása gombra kattintva jelenik meg a tanfolyam adatai felület, ahol felvihetjük a tanfolyam adatait, a helyszínre vonatkozó adatokat.

|                                                                                          | 1011 3200 |             |                     |              |         |
|------------------------------------------------------------------------------------------|-----------|-------------|---------------------|--------------|---------|
| Település                                                                                | Státusz:  |             | Nyitott             |              |         |
|                                                                                          |           |             |                     |              |         |
| Manada                                                                                   |           |             |                     |              |         |
| Kereses                                                                                  |           |             |                     |              |         |
| Megjelenített találat: 25 💌                                                              |           |             |                     |              |         |
| Szervező ≎                                                                               | Cím<br>≎  | Kezdete \$  | Szabad helyek<br>\$ | Státusz<br>≎ | Órarend |
| Fővárosi Gyermekvédelmi Szakszolgálat                                                    |           | 2014.09.29. | 30                  | Nyitott      |         |
| Fővárosi Gyermekvédelmi Szakszolgálat                                                    |           | 2014.11.28. | 30                  | Nyitott      |         |
| Fővárosi Gyermekvédelmi Szakszolgálat                                                    |           | 2014.09.19. | 30                  | Nyitott      |         |
| Heves Megyei Gyermekvédelmi Központ                                                      |           | 2014.11.02. | 2                   | Nyitott      |         |
| Györ-Moson-Sopron Megyei Területi Gyermekvédelmi Szakszolgálat                           |           | 2014.11.02. | 3                   | Nyitott      |         |
| Borsod-Abaúj-Zemplén Megyei Szociális és Gyermekvédelmi Központ                          |           | 2014.11.02. | 4                   | Nyitott      |         |
| Baranya Megyei Gyermekvédelmi Központ                                                    |           | 2014.11.02. | 11                  | Nyitott      |         |
| Csongrád Megyei Területi Gyermekvédelmi Szakszolgálat és Gyermekotthonok<br>Igazgatósága |           | 2014.11.02. | 11                  | Nyitott      |         |
| Jász-Nagykun-Szolnok Megyei Gyermekvédő Intézet és Gyermekotthon                         |           | 2014.11.02. | 16                  | Nyitott      |         |
| Vas Megyei Területi Gyermekvédelmi Szakszolgálat, Gyermekotthon és<br>Általános Iskola   |           | 2014.11.02. | 15                  | Nyitott      |         |
| Komárom-Esztergom Megyei Pedagógiai és Gyermekvédelmi Szakszolgálati<br>Intézmény        |           | 2014.11.02. | 22                  | Nyitott      |         |
| Veszprém Megyei Gyermekvédelmi Központ                                                   |           | 2014.11.02. | 28                  | Nyitott      |         |
| Összesen: 12 sor (1 / 1)                                                                 |           |             |                     | 14 <4        | 1 ** ** |
| Új Tanfolyam hozzáadása                                                                  |           |             |                     |              |         |

Az alkalmassági folyamathoz kapcsolódó tanfolyam rögzítése ebből az adatbázisból kerül átemelésre az örökbe fogadni szándékozó tanfolyamhoz rendelése során.

A *Törzsadatok* főmenü *Tanfolyamok* menüpont kiválasztásával lehet a már korábban rögzített tanfolyamok adatait módosítani. Ehhez a Tanfolyamok felületen a listából a módosítani kívánt tanfolyam

sorában található ikonára kattintva megnyílnak a tanfolyam adatok felület, ahol módosíthatjuk az adatokat. Végül a Mentés gombbal tudjuk véglegesíteni a módosítani.

| Tanfolyamok                                                                            |     |               |               |         |         |   |
|----------------------------------------------------------------------------------------|-----|---------------|---------------|---------|---------|---|
| Szervező                                                                               | Ke  | zdete         |               | C       | 0       |   |
| Megye:                                                                                 | Va  | n szabad hely | Igen          | •       |         |   |
| Települes                                                                              | Stá | tusz:         | Nyitott       | •       |         |   |
| Keresés<br>Megjelenített találat: 25 🔻                                                 |     |               |               |         |         |   |
| Szervező ≎                                                                             | Cím | Kezdete \$    | Szabad helyek | Státusz | Órarend |   |
| Fővárosi Gyermekvédelmi Szakszolgálat                                                  | •   | 2014.09.29.   | 30            | Nyitott |         | 1 |
| Fővárosi Gyermekvédelmi Szakszolgálat                                                  |     | 2014.11.28.   | 28            | Nyitott |         | 1 |
| Fővárosi Gyermekvédelmi Szakszolgálat                                                  |     | 2014.09.19.   | 30            | Nyitott |         | 1 |
| Borsod-Abaúj-Zemplén Megyei Szociális és Gyermekvédelmi Központ                        |     | 2014.10.28.   | 6             | Nyitott |         | 1 |
| Baranya Megyei Gyermekvédelmi Központ                                                  |     | 2014.10.28.   | 9             | Nyitott |         | 1 |
| Vas Megyei Területi Gyermekvédelmi Szakszolgálat, Gyermekotthon és<br>Általános Iskola |     | 2014.10.28.   | 17            | Nyitott |         | 1 |
| Komárom-Esztergom Megyei Pedagógiai és Gyermekvédelmi<br>Szakszolgálati Intézmény      |     | 2014.10.28.   | 21            | Nyitott |         | 7 |
| Győr-Moson-Sopron Megyei Területi Gyermekvédelmi Szakszolgálat                         |     | 2014.10.28.   | 3             | Nyitott |         | 1 |

# III. fejezet: Örökbe fogadni szándékozók alkalmassági vizsgálatánakrögzítése

## Alkalmassági vizsgálat

#### Az alkalmassági vizsgálat folyamat folyamatlépései:

- 1. Előzmények keresése
- 2. Személyi adatok rögzítése
- 3. Kérelem adatainak rögzítése
- 4. Vizsgálatok
  - 4.1. Háziorvosi vizsgálat rögzítése
  - 4.2. Környezettanulmány rögzítése
  - 4.3. Pszichológiai vizsgálat
- 5. Vélemények összegzése
- 6. Javaslat tervezet elkészítése
- 7. Tanfolyamon való részvétel
- 8. Tanácsadás, egyeztetés
- 9. Javaslat a gyámhivatal számára
- 10. Eljárás az alkalmassá nyilvánításról
- 11. Jogerő figyelése

# 1. Alkalmassági vizsgálat / Ismételt alkalmassági vizsgálat indítása

- 1. Munkafolyamat menü / Ügylet indítás menüpont kiválasztása
- 2. Ügylet kategória: Alkalmassági vizsgálatok
- 3. Ügylet típust: Alkalmassági vizsgálat vagy Ismételt alkalmassági vizsgálat
- 4. Indítás gombra kattintunk.

| ÖFR Örökbefogadási<br>Rendszer | ★ Föoldal Munkafolyamat ▼ Nyilvántartás ▼ Formanyomtatványok ▼ Törzsadatok ▼ Migráció Úgylet indítása |
|--------------------------------|----------------------------------------------------------------------------------------------------|
| //Rendszer                     | Saját feladataim                                                                                      |
| Ügylet indítás                 | Folyamatok                                                                                            |
|                                | Szignálás                                                                                             |
| Ügylet kategória               | Alkalmassági vizsgálatok                                                                              |
| Ügylet típus                   | Alkalmassági vizsgálat 🔹                                                                              |
| Indítás                        |                                                                                                    |

Indítás gombra kattintást követően megjelenik az Örökbefogadás új alkalmassági vizsgálat vagy ismételt alkalmassági vizsgálat folyamatának indítása elnevezésű űrlap.

| ÖFR Örökt<br>Rends                                                                                                    | efogadási zer I                                 | âr Föoldal Munkat<br>Migráció ▼ | folyamat 👻 Nyi                   | lvántartás 👻 Form                                                                                               | anyomtatványok 👻 Tö | rzsadatok 👻           |
|----------------------------------------------------------------------------------------------------|-------------------------------------------------|---------------------------------|----------------------------------|----------------------------------------------------------------------------------------------------|---------------------|-----------------------|
| Örökbefoga<br>vizsgálat fol                                                                                                    | adás új alkalm<br>yamatának ir                  | nassági v<br>ndítása            | izsgálat                         | vagy ism                                                                                                    | ételt alkalm        | nassági               |
| Taj<br>Születési családi név<br>Születési utónév<br>Születési hely<br>Születési idő (év.hó.n<br>Anyja születési család<br>Anyja születési utóné<br>Neme:<br>Egyéb ügyletini<br>Illetékes TEGYESZ | ap) i név Nő dítási paraméterek Fővárosi Gyerme | tkvédelmi Szakszol              | Ta<br>Sz<br>Sz<br>Ar<br>Ar<br>Nt | j<br>ületési családi név<br>ületési hely<br>ületési hely<br>yja születési család<br>yja születési utónév<br>me: | pp)                 |                       |
| Újrakezdés<br>Technik                                                                                                    | ai az./Típus ≎                                  | Anya                            | Ара                              | Státusz/                                                                                                    | /Eredmény           | Kezdete               |
| weg nincs elozmenye                                                                                                    | zes ruttatva vagy nincs elozi                   | neny                            |                                  | zsgálat indítása                                                                                                |                     | gi vizsgálat indítása |

A kezdő felületen az ügyfél személyes adatai mezők (másnéven: előzmény mezők) tölthetőek, míg az űrlap alján található Újrakezdés, az Alkalmassági vizsgálat indítása és az Ismételt alkalmassági vizsgálat indítása gomb inakítv.

5. A kereső feltételek beírásátkövetően kattintsunk az Előzmények keresése gombra.

A TAJ folytatólagos begépelését követően már lehetőség van "Előzmények keresésére", azonban amennyiben a TAJ alapján üres a találati lista, azaz nincs előzményezés futtatva vagy nincs előzmény a rendszerben, akkor szükséges az ügyfél személyes adatainak rögzítése (előzmény mezők kitöltése).

A kereső feltételek helytelen megadása, vagy személy(ek)hez tartozó "előzmény mezők" hiányos kitöltése esetén hibaüzenettel tér vissza a rendszer:

| Ügyfél hiba! Legalább az                    | első személy előzményező ada              | tait meg kell adni          |       |
|---------------------------------------------|-------------------------------------------|-----------------------------|-------|
| Тај                                         |                                           | Тај                         |       |
| Születési családi név                       |                                           | Születési családi név       |       |
| Születési utónév                            |                                           | Születési utónév            |       |
| Születési hely                              |                                           | Születési hely              |       |
| Születési idő (év.hó.nap)                   |                                           | Születési idő (év.hó.nap)   | ۵     |
| Anyja születési családi név                 |                                           | Anyja születési családi név |       |
| Anyja születési utónév                      |                                           | Anyja születési utónév      |       |
| Neme:                                       | Nő                                        | Neme:                       | Férfi |
| Egyéb ügyletindítási p<br>Illetékes TEGYESZ | araméterek<br>Fővárosi Gyermekvédelmi Sza | ,<br>akszolgálat            | •     |
| Előzmények keresése                         |                                           |                             |       |

Az megfelelő adatok rögzítését követően az előzmények keresése gombrakattintunk, mellyel az ügyfél előzmény mezői inaktívvá, az Újrakezdés, az Alkalmassági vizsgálat indítása és az Ismételt alkalmassági vizsgálat indítása gombok pedig aktívvá válnak.

Amennyiben az előzmények keresése eredménytelen, az űrlap alján található sorban errőlkapunk tájékoztatást:

|                             | 557654521       |                 |          | ,                           |       |         |
|-----------------------------|-----------------|-----------------|----------|-----------------------------|-------|---------|
| zületési családi név        | Örök            |                 |          | Születési családi név       |       |         |
| Születési utónév            | Anna            |                 |          | Születési utónév            |       |         |
| zületési hely               | Budapest        |                 |          | Születési hely              |       |         |
| Születési idő (év.hó.nap)   | 1979.05.08.     |                 |          | Születési idő (év.hó.nap)   |       |         |
| Anyja születési családi név | Anya            |                 |          | Anyja születési családi név |       |         |
| Anyja születési utónév      | Éva             |                 |          | Anyja születési utónév      |       |         |
| Neme:                       | Nő              | -               |          | Neme:                       | Férfi | -       |
| Egyéb ügyletindítási p      | paraméterek     |                 |          |                             |       |         |
| IIIetekes TEGYESZ           | Fővárosi Gyerme | kvédelmi Szaks: | zolgálat |                             |       | *       |
| Előzmények keresése         |                 |                 |          |                             |       |         |
| Újrakezdés                  |                 |                 |          |                             |       |         |
|                             | ous ≎           | Anya            | Ара      | Státusz/Eredmé              | ny    | Kezdete |
| Technikai az./Tíj           |                 |                 |          |                             |       |         |

Amennyiben az ügyfél már nyújtott be kérelmet az örökbe fogadási szándék vonatkozásában, vagy alkalmassági vizsgálata elutasításra került az illetékes TEGYESZ eljárásában, akkor a nyilvántartó rendszerben beemelésre kerülnek az ügyfél adatai a hiányzó mezőkbe, valamint az Előzmények keresése gomb alatti mezőben látható az ügyfél és a hozzá kapcsolódó folyamat státusza, eredménye, hatálya.

Amíg nem kattintottunk az Alkalmassági vizsgálat indításavagy az Ismételt alkalmassági vizsgálat indítása gombokra, és észleljük, hogy valamely adatot elírtunk, lehetőségünk van az Újrakezdés gomb lenyomásával ismételten a kereső feltételek beírni/átírni és az előzmény keresést ismételten lefolytatni.

6. Haaz előzményezés lefuttatása során a felület alsó sorában a 'Még nincs előzmény futtatva vagy nincs előzmény' üzenet jelenik meg,úgy új ügyfélként szükséges felvezetni a Kérelmező(k) adatait. Ehhez töltsük ki az űrlapot, írjuk be a TAJ-t, a születési családi és utónevet, a születési helyet és az időt, az anyja születési családi és utónevét, valamint a kérelmező nemét a megfelelő mezőkbe.

#### Figyelem!

A személyes adatokat az Előzmények keresése oldalon pontosan töltsük ki, mert ezek módosítására a későbbiekben a felhasználónak nincsen lehetősége!

 Amennyiben új kérelem kerül benyújtásra, úgy kattintsunk az Alkalmassági vizsgálat indítása gombra.

| Előzmények keresése                          |         |                 |                  |                   |                         |
|----------------------------------------------|---------|-----------------|------------------|-------------------|-------------------------|
| Újrakezdés                                   |         |                 |                  |                   |                         |
| Technikai az./Típus ≎                        | Anya    | Ара             | Státusz/         | /Eredmény         | Kezdete                 |
| Még nincs előzményezés futtatva vagy nincs e | lőzmény |                 |                  |                   |                         |
|                                              |         | Alkalmassági vi | zogálat indítáca | Ismátolt alkalmas | iógi vizogálat indítáca |

8. Amennyiben a nyilvántartásban már rögzített ügyfél ismételt alkalmassági vizsgálata a szándékunk, úgy jelöljük ki a megfelelő sort a találatok közül, és kattintsunk a képernyő jobb alsó részén lévőlsmételt alkalmasságivizsgálat indítása gombra.
# Örökbefogadás új alkalmassági vizsgálat vagy ismételt alkalmassági vizsgálat folyamatának indítása

| Taj                                         | 321564646                                  |                                               | Тај                     |                    |                  |                   |   |
|---------------------------------------------|--------------------------------------------|-----------------------------------------------|-------------------------|--------------------|------------------|-------------------|---|
| Születési családi név                       | Kukor                                      |                                               | Születési család        | li név             |                  |                   |   |
| Születési utónév                            | Blanka                                     |                                               | Születési utóné         | v                  |                  |                   |   |
| Születési hely                              | Budapest                                   |                                               | Születési hely          |                    |                  |                   |   |
| Születési idő (év.hó.nap)                   | 1980.02.05.                                |                                               | Születési idő (év       | v.hó.nap)          |                  |                   |   |
| Anyja születési családi név                 | Krantsz                                    |                                               | Anyja születési         | családi név        |                  |                   |   |
| Anyja születési utónév                      | Beáta                                      |                                               | Anyja születési         | utónév             |                  |                   |   |
| Neme:                                       | Nő                                         | Ŧ                                             | Neme:                   |                    | Férfi            | *                 |   |
| Egyéb ügyletindítási p                      | araméterek                                 |                                               |                         |                    |                  |                   |   |
| Illetékes TEGYESZ                           | Fővárosi Gyermekvéd                        | lelmi Szakszolgálat                           |                         |                    |                  | Ÿ                 |   |
| Előzmények keresése<br>Újrakezdés           |                                            |                                               |                         |                    |                  |                   |   |
| Technikai az./Típus 🗘                       |                                            | Anya                                          | Ара                     | Státusz/E          | redmény          | Kezdete           |   |
| Tech0000000150<br>ÖF-Alkalmassági vizsgálat | Kukor Blan<br>Született: 19<br>Anyja neve: | ka (321564646)<br>980.02.05.<br>Krantsz Beáta |                         | Lezárt<br>Alkalmas |                  | 2014-09-30        |   |
|                                             |                                            | Alkalma                                       | ssági vizsgálat indítá: | sa Isméti          | elt alkalmassági | vizsgálat indítás | a |

Válasszuk ki az ügyletet: Kattintsunk a találati listában megjelenő sorra, majd az Ismételt alkalmassági vizsgálatot indítsuk el.

# 2. Személyi adatok rögzítése

Ügyindítás után megjelenő űrlap fejlécében láthatjuk az eddig bevitt adatokat, a kérelmező ügyfél nevét, ill. az ügylet típusát. A Kérelem benyújtásának dátuma, ill. az Örökbefogadás módja mezők még üresek, tekintettel arra, hogy ezek az információs adatok még nincsenek rögzítve.

| ÖFR Örökbefogadási<br>Rendszer                                                                                 | π Föoldal Munkafolyamat ▼ Nyilvántartás ▼ Formanyomtatványok ▼ Törzsadatok ▼<br>Migráció ▼ |
|----------------------------------------------------------------------------------------------------|--------------------------------------------------------------------------------------------|
| //Rendszer                                                                                                    |                                                                                            |
| Feladat végrehajtása                                                                                           | Feiléc                                                                                     |
| Kérelmezők:                                                                                                    | Hiszt Erika                                                                                |
| Kérelem benyújtásának dátuma:                                                                                  | Örökbefogadás módja:                                                                       |
| Ügylet típusa:                                                                                                 | ÖF-Alkalmassági vizsgálat   Tech0000000045   OFAV01 - Személyes adatok rögzítése           |
| Személyi adatok Iratok Dokumentum                                                                              |                                                                                            |
| Eljárás adatok                                                                                                 |                                                                                            |
| Örökbefogadás módja:                                                                                           | * Nyilt -                                                                                  |
| Országos keresés engedélyezése:                                                                                | lgen 🗸                                                                                     |
| Személyes tájékoztató és a kérelem<br>benyújtásának időpontja:<br>Információcsere elektronikus úton történjen: | * 2014.09.12. 0                                                                            |
| Az örökbefogadási szándék indokai:                                                                             | * weterateaterwrtes                                                                        |
| Hat hetesnél fiatalabb gyermek<br>örökbefogadásának vállalása                                                  | * Igen •                                                                                   |

Az alkalmassági vizsgálathoz ezen a felületen szükséges rögzíteni az Eljárás adatokat.

Az Örökbe fogadni szándékozó személyek személyes adatai közül, amelyeket a kezdőlapon, az előzményezés során kitöltöttünk, automatikusan átemelésre kerülnek.

Amennyiben házaspár szándékozik örökbe fogadni, úgy az adat mezők egymás mellett helyezkednek el.

A partnertörzs frissítése gombra kattintva tudjuk a kérelmen szereplő örökbefogadni szándékozók adatait lementeni a partnertörzsbe

| Örökbefogadni szándékozó személyek személyi adatai |                         |  |  |  |  |  |
|----------------------------------------------------|-------------------------|--|--|--|--|--|
|                                                    | Partnertörzs frissítése |  |  |  |  |  |
|                                                    | Anya                    |  |  |  |  |  |
| TAJ:                                               | * 987654321             |  |  |  |  |  |
| Nincs magyar TAJ:                                  |                         |  |  |  |  |  |
| Családi név:                                       | * Hiszt                 |  |  |  |  |  |
| Utónév:                                            | * Erika                 |  |  |  |  |  |
| Születési családi név:                             | * Hiszt                 |  |  |  |  |  |
| Születési utónév:                                  | * Erika                 |  |  |  |  |  |
| Születési hely:                                    | * Budapest              |  |  |  |  |  |
| Születési dátum                                    | * 1980.02.02.           |  |  |  |  |  |
| Anya szül. családi név:                            | * Nagy                  |  |  |  |  |  |
| Anya szül. utónév:                                 | * Erzsébet              |  |  |  |  |  |
| Állampolgársága                                    | magyar                  |  |  |  |  |  |
| Családi állapota:                                  | *                       |  |  |  |  |  |
| Neme:                                              | Νσ                      |  |  |  |  |  |
| lskolai végzettsége                                | *                       |  |  |  |  |  |
| Foglalkozása                                       | *                       |  |  |  |  |  |
| Telefon                                            |                         |  |  |  |  |  |
| Email:                                             |                         |  |  |  |  |  |

Lakóhely mezőbe a Lakcímkártyán szereplő állandó lakcím rögzítése szükséges:

Irányítószám begépelése közben egy legördülő menüből tudjuk kiválasztani a helyes irányítószámot, majd a nyilvántartás automatikusan beemeli az irányítószámnak megfelelő települést, ill. országot.

A<mark>Szokásos tartózkodási helyhez másol</mark>, Tartózkodási helyhez másol, valamint Közös levelezési címhez másol gomb megnyomásával az állandó lakcím adatai automatikusan átemelődnek. A Közös levelezési címhez másolgomb természetesen csak házaspárok általi örökbefogadási szándék esetében releváns.

| Szokásos tartózkodási helyhez másol |
|-------------------------------------|
| Tartózkodási helyhez másol          |
| Közös levelezési címhez másol       |

## Figyelem!

Szokásos tartózkodási helynek az illetékes TEGYESZ megyéjébe kell tartoznia!

Az **Egészségügyi állapotra** vonatkozó adat mező kitöltése kötelező, mely az ügyfél saját nyilatkozata alapján töltendő (A háziorvosi vizsgálat eredménye itt még nem releváns.)

Amennyiben minden csillaggal jelölt adat kitöltésre került, az Ellenőrzésfunkció gombra kattintva leellenőrizhető, hogy az adatok kitöltése teljes körű-e, vagy hiányos/téves-e.

Amennyiben minden adat rögzítésre került, kattintson a <mark>Mentés</mark> gombra, majd a <mark>Kérelem adatainak</mark> <mark>rögzítése</mark>gombra, az űrlap alján.

Ellenőrzés Mentés Adatlap

Kérelem adatainak rögzítése

# 3. Kérelem adatainak rögzítése

A Kérelem adatainak rögzítését követően megjelenő űrlap fejlécében láthatjuk, hogy az OFAV02 - Kérelem adatainak rögzítése folyamatra léptünk, illetve beemelődött a Kérelem benyújtásának dátuma, ill. az Örökbefogadás módja.

| ÖFR Örök<br>Rend     | <b>befogadás</b> i<br>szer | æ Föoldal Munkafolyamat ▼ Nyilvántartás ▼ Formanyomtatványok ▼ Törzsadatok ▼<br>Migráció ▼ |  |
|----------------------|----------------------------|--------------------------------------------------------------------------------------------|--|
|                      |                            |                                                                                            |  |
|                      |                            |                                                                                            |  |
| Feladat végrehajtása |                            |                                                                                            |  |
| Kérelmezők:          |                            | Hiszt Erika                                                                                |  |
| Kérelem benyújtásá   | nak dátuma:                | 2014.09.12. Örökbefogadás módja: Nyílt                                                     |  |
| Ügylet tipusa:       |                            | ÖF-Alkalmassági vizsgálat   Tech0000000045   OFAV02 - Kérelem adatainak rögzítése          |  |
| Személyi adatok      | Vagyoni helyzet E          | várások Család Szereplők Iratok Dokumentum                                                 |  |

A nyilvántartó rendszer automatikusan a *Szereplők* fülre lép, de bármelyik fül kitöltésével folytatni lehet a kitöltést.

## Figyelem!

Bármely űrlapon szereplő adatok rögzítését követően, amennyiben az Ellenőrzés gombra kattintunk, úgy az összes űrlap fülére elvégzi a program az ellenőrzést. Javasoljuk a gyakori Mentésgomb használatát annak érdekében, hogy az adatvesztés kockázata nagymértékben csökkenjen.

A **Szereplők** fülön szükséges rögzíteni az eljárásban részt vevő személyeket, ill. az illetékes gyámhivatalt. Az illetékes szakszolgálat a korábbi IDM regisztrációk mentén került beállításra az ügyintézők és pszichológusok számára.

| ÖFR Örökbefogadási<br>Rendszer  | π Főoldal Munkafolyamat ▼ Nyilvántartás ▼ Formanyomtatványok ▼ Törzsadatok ▼<br>Migráció ▼ |
|---------------------------------|--------------------------------------------------------------------------------------------|
| Rendszer                        |                                                                                            |
| eladat végrehajtása             |                                                                                            |
| Kérelmezők:                     | Kukor Ica   Diszkont Áron                                                                  |
| (érelem benyújtásának dátuma:   | 2014.09.22. Örökbefogadás módja: Nyílt                                                     |
| Jgylet típusa:                  | ÖF-Alkalmassági vizsgálat   Tech0000000059   OFAV02 - Kérelem adatainak rögzítése          |
| Személyi adatok Vagyoni helyzet | Elvárások Család Szereplők Iratok Dokumentum                                               |
| zereplők beállítása             |                                                                                            |
| EGYESZ                          | Fővárosi Gyermekvédelmi Szakszolgálat                                                      |
| Örökbefogadási tanácsadó        | H István                                                                                   |
| Pszichológus                    | Kis Nagy                                                                                   |
| Ара                             |                                                                                            |
| Háziorvos                       |                                                                                            |
| Cooling to a                    |                                                                                            |
| SZAKOFVOS                       |                                                                                            |
| Anya                            |                                                                                            |
| Háziorvos                       |                                                                                            |
| Szakopyos                       |                                                                                            |
| 520101 405                      |                                                                                            |
| Gyámhivatal                     | XY                                                                                         |
| Gyámhivatali ügyintéző          |                                                                                            |
|                                 |                                                                                            |
| Ellenőrzés Mentés               | Adatlap Alkalmassági vizsgálat elindítása                                                  |
| egjegyzések                     |                                                                                            |
| Megjelenített találat: 10 💌     |                                                                                            |
|                                 |                                                                                            |

A 'TEGYESZ' és az 'Örökbefogadásitanácsadó' mezők inaktívak és automatikusan kitöltődnek a megfelelő adatokkal.

APszichológus szöveges mezőkbe az illetékes kollégák nevét rögzíteni szükséges.

A *Háziorvos*mezőben a név begépelésének elkezdésekor legördülő menüből kiválasztható a háziorvos neve. Ehhez azonban szükséges a *Törzsadatok* menüből az *Orvosok* almenüt kiválasztva a háziorvos felrögzítése.

A Gyámhivatal szöveges mezőbe az illetékes gyámhivatalt lehet rögzíteni.

A *Gyámhivatali ügyintéző* szöveges mezőt csak abban az esetben szükséges kitölteni, ha ismert az ügyintéző.

A *Személyi adatok* fül már kitöltésre került, ezért a következő menüpont kitöltése következik a felső menüsorban, ez a *Vagyoni helyzet* fül:

| Feladat végrehajtása                                      |                                 |                         |                      |                                   |
|-----------------------------------------------------------|---------------------------------|-------------------------|----------------------|-----------------------------------|
| Kérelmezők:                                               | Am Csilla                       |                         |                      |                                   |
| Kérelem benyújtásának dátun                               | na: 2014.09.29.                 | Örökbet                 | fogadás módja:       | Nyilt                             |
| Ogylet tipusa:                                            | ÖF-Alkalmasság                  | i vizsgálat   Tech00000 | 000141   OFAV02 - Ké | relem adatainak rögzítése         |
| Személyi adatok Vagyoni                                   | helyzet Elvárások Család        | Szereplők ira           | tok Dokumentur       | n                                 |
| Lakáshasználat jog <mark>címe</mark>                      | * TULAJDONOS 🚽                  |                         |                      |                                   |
| Lakás komfortfokozata                                     | * Komfortos 🗸                   |                         |                      |                                   |
| Lakás szobaszáma                                          | * 2,0                           |                         |                      |                                   |
| Lakásban együtt élők száma                                | • 1                             |                         |                      |                                   |
| Szokásos tartózkodási hely<br>Magyarország, Budapest 1156 | Budapest, Nagy dűlőút 4.        |                         |                      |                                   |
| Anya<br>Jövedelem összege (havi nettő)                    | * 1800000 Ft                    |                         |                      |                                   |
| A jövedelem forrása                                       | Munkaviszony                    |                         |                      |                                   |
|                                                           | Vállalkozás                     |                         |                      |                                   |
|                                                           | Egyéb Rendszeres<br>Pénzellátás |                         |                      |                                   |
|                                                           | Nyugdij                         |                         |                      |                                   |
|                                                           | Rokkantnyugdij                  |                         |                      |                                   |
|                                                           | Rehabilitációs járadék          |                         |                      |                                   |
|                                                           | Nincs                           |                         |                      |                                   |
|                                                           | Egyéb                           |                         |                      |                                   |
| Ellenőrzés Mentés                                         | Adatlap                         |                         |                      | Alkalmassági vizsgálat elindítása |

Itt szükséges megadni az alábbi adatokat (csillaggal jelölt mezők kitöltése kötelező):

- o Lakáshasználat jogcíme; legördülő menüből kiválasztható
- o Lakás komfortfokozata; legördülő menüből kiválasztható
- o Lakás szobaszáma; szöveges mező
- o Lakásban együtt élők száma; szöveges mező

A Szokásos tartózkodási hely adatok automatikusan átemelésre kerültek.

Jövedelem havi nettóösszege; szöveges mező, ahol szükséges kitölteni a pénznemet is

Jövedelem forrása; be kell jelölni az ügyfélre jellemző aktuálisan érvényes mezőt. Amennyiben az *Egyéb* kerül kiválasztásra, megjelenik egy szabad szöveges mező, amelybe folyó szöveggel szükséges beírni a jövedelem forrását.

Az *Elvárások* menüpontban az örökbe fogadni szándékozó gyermekkel kapcsolatos elképzeléseinek, elvárásainak rögzítése szükséges.

| Feladat végrehajtása                          |                        |                           |                    |                     |             |
|-----------------------------------------------|------------------------|---------------------------|--------------------|---------------------|-------------|
| Kérelmezők:                                   | Kukor Ica              |                           |                    |                     |             |
| Kérelem benyújtásának dátuma:                 | 2014.09.29.            | Örök                      | kbefogadás módja:  |                     | Nyílt       |
| Ügylet típusa:                                | ÖF-Alkalmassági        | <b>/izsgálat  </b> Tech00 | 000031698   OFAV02 | - Kérelem adatainal | < rögzítése |
| Személyi adatok Vagyoni hel                   | yzet Elvárások Család  | Szereplők I               | ratok Dokument     | um                  |             |
| A gyermekkel kapcsolatos elv                  | várások                |                           |                    |                     |             |
| Gyerekek száma                                | 1 •                    |                           |                    |                     |             |
| Gyermekenkénti elvárások                      |                        |                           |                    |                     |             |
| 1. gyermek                                    | Évtől Hónaptól         | Évig                      | Hónapig            | Neme                |             |
| Kor *                                         | 1 *                    | 1 *                       | 3 *                | 2 Leány             | -           |
|                                               | Ellenőrzés             |                           |                    |                     |             |
| Minden gyermekre egyaránt vo                  | natkozó elvárások      |                           |                    |                     |             |
| Korral, nemmel kapcsolatos *<br>egyéb elvárás | Nincs                  |                           |                    |                     |             |
| Egészségi állapota                            | egészséges             |                           | •                  |                     |             |
| A családi háttérben előforduló l              | oetegségek, állapotok  |                           |                    |                     |             |
| Értelmi fogyatékos szülők                     |                        | * 🔾 ı                     | bővebb táj.után    | elfogadható         | kizáró      |
| Örökletes betegségben szen                    | vedő szülők, testvérek | * 🔾 ı                     | bővebb táj.után    | elfogadható         | kizáró      |
| Alkoholbeteg szülők                           |                        | * 🔾 t                     | bővebb táj.után    | 🔵 elfogadható       | kizáró      |

A *Gyerekek száma* szöveges mező, ide az örökbe fogadni szándékozó által örökbe fogadni kívánt gyermekek számát szükséges beírni

A Gyermekenkénti elvárások mezőben, 1., 2., 3., stb számokkal felsorolásra kerülnek az örökbe fogadni szándékozott gyermekekre vonatkozó életkorra és nemre vonatkozó adatok. A felületen, amennyiben egynél több gyermeket kívánnak örökbe fogadni, úgy az űrlapon ennek megfelelően fognak megjelenni a kitöltendő adatmezők.

**FONTOS!** Az Évtől és Hónaptól, ill. Évig és Hónapig mezők kitöltése, valamint a Nemre vonatkozó adatok kitöltése kötelező.

A *Minden gyermekre egyaránt vonatkozóelvárások* szöveges mezőbe az örökbe fogadni szándékozó által, a gyermek korával, nemével kapcsolatos egyéb elvárások rögzíthetők. Amennyiben nincs elvárás, úgy a *Nincs* szót szükséges beírni. Ez nem kötelezően kitöltendő mező, de támogató információt tartalmaz a várakozás, valamint az engedélyezés folyamatának gyorsítására vonatkozóan, így ajánlatos kitölteni.

Az Egészségi állapota mező kitöltése legördülő listából történik.

A Családi háttérben előforduló betegségek, állapotok, valamint a Gyermek aktuális állapota mezők pontozással tölthetők ki, a Kérelmező szándékának megfelelően. Alap esetben minden érték Kizáró státusszal került beállításra.

Az Egyéb egészségi állapottal kapcsolatos elvárás szabad szövegesen kitölthető mező. *Bármilyen egyéb elvárás* legördülő listából kiválasztható.

A felsoroltmezők kitöltésének megerősítésére szükséges bepipálni A részletes elvárások kitöltését megerősítem gombot.

| , ,                                                 |             | <ul> <li>bovebb taj.utan</li> </ul> | <ul> <li>eirogadnato</li> </ul> | <ul> <li>Kizaro</li> </ul> |
|-----------------------------------------------------|-------------|-------------------------------------|---------------------------------|----------------------------|
| Vízfejűség                                          |             | * 🔵 bővebb táj.után                 | elfogadható                     | <ul> <li>kizáró</li> </ul> |
| Autoimmun betegség                                  |             | * 🔵 bővebb táj.után                 | elfogadható                     | <ul> <li>kizáró</li> </ul> |
| Egyéb egészségi állapottal *<br>kapcsolatos elvárás | Nincs       |                                     |                                 |                            |
| Bármilyen egyéb elvárás 🛛 🖈                         | Nem         |                                     |                                 |                            |
| Megjegyzés                                          | Nincs       |                                     |                                 |                            |
| A részletes elvárások kitöltését n                  | negerősítem | * 🗸                                 |                                 |                            |
| Ellenőrzés Mentés                                   | Adatlap     |                                     | Alkalmasság                     | vizsgálat elindítása       |

A fenti menüsorban a *Család* fülön az örökbe fogadni szándékozó családjában nevelkedő gyermekekre vonatkozó adatokat szükséges rögzíteni az Új gyermek hozzáadása gomb megnyomásával.

| Feladat végrehajtása | а                   |                             |                        |                    |                                   |
|----------------------|---------------------|-----------------------------|------------------------|--------------------|-----------------------------------|
| Kérelmezők:          |                     | Kukor Ica                   |                        |                    |                                   |
| Kérelem benyújtás    | ának dátuma:        | 2014.09.29.                 | Örökbefogad            | dás módja:         | Nyílt                             |
| Ügylet típusa:       |                     | ÖF-Alkalmassági vi          | zsgálat   Tech00000316 | 98   OFAV02 - Kére | elem adatainak rögzítése          |
| Személyi adatok      | Vagyoni helyzet     | Elvárások Család            | Szereplők Iratok       | Dokumentum         |                                   |
| Gyermekek            |                     |                             |                        |                    |                                   |
| Az örökbe fogadni    | szándékozó családja | ában nevelkedő gyermekek sz | záma                   | 0                  |                                   |
| Gyermekek adatai     |                     |                             |                        |                    |                                   |
| Neme                 | Születési ideje     | Státusza                    | Tartóz                 | kodási hely        |                                   |
| Új gyermek ho        | zzáadása            |                             |                        |                    |                                   |
| Ellenőrzés           | Mentés ,            | Adatlap                     |                        |                    | Alkalmassági vizsgálat elindítása |
| Megjegyzések         |                     |                             |                        |                    |                                   |
| Megjelenített tala   | álat: 10 💌          |                             |                        |                    |                                   |
| Létrehozó            | Időpont             |                             | Megje                  | egyzés             |                                   |
| No records foun      | d.                  |                             |                        |                    |                                   |
| (1 of 1)             |                     |                             |                        |                    |                                   |
| Még 3000 karak       | ter van hátra       |                             |                        |                    |                                   |
|                      |                     |                             |                        |                    |                                   |
|                      |                     |                             |                        |                    | Új megjegyzés                     |
|                      |                     |                             |                        |                    |                                   |
|                      |                     |                             |                        |                    |                                   |

Amennyiben az örökbe fogadni szándékozónak nincsen saját gyermeke, abban az esetben itt nem szükséges adatokat felvinni.

**FONTOS!** A *Vagyoni helyzet* fülön megadott *Lakásban együtt élők számá*nak koherensnek kell lennie a *Család* fülön megadott adatokkal. (Pl.: Amennyiben egy házaspár és egy gyermek közösségébe kívánnak örökbe fogadni egy gyermeket, úgy a Lakásban együtt élők száma: 3, a Család fülön pedig egy gyermekre vonatkozóan kell kitölteni az adatmezőket.)

Az adatok rögzítését követően, amennyiben az *Ellenőrzés* gombra kattintunk, úgy a fenti menüsor összes fülére elvégzi a program az ellenőrzést. Az ellenőrzést követően mentsük a rögzített adatokat a*Mentés*gomb használatával.

#### Iratok felcsatolása a rendszerbe

Ezen eljárási szakaszban a továbblépés előtt az Iratok fülön szükséges a rendszerbe feltölteni az alábbi nyomtatványokat:

- o Kérelem
- o Tájékoztatás adatkezelésről
- Nyilatkozat a háziorvosi vélemény kéréséhez
- o Nyilatkozat a szakorvosi vélemény kéréséhez (amennyiben van szakorvos)

| Feladat végrehajtása          |                                                             |                                   |
|-------------------------------|-------------------------------------------------------------|-----------------------------------|
| Kérelmezők:                   | Kukor Ica                                                   |                                   |
| Kérelem benyújtásának dátuma: | 2014.09.29. Örökbefogadás módja:                            | Nyílt                             |
| Ügylet típusa:                | ÖF-Alkalmassági vizsgálat   Tech0000031698   OFAV02 - Kérel | em adatainak rögzítése            |
| Személyi adatok Vagyoni hely  | rzet Elvárások Család Szereplők Iratok Dokumentum           |                                   |
| lrat készítése/szerkeszté     | ése                                                         |                                   |
| Úi irat rögzítése             |                                                             |                                   |
| Irat típus/sablon             | Kérelem 👻                                                   |                                   |
| Kapcsolódó irat               | Nincs.                                                      |                                   |
|                               | Thinks -                                                    |                                   |
| Kiállítás dátuma              | 2014.09.24.                                                 |                                   |
| Kiállítás helye               | Budapest                                                    |                                   |
| Iktatószám                    | 125/2014                                                    |                                   |
| Csatolt fájl                  | + File kiválasztása                                         |                                   |
|                               |                                                             |                                   |
|                               |                                                             |                                   |
| Irat elkészítése Mégse        | m                                                           |                                   |
|                               |                                                             |                                   |
| Rögzített iratok listája      |                                                             |                                   |
| Irat megnevezés U             | tolsó módosítás Iktatószám                                  |                                   |
|                               |                                                             |                                   |
| Ellenőrzés Mentés             | Adatlap                                                     | Alkalmassági vizsgálat elindítása |

## Figyelem!

A rendszer automatikusan ellenőrzi, hogy felcsatoltuk-e a szükséges dokumentumokat. Amennyiben úgy próbálunk meg az alkalmassági vizsgálat elindítása gombra kattintani, hogy nem csatoltuk fel a szükséges iratokat, úgy az űrlap fülek felett megjelenő hibaüzenet figyelmeztet bennünket a hiányzó irat felcsatolásának elmaradására.

**Solyamat hiba** Nem készült irat az egyik igényelt sablonnal (Kérelem)

**FONTOS!** Amennyiben házaspár kíván örökbe fogadni gyermeket, úgy a *Nyilatkozat a háziorvosi* vélemény kéréséhez elnevezésű iratot mindkét fél vonatkozásában csatolni szükséges.

Amennyiben minden irat feltöltésre került, kattintsunk az Alkalmassági vizsgálat elindítása gombra. Amennyiben valamelyik munkalapon hiányos az adatfeltöltés, vagy bármilyen hibát érzékel a rendszer, piros színnel jelöli a hiányzó adatok helyét. Ebben az esetben visszatérünk a piros színnel jelzett munkalapra, és javítjuk vagy kitöltjük a hiányzó adatokat.

## 4. Alkalmassági vizsgálatok (OFAV0301, OFAV0302, OFAV0303)

Ha (OFAV02 lépésben) minden adatot rendben talál a rendszer, az Alkalmassági vizsgálat elindítása gombra kattintva vagy a környezettanulmány, vagy aháziorvosi vizsgálat, vagya pszichológiai vizsgálatjelenik meg a képernyőn, mivelezek a vizsgálatok párhuzamosan történnek.

#### Figyelem!

Gyakorlatban főként az a jellemző, hogy a későbbiekben állnak rendelkezésre azon adatok, amelyeket rögzíteni szeretnénk. Amennyiben valamely konkrét vizsgálatra vonatkozóan szeretnénk az adatokat rögzíteni úgy a **Munkafolyamat / Saját Feladataim** menüpont kiválasztását követően megjelenő listából kikeressük az adott alkalmassági vizsgálatos ügyünket.

| Saját fel | adataim              |                   |                           |                                         |
|-----------|----------------------|-------------------|---------------------------|-----------------------------------------|
| Ügylet k  | ategória:            | Összes            | •                         |                                         |
| Technika  | ai azonosító:        |                   |                           |                                         |
| Csak a s  | aját ügyleteim       | •                 |                           |                                         |
| Keresé    | és                   |                   |                           |                                         |
| Megjele   | nített találat: 25 🔻 | ]                 |                           |                                         |
|           | Tech.azon. ≎         | Rögzítés dátuma ≎ | Típus ≎                   | Állapot ≎                               |
| 1         | Tech0000031698       | 2014.09.29.       | ÖF-Alkalmassági vizsgálat | OFAV12 - Megszüntetés                   |
| 1         | Tech0000031698       | 2014.09.29.       | ÖF-Alkalmassági vizsgálat | OFAV0302 - Környezettanulmány készítése |
| ø         | Tech0000031698       | 2014.09.29.       | ÖF-Alkalmassági vizsgálat | OFAV0303 - Pszichológiai vizsgálat      |
|           | Tech0000031698       | 2014.09.29.       | ÖF-Alkalmassági vizsgálat | OFAV0301 - Háziorvosi vizsgálat         |

Adott vizsgálati ügyhöz kapcsolódóan külön sorban láthatjuk az egyes vizsgálatokat. Ennek

megfelelően a sor elején található Szerkeszt ikonra kattintva van lehetőségünk bármely alkalmassági vizsgálatot elindítani, illetve rögzíteni.

| Saját feladataim            |                   |                           |                                         |  |  |  |  |  |
|-----------------------------|-------------------|---------------------------|-----------------------------------------|--|--|--|--|--|
| Ügylet kategória:           | Összes            | •                         |                                         |  |  |  |  |  |
| Technikai azonosító:        |                   |                           |                                         |  |  |  |  |  |
| Csak a saját ügyleteim      | ~                 |                           |                                         |  |  |  |  |  |
| Keresés                     |                   |                           |                                         |  |  |  |  |  |
| Megjelenített találat: 25 💌 |                   |                           |                                         |  |  |  |  |  |
| Tech.azon.                  | Rögzítés dátuma 😂 | Típus ≎                   | Állapot ≎                               |  |  |  |  |  |
| rech0000031698              | 2014.09.29.       | ÖF-Alkalmassági vizsgálat | OFAV12 - Megszüntetés                   |  |  |  |  |  |
| rech0000031698              | 2014.09.29.       | ÖF-Alkalmassági vizsgálat | OFAV0302 - Környezettanulmány készítése |  |  |  |  |  |
| Tech0000031698              | 2014.09.29.       | ÖF-Alkalmassági vizsgálat | OFAV0303 - Pszichológiai vizsgálat      |  |  |  |  |  |
| ech0000031698               | 2014.09.29.       | ÖF-Alkalmassági vizsgálat | OFAV0301 - Háziorvosi vizsgálat         |  |  |  |  |  |

## 4.1. Háziorvosi vizsgálat (OFAV301)

**Szükséges** a *Háziorvos megkeresése* és a *Háziorvos által kitöltendő* **nyomtatványt** a rendszerbe (scannelt formátumba)**feltölteni**. Lehetőség van a *Háziorvos sürgetése* iratot is felcsatolni, amennyiben az vizsgálat ideje ezt indokolttá teszi. Az

A sikeres felcsatolást követően kattintsunk a Háziorvos űrlapra.

A Háziorvos megkeresése irat alapján az irat keltét szükséges rögzíteni a rendszerben, majd a háziorvos által visszaküldött nyomtatvány alapján ezen az űrlapon szükséges kitölteni a szakvélemény beérkezésének időpontját, ill. a Háziorvosi szakvélemény az örökbe fogadni szándékozó személyről felületrészen a legördülő menüből kiválasztani a vizsgálat eredményére vonatkozó adatokat. Amennyiben bármelyik paraméter tekintetében az Igen válasz kerül kiválasztásra, úgy az örökbe fogadni szándékozó automatikusan nem alkalmas. Természetszerűleg, amennyiben házaspár kíván örökbe fogadni, úgy mindkét személy vonatkozásában szükséges ezt az űrlapot kitölteni.

| szemelyi adatok                         | Vagyoni helyzet                                  | Elvarasok Cs                  | salad Sze        | replok Iratok Dokumentum Ha               | zion | /0S         |          |
|-----------------------------------------|--------------------------------------------------|-------------------------------|------------------|-------------------------------------------|------|-------------|----------|
| Háziorvosi szakvé                       | lemény (1)                                       |                               |                  |                                           |      |             |          |
| Kukor Ica (9897979                      | 979)                                             |                               |                  |                                           |      |             |          |
| láziorvos                               |                                                  |                               |                  |                                           |      |             |          |
| Név                                     | Krik Enikő                                       |                               | Rendelő cím      | 2660 Balassagyarmat,                      |      |             |          |
| Telefonszám                             |                                                  |                               |                  | Teszt út 60                               |      |             |          |
| Email                                   |                                                  |                               |                  |                                           |      |             |          |
| zakorvos                                |                                                  |                               |                  |                                           |      |             |          |
| Név                                     | Kárik Péter                                      |                               | Rendelő cím      | 2520 Balatonalmádi,<br>Teszt út 25        |      |             |          |
| Telefonszám                             |                                                  |                               |                  |                                           |      |             |          |
| Email                                   |                                                  |                               |                  |                                           |      |             |          |
| legkeresés kelte                        |                                                  |                               |                  |                                           | *    | 2014.09.24. | Ö        |
| szakvélemény beé<br>lőpontja            | irkezésének                                      |                               |                  |                                           | *    | 2014.09.29. | Ĩ        |
| ltelt napok                             |                                                  |                               |                  |                                           |      |             |          |
| láziorvosi szakvé                       | lemény az örökbefo                               | gadni szándékozó s            | személyről       |                                           |      |             |          |
| gyermek megfele                         | elő ellátását is korláto                         | ozó testi, érzékszerv         | vi, értelmi fogy | vatékosságban szenved?                    |      | Nem         | •        |
| úlyos pszichotiku:                      | s zavarban szenved?                              |                               |                  |                                           |      | Nem         | •        |
| lkoholfüggőségbe                        | en szenved?                                      |                               |                  |                                           |      | Nem         | •        |
| ábítószer-függősé                       | égben szenved?                                   |                               |                  |                                           |      | Nem         | •        |
| Dlyan betegségber<br>a gyermek fejlődés | n, amely miatt - akár<br>sét veszélyezteti, szer | időszakosan is - aka<br>1ved? | adályozott a g   | yermekről való gondoskodásban, illetve am | ely  | Nem         | T        |
| Alkalmas                                |                                                  |                               |                  |                                           |      | Igen        | -        |
| Megjegyzés                              |                                                  |                               |                  |                                           |      |             |          |
| Nincs.                                  |                                                  |                               |                  |                                           |      |             |          |
|                                         |                                                  |                               |                  |                                           |      |             |          |
| Ellenőrzés                              | Mentés A                                         | datlap                        |                  |                                           |      | Vizsgálat   | lezárása |

A teljes adattartalom az Ellenőrzés gombbal ellenőrizhető, piros színnel vagy hibaüzenettel jelez a rendszer. Pótoljuk vagy javítsuk az esetlegesen jelzett hiányosságokat, majd a Vizsgálat lezárása gombra kattintva tovább léphetünk a rendszerben a következő vizsgálat funkcióra.

Amennyiben a későbbiekben szeretnénk a fennmaradó vizsgálatok eredményeit rögzíteni, akkor a Munkafolyamat / Saját Feladataim almenüben található listában megtalálhatja az adott ügyet, ahol a még be nem rögzített vizsgálatokat kiválasztva van lehetőség a vizsgálatok eredményeit dokumentálni.

#### 4.2. Környezettanulmány (OFAV302)

Szükségesaz Iratok űrlapon a Környezettanulmány**nyomtatványt** a rendszerbe (scannelt formátumba) feltölteni. Lehetőség van egy értesítő levél, a Tájékoztatás a környezettanulmány időpontjárólnevű iratot is felcsatolni.

Az iratok felcsatolásának lépései azonosak a fentebb leírtakkal.

| Feladat végrehajtása |                 |                                  |              |                 |            |                    |                 |           |
|----------------------|-----------------|----------------------------------|--------------|-----------------|------------|--------------------|-----------------|-----------|
| Kérelmezők:          |                 | Kukor l                          | ca           |                 |            |                    |                 |           |
| Kérelem benyújtás    | ának dátuma:    | 2014.09                          | 9.29.        | Ör              | ökbefogada | ás módja:          |                 | Nyílt     |
| Ügylet típusa:       |                 | ÖF-Alka                          | almassági vi | zsgálat   Tech( | 000031698  | 8   OFAV0302 - Kör | nyezettanulmány | készítése |
| Személyi adatok      | Vagyoni helyzet | Elvárások                        | Család       | Szereplők       | Iratok     | Dokumentum         | Környezettanu   | mány      |
| lrat készítése/      | /szerkesztése   |                                  |              |                 |            |                    |                 |           |
| Új irat rögzítése    |                 |                                  |              |                 |            |                    |                 |           |
| Irat típus/sablon    | Tájék           | oztatás a körny                  | ezettanulmá  | iny időpontjáró | òl         | •                  |                 |           |
| Kapcsolódó irat      | Tájéko<br>Körny | ztatás a környe<br>ezettanulmány | ezettanulmá  | ny időpontjáró  |            |                    |                 |           |
| Kiállítás dátuma     |                 |                                  | Ĩ            |                 |            |                    |                 |           |
| Kiállítás helye      |                 |                                  |              |                 |            |                    |                 |           |
| Iktatószám           |                 |                                  |              |                 |            |                    |                 |           |
| Csatolt fájl         | + F             | ile kiválasztása                 | a            |                 |            |                    |                 |           |
|                      |                 |                                  |              |                 |            |                    |                 |           |
| Irat elkészítése     | Mégsem          |                                  |              |                 |            |                    |                 |           |
|                      |                 |                                  |              |                 |            |                    |                 |           |
| Rögzített irato      | ok listája      |                                  |              |                 |            |                    |                 |           |
| Irat megnevezés      | Utolsó          | módosítás                        | Iktatósz     | ám              |            |                    |                 |           |
| Kérelem              | 2014.0          | 9.29.                            | 126/201      | 4               |            |                    |                 |           |
| Budapest             | Nem s           | zerkeszthető                     |              | Le              | töltés     | Vé                 | glegesít 💼      |           |
|                      |                 |                                  |              |                 |            |                    |                 |           |

A sikeres felcsatolást követően kattintsunk a Környezettanulmány űrlapra.

A környezettanulmány helyszíne kapcsán a *Szokásos tartózkodási hely* adatokból automatikusan átemelésre kerülnek a cím adatok, azonban rögzíteni szükséges a környezettanulmány megtörténtének dátumát. Az óra : perc megadása nem kötelező, a folyamat tovább léptethető ennek megadása nélkül is. Ezt követően elengedhetetlen rögzíteni a környezettanulmány dokumentum elkészítésének dátumát.

Az alkalmasság legördülő menüből kiválasztható, alapértelmezettként az Igen jelenik meg.

| Feladat végrehajtása                     |                     |                   |              |                          |           |                    |                           |
|------------------------------------------|---------------------|-------------------|--------------|--------------------------|-----------|--------------------|---------------------------|
| Kérelmezők:                              |                     | Kukor lo          | a            |                          |           |                    |                           |
| Kérelem benyújtásá                       | ának dátuma:        | 2014.09           | .29.         | Ör                       | ökbefogad | ás módja:          | Nyílt                     |
| Ügylet típusa:                           |                     | ÖF-Alka           | ılmassági vi | i <b>zsgálat</b>   Tech0 | 000031698 | 8   OFAV0302 - Kör | nyezettanulmány készítése |
| Személyi adatok                          | Vagyoni helyzet     | Elvárások         | Család       | Szereplők                | Iratok    | Dokumentum         | Környezettanulmány        |
| Környezettanulmár                        | ıy (1)              |                   |              |                          |           |                    |                           |
| Szokásos tartózkod                       | ási hely            |                   |              |                          |           |                    |                           |
| Magyarország, Bud                        | apest 1156 Budapes  | t, Nyír utca lige | t 3.         |                          |           |                    |                           |
| Örökbefogadási tar                       | nácsadó H           | l István          |              |                          |           |                    |                           |
| Környezettanulmár<br>megtörténtének dá   | iy * ;<br>tuma      | 2014.09.17.       | Ö            | 11:00                    |           |                    |                           |
| Környezettanulmár<br>elkészítésének dátu | ny dokumentum \star | 2014.09.29.       | Ö            |                          |           |                    |                           |
| Eltelt napok                             | 1                   | 2                 |              |                          |           |                    |                           |
| Alkalmas                                 | *                   | Igen              |              | •                        |           |                    |                           |
| Megjegyzés                               |                     | Nincs             |              |                          |           |                    |                           |
| Ellenőrzés                               | Mentés A            | datlap            |              |                          |           |                    | Vizsgálat lezárása        |

Végezetül a Mentés gombra kattintva elmentjük az adatokat, majd amennyiben teljes a vizsgálati eredményre vonatkozó adatfeltöltés, úgy Vizsgálat lezárása gombra kattintunk.

## 4.3. Pszichológiai vizsgálat (OFAV0303)

Az Iratok űrlapon lehet a *Pszichológiai vizsgálat eredményenyomtatványt a rendszerbe (scannelt formátumba) feltölteni. Lehetőség van egy értesítő levél, a <i>Tájékoztatás a pszichológiai vizsgálat időpontjáról* nevű iratot is felcsatolni.

| Iratok Dokumentun  | n Pszichológus                                                                           |
|--------------------|------------------------------------------------------------------------------------------|
| lrat készítése/sze | rkesztése                                                                                |
| Új irat rögzítése  |                                                                                          |
| lrat tipus/sabion  | Pszichológiai vizsgálat eredménye                                                        |
| Kapcsolódó irat    | Pszichológiai vizsgálat eredménye<br>Tájékoztatás a pszichológiai vizsgálat időpontjáról |
| Kiállítás dátuma   | 8                                                                                        |
| Kiállítás helye    |                                                                                          |
| Iktatószám         |                                                                                          |
| Csatolt fájl       | + File kiválasztása                                                                      |
|                    |                                                                                          |
| Irat elkészítése   | Mégsem                                                                                   |

A pszichológiai vizsgálatra vonatkozóan szükséges a Pszichológus űrlapon kitölteni a pszichológiai vizsgálat megtörténtének dátumát, a pszichológusi szakvélemény beérkezésének dátumát, legördülő menüből az alkalmasság/alkalmatlanság eredményét. Ezt követően elmentjük adatokat.

| Feladat végrehajtása                                     |                                                                                 |              |
|----------------------------------------------------------|---------------------------------------------------------------------------------|--------------|
| Kérelmezők:                                              | Kukor Blanka                                                                    |              |
| Kérelem benyújtásának dátuma:                            | 2014.09.30. Örökbefogadás módja:                                                | Nyílt        |
| Ügylet típusa:                                           | ÖF-Alkalmassági vizsgálat   Tech0000000150   OFAV0303 - Pszichológiai vizsgálat |              |
| Iratok Dokumentum Pszichológus                           | ]                                                                               |              |
| Pszichológusi vizsgálat és tanácsadás (1)                |                                                                                 |              |
| Pszichológus xy                                          |                                                                                 |              |
| Pszichológiai vizsgálat megtörténtének * 201<br>dátuma   | 4.09.26. 🗂 11:00                                                                |              |
| Pszichológusi szakvélemény * 201<br>beérkezésének dátuma | 4.09.29.                                                                        |              |
| Hely Főv                                                 | árosi Gyermekvédelmi Szakszolgálat                                              |              |
|                                                          |                                                                                 |              |
| Eltelt napok 4                                           |                                                                                 |              |
| Alkalmas * Ige                                           | n 👻                                                                             |              |
| Megjegyzés Nin                                           | ics                                                                             |              |
|                                                          |                                                                                 |              |
|                                                          |                                                                                 |              |
| Ellenőrzés Mentés Adatl                                  | ap Vizsgå                                                                       | lat lezárása |

Végezetül amennyiben teljes a vizsgálati eredményre vonatkozó adatfeltöltés, úgy Vizsgálat lezárása gombra kattintunk.

# 5. Vélemények összegzése (OFAV04)

A három alkalmassági vizsgálat lezárását követően a Vélemények összegzése folyamatlépésben összesíti a vizsgálatok eredményeit, amit a Vélemények összesítése űrlapon tekinthetünk meg. A szakszolgálat javaslata az örökbe fogadni szándékozók alkalmasságára/alkalmatlanságára vonatkozóan a vizsgálatok eredményének függvényében alakul.

| Ügylet típusa:              |                           | ÖF-/              | Alkalmasság    | gi vizsgálat   T   | ech000000016 | 0   OFAV04 - Vé             | lemények | összegzése                   |
|-----------------------------|---------------------------|-------------------|----------------|--------------------|--------------|-----------------------------|----------|------------------------------|
| Személyi adatok             | Vagyoni helyzet           | Elvárások         | Család         | Szereplők          | Véleményel   | < összesítése               | Iratok   | Dokumentum                   |
| Háziorvosi vizsgála         | atok                      |                   |                |                    |              |                             |          |                              |
| Kukor Blank                 | a (TAJ: 321564646, Vi     | zsgálat: 0)       |                |                    |              |                             |          |                              |
| Háziorvos:                  |                           |                   |                |                    |              | H Hilda<br>H utca 88.       | 8888 Kis | csehi,                       |
| Szakorvos:                  |                           |                   |                |                    |              | Kubat István<br>rendelő cím | nincs    | megadva                      |
| Vizsgálat leze              | árásának időpontja:       |                   |                |                    |              | 2014.09.04.                 |          |                              |
| Szakvélemén                 | ny beérkezésének dátui    | ma:               |                |                    |              | 2014.09.04.                 |          |                              |
| a gyermek m<br>szenved :    | negfelelő ellátását is ko | rlátozó testi, ér | zékszervi, ért | telmi fogyatékos   | ságban       | nem                         |          |                              |
| súlyos pszich               | notikus zavarban szenv    | red :             |                |                    |              | nem                         |          |                              |
| alkoholfüggő                | őségben szenved :         |                   |                |                    |              | nem                         |          |                              |
| kábítószer-fi               | iggőségben szenved :      |                   |                |                    |              | nem                         |          |                              |
| olyan betegs                | égben szenved, amely      | miatt - akár idá  | őszakosan is   | - akadályozott a   | a gyermekről | nem                         |          |                              |
| szichológiai vizsgá         | lat                       |                   |                |                    |              |                             |          |                              |
| Pszichológus:               |                           |                   |                |                    |              | XV                          |          |                              |
| Vizsgálat lezá              | rásának időpontja:        |                   |                |                    |              | 2014.09.26.                 |          |                              |
| Szakvélemény                | v beérkezésének dátun     | na:               |                |                    |              | 2014.09.29.                 |          |                              |
| Alkalmas :                  |                           |                   |                |                    |              | igen                        |          |                              |
| Megjegyzés:                 |                           |                   |                |                    |              | 0                           |          |                              |
| Nincs                       |                           |                   |                |                    |              |                             |          |                              |
| Megjegyzések:               | :                         |                   |                |                    |              |                             |          |                              |
| Létreh                      | nozó                      | Időpont           |                | Megjegyzés         |              |                             |          |                              |
|                             |                           |                   |                |                    |              |                             |          |                              |
| örnyezettanulmán            | y                         |                   |                |                    |              |                             |          |                              |
| Szokasos tart               | ozkodasi hely:            |                   |                |                    |              |                             |          |                              |
| Magya                       | rország, Budapest 11      | 54 Budapest,      | Teszt utca 5   |                    |              |                             |          |                              |
| Orökbefogadá                | isi tanácsadó:            |                   |                |                    |              | H István                    |          |                              |
| Vizsgálat lezár             | rásának időpontja:        |                   |                |                    |              | 2014.09.26.                 |          |                              |
| Szakvélemény                | beérkezésének dátun       | na:               |                |                    |              | 2014.09.26.                 |          |                              |
| Alkalmas :                  |                           |                   |                |                    |              | igen                        |          |                              |
| Megjegyzes:                 |                           |                   |                |                    |              |                             |          |                              |
| Nincs                       |                           |                   |                |                    |              |                             |          |                              |
| Megjegyzések:               |                           | Idéno-t           |                | Maging             |              |                             |          |                              |
| Letreh<br>A kérelmező szemé | ily(ek) örökbefogada      | isra alkalmas     | nak javasoli   | megjegyzes<br>tak: |              | *                           | Igen     | Ŧ                            |
|                             |                           |                   |                |                    |              |                             | -        |                              |
| Ellenőrzés                  | Mentés Ac                 | latlap            |                |                    |              |                             | Jā       | avaslat tervezet elkészítése |

A Vélemények összesítése fülön minden vizsgálati adat automatikusan átemelésre kerül, a szakszolgálat örökbefogadási tanácsadójának a képernyő alsó részében található "*A kérelmező személy(ek) örökbefogadásra alkalmasnak javasoltak*" mező– a vizsgálatok eredményeinek figyelembevételével – automatikusan kitöltődik. A Javaslat tervezet elkészítése gombra kattintva léphetünk tovább.

# 6.Javaslat tervezet elkészítése (OFAV05)

Az alkalmassági vizsgálatok eredményének ismeretében rögzíteni kell a rendszerben a gyermekekkel kapcsolatos javaslatot. Korábban, az örökbe fogadni szándékozó által megadott gyermekkel kapcsolatos elvárások automatikusan átemelésre kerülnek, azonban az örökbefogadási tanácsadó itt módosíthatja ezeket a vizsgálati eredmények függvényében. Javaslatot kell tenni továbbá az örökbe fogadni szándékozó személyek alkalmasságára/ alkalmatlanságára (két személy esetén azt vizsgálni, hogy az érintett személyek közösen alkalmasak-e).

A TEGYESZ javaslat fülön ki kell tölteni az Alkalmasságra vonatkozó javaslat ismertetése, időpontja és a Nyilatkozat megtételének dátuma mezőket.

| Ügylet típusa:                                            | ÖF-Alkalmassági vizsgálat   Tech0000000160   OFAV05 - Javaslat tervezet elkészítése |  |  |  |  |  |  |
|-----------------------------------------------------------|-------------------------------------------------------------------------------------|--|--|--|--|--|--|
| Személyi adatok Vagyoni he                                | lyzet Elvárások TEGYESZ javaslat Család Szereplők Vélemények összesítése Iratok     |  |  |  |  |  |  |
| Dokumentum                                                |                                                                                     |  |  |  |  |  |  |
| TEGYESZ gyermekkel kapcsol                                | atos javaslata                                                                      |  |  |  |  |  |  |
| Gyerekek száma                                            | 1 •                                                                                 |  |  |  |  |  |  |
| Gyermekenként megfogalma                                  | izott javaslat                                                                      |  |  |  |  |  |  |
| 1. gyermek                                                | Évtől Hónaptól Évig Hónapig Neme                                                    |  |  |  |  |  |  |
| Kor / Neme *                                              | 1 * 1 * 3 * 1 Fiú -                                                                 |  |  |  |  |  |  |
|                                                           | Ellenőrzés                                                                          |  |  |  |  |  |  |
|                                                           |                                                                                     |  |  |  |  |  |  |
| Összes gyermekre közösen m                                | negfogalmazott javaslat                                                             |  |  |  |  |  |  |
| Egészségi állapota                                        | egészséges 👻                                                                        |  |  |  |  |  |  |
| Megjegyzés                                                |                                                                                     |  |  |  |  |  |  |
|                                                           |                                                                                     |  |  |  |  |  |  |
|                                                           |                                                                                     |  |  |  |  |  |  |
|                                                           |                                                                                     |  |  |  |  |  |  |
| Alkalmasságra vonatkozó javaslat ismertetése, időpontja * |                                                                                     |  |  |  |  |  |  |
| Nyilatkozat megtételének dátum                            | a * 0                                                                               |  |  |  |  |  |  |
| Ellenőrzés Mentés                                         | Adatlap Alkalmatlansági javaslat vizsgálata Tanfolyamon való részvétel              |  |  |  |  |  |  |

Az *Irat* fülön szükséges csatolni az örökbe fogadni szándékozó személy(ekk)el a javaslati tervet megismertető iratot. Alkalmasság esetén a **Nyilatkozat az örökbefogadásra való alkalmasságra vonatkozó véleményekről** elnevezésű iratot, amelyben az örökbe fogadni szándékozó nyilatkozik arról, hogy a szakszolgálat véleményét megismerte, és azt elfogadja/nem fogadja el.

Alkalmatlanság esetén a **Nyilatkozat alkalmatlanság esetén** iratot. Emellett a listából kiválaszthatjuk a Vizsgálatok eredményétől függően továbbá a "Gyámhivatalnak javasolt alkalmatlanság és ügyfél értesítés" elnevezésű iratokat.

| Ügylet típusa:              | ÖF-Alkalmassági vizsgálat   Tech0000000150   OFAV05 - Javaslat tervezet elkészítése |                                                                                                    |                  |        |           |                        |        |  |  |
|-----------------------------|-------------------------------------------------------------------------------------|----------------------------------------------------------------------------------------------------|------------------|--------|-----------|------------------------|--------|--|--|
| Személyi adatok             | Vagyoni helyzet                                                                     | Elvárások                                                                                                    | TEGYESZ javaslat | Család | Szereplők | Vélemények összesítése | Iratok |  |  |
| Dokumentum                  |                                                                                     |                                                                                                    |                  |        |           |                        |        |  |  |
| Irat készítése/szerkesztése |                                                                                     |                                                                                                    |                  |        |           |                        |        |  |  |
| Irat típus/sablon           | Gyámhivatalnak javasolt alkalmatlanság és ügyfél értesítés 🔹 🗸                      |                                                                                                    |                  |        |           |                        |        |  |  |
| Kapcsolódó irat             | <mark>Gyám</mark><br>Nyilat                                                         | Gyámhivatalnak javasolt alkalmatlanság és ügyfél értesítés<br>Nyilatkozat alkalmatlanság esetén                                      |                  |        |           |                        |        |  |  |
| Kiállítás dátuma            | Nyilat<br>Gyám                                                                      | Nyilatkozat az örökbefogadásra való alkalmasságra vonatkozó véleményekről<br>Gyámhivatalnak javasolt alkalmasság és ügyfél értesítés |                  |        |           |                        |        |  |  |
| Kiállítás helye             |                                                                                     |                                                                                                    |                  |        |           |                        |        |  |  |
| Iktatószám                  |                                                                                     |                                                                                                    |                  |        |           |                        |        |  |  |
| Csatolt fájl                | + F                                                                                 | ile kiválasztás                                                                                                    | a                |        |           |                        |        |  |  |

Amennyiben a vizsgálati eredmények szerint alkalmas az örökbe fogadni szándékozó, úgy kattintsunkaz űrlapok alján található a Tanfolyamon való részvétel gombra, amennyiben a vizsgálatok negatív eredményt hoztak, és alkalmatlan az ügyfél, úgy kattintsunk az Alkalmatlansági javaslat vizsgálata gombra.

| Ellenőrzés Mentés Adatlap | Alkalmatlansági javaslat vizsgálata | Tanfolyamon való részvétel |
|---------------------------|-------------------------------------|----------------------------|
|---------------------------|-------------------------------------|----------------------------|

## Figyelem!

Amennyiben a vizsgálatok eredményeinek összesítése alapján ellentétes javaslatot tennénk, a rendszer figyelmeztet bennünket.

| × | Olyan irányba szeretne | továbbhaladni, mely | / az összjavaslat | eredményével ne | m tehető meg! |
|---|------------------------|---------------------|-------------------|-----------------|---------------|
|---|------------------------|---------------------|-------------------|-----------------|---------------|

#### 6.1. Alkalmatlanság esetén

Az alkalmatlansági javaslat vizsgálat lépésben- a Gyámhivatal döntése szerint a kérelmező örökbefogadásra alkalmatlan - az alkalmatlanságról döntünk, úgy a Határozat az alkalmatlanságról gombra kell kattintani, mellyel a Gyámhivatali alkalmatlansági határozat (OFAV15) folyamatlépésbe lépünk. A felső menüsorban megjelenik a Gyámhivatali döntés, melyben az illetékes Gyámhivatal adatai automatikusan átemelésre kerültek. Ezen a munkalapon rögzíteni szükséges a határozat keltét, számát, legördülő menüből azt, hogy a kérelmező személy az örökbefogadásra nem alkalmas, valamint szükséges Iratok fülön az alkalmatlanságról szóló határozatot scannelt formátumban feltölteni.

| Ügylet típusa:              | ÖF-Alkalmass              | ági vizsgálat   Tech00000 | 000174   OFAV15 - G | yámhivatali alkalmatlansági határozat |
|-----------------------------|---------------------------|---------------------------|---------------------|---------------------------------------|
| Személyi adatok Vagy        | oni helyzet Elvárások Tl  | EGYESZ javaslat Gyá       | mhatósági döntés    | Család Szereplők                      |
| Vélemények összesítése      | Iratok Dokumentum         |                           |                     |                                       |
| Gyámhivatal                 | ХҮ                        |                           |                     |                                       |
| Gyámhivatal gyermekk        | el kapcsolatos döntése    |                           |                     |                                       |
| Gyerekek száma              | 1 💌                       |                           |                     |                                       |
| Gyermekenként megfog        | almazott döntés           |                           |                     |                                       |
| 1. gyermek                  | Évtől Hónaptól            | Évig Hónapig              | Neme                |                                       |
| Kor / Neme                  | * 1 * 1                   | * 3 *                     | 3 Fiú               | •                                     |
|                             | Fllenőrzés                |                           |                     |                                       |
|                             | Line for Los              |                           |                     |                                       |
| Összes gyermekre közö       | sen megfogalmazott döntés | e                         |                     |                                       |
| Egészségi állapota          | egészséges                |                           | •                   |                                       |
| Határozat                   |                           |                           |                     |                                       |
| Határazat kalta             |                           |                           |                     |                                       |
| Huldrozarkene               | *                         |                           |                     |                                       |
| Határozat száma             | *                         |                           |                     | $\sim$                                |
| A kérelmező személy(ek) örö | kbefogadásra alkalmas(ak) |                           |                     | * Igen 👻                              |
| Megjegyzés                  |                           |                           |                     |                                       |
|                             |                           |                           |                     |                                       |
|                             |                           |                           |                     |                                       |
|                             |                           |                           |                     |                                       |
|                             |                           |                           |                     |                                       |
| Ellenőrzés Ment             | és Adatlap                |                           |                     | Határozat az alkalmatlanságról        |

A Gyámhivatal a TEGYESZ javaslata ellenére dönthet úgy, hogy alkalmas az örökbe fogadni szándékozó. Ez utóbbi esetben a Tanfolyamon való részvétel gombra kattintva elküldi tanfolyamra, ahonnan majd ugyanúgy folytatódik tovább a folyamat, mint az alkalmasok esetében.

A következő, Jogerő figyelése munkalapon összesítve látható a kérelem benyújtásától kezdődően az alkalmassági eljárás ügymenetének egyes tevékenységeihez kapcsolódó időpontjai. Rögzíteni szükséges a gyámhivatali határozat jogerőre emelkedésének dátumát, és a nyilvántartásba vételről szóló értesítés keltét.

Ezt követően kattintsunk az Alkalmatlannányilvánítás gombra.

# 7. Tanfolyamon való részvétel (OFAV07)

Amennyiben a vizsgálati eredmények alapján az örökbe fogadni szándékozó alkalmas, és a Tanfolyamon való részvételgombra kattintottunk, úgy az alábbi képernyőt láthatjuk:

| Ügylet típusa:  |                 | ÖF-A               | lkalmassági   | vizsgálat   Tecl | h00000001    | 60   OFAV07 - Tan | folyamon való részvétel    |
|-----------------|-----------------|--------------------|---------------|------------------|--------------|-------------------|----------------------------|
| Személyi adatok | Vagyoni he      | elyzet Elvárások   | Család        | Szereplők        | Iratok       | Dokumentum        | Tanfolyamon való részvétel |
| Anya            |                 |                    |               |                  |              |                   |                            |
|                 | TAJ:            | 654789874          |               |                  |              |                   |                            |
|                 | Családi név:    | Csin               |               | Utón             | év: Csilla   |                   |                            |
| Tanfolyamo      | ok              | Budapest Teszt tan | folyam 2      |                  |              | -                 | Szabad hely: 29            |
|                 |                 | Rés                | szt vesz ezen |                  |              | Értesítés         |                            |
| Tanfolyam,      | amin a részvé   | étele tervezett    |               |                  |              |                   |                            |
|                 | Megnevezés:     |                    |               |                  |              |                   | Nem vesz részt             |
|                 | Szervező:       |                    |               |                  |              |                   |                            |
|                 | Cím:            |                    |               |                  |              |                   |                            |
|                 | Kezdete:        |                    |               | Vége:            |              | Hatral            | évő idő:                   |
| Elvégzett ta    | nfolyam ered    | lménye             |               |                  |              |                   |                            |
| Tar             | núsítvány.felt. |                    |               | + Fáj            | l kiválasztá | ása               | Feltöltés                  |
| Regisz          | trációs szám:   |                    |               |                  |              |                   |                            |
| Ellenőrzés      | Mentés          | Adatlap            |               |                  |              |                   | Tanácsadás, egyeztetés     |

A *Tanfolyamok* fül legördülő menüjéből válasszuk ki az aktuális tanfolyamot, majd kattintsunk a Részt vesz ezen gombra, így a tanfolyamhoz kapcsolódó adatok átemelésre kerülnek a *Tanfolyam, amin a részvétele tervezett* adatokhoz.

| Ügylet típusa:  |                | ÖF-A                | kalmassági   | vizsgálat   Tec | h00000001     | 60   OFAV07 - Tan | folyamon való részvétel    |
|-----------------|----------------|---------------------|--------------|-----------------|---------------|-------------------|----------------------------|
| Személyi adatok | Vagyoni he     | lyzet Elvárások     | Család       | Szereplők       | Iratok        | Dokumentum        | Tanfolyamon való részvétel |
| Anya            |                |                     |              |                 |               |                   |                            |
|                 | TAJ:           | 654789874           |              |                 |               |                   |                            |
|                 | Családi név:   | Csin                |              | Utón            | év: Csilla    |                   |                            |
| Tanfolyamo      | k              | Budapest Teszt tant | folyam 2     |                 |               | -                 | Szabad hely: 29            |
|                 |                | Rés                 | zt vesz ezen | <u>,</u>        |               | Értesítés         |                            |
| Tanfolyam,      | amin a részvé  | itele tervezett     |              | _)              |               |                   |                            |
|                 | Megnevezés:    |                     |              | Z               |               |                   | Nem vesz részt             |
|                 | Szervező:      | $\left( \right)$    |              |                 |               |                   |                            |
|                 | Cím:           |                     |              |                 |               |                   |                            |
|                 | Kezdete:       |                     |              | Vége:           |               | Hatra             | lévő idő:                  |
| Elvégzett ta    | nfolyam ered   | ménye               |              |                 |               |                   |                            |
| Tan             | úsítvány.felt. |                     |              | + Fá            | jl kiválasztá | ása               | Feltöltés                  |
| Regiszt         | rációs szám:   |                     |              |                 |               |                   |                            |
| Ellenőrzés      | Mentés         | Adatlap             |              |                 |               |                   | Tanácsadás, egyeztetés     |

Az *Irat*fülön lehetőség van az *Értesítés tanfolyamról* irat csatolására, amennyiben postai úton történik az örökbe fogadni szándékozó tájékoztatása.

| Személyi adatok                        | Vagyoni helyzet | Elvárások        | Család | Szereplők | Iratok | Dokumentum | Tanfolyamon való részvétel |  |
|----------------------------------------|-----------------|------------------|--------|-----------|--------|------------|----------------------------|--|
| Irat készítése/                        | 'szerkesztése   |                  |        |           |        |            |                            |  |
| Új irat rögzítése<br>Irat típus/sablon | Értes           | sítés tanfolyamı | ról    |           |        | •          |                            |  |
| Kapcsolódó irat                        | -Nine           | cs-              |        |           |        | •          |                            |  |
| Kiállítás dátuma                       |                 |                  | ۵      |           |        |            |                            |  |
| Kiállítás helye                        |                 |                  |        |           |        |            |                            |  |
| Iktatószám                             |                 |                  |        |           |        |            |                            |  |
| Csatolt fájl                           | +               | File kiválasztás | a      |           |        |            |                            |  |
| Irat elkészítése                       | Mégsem          |                  |        |           |        |            |                            |  |

Amennyiben az örökbe fogadni szándékozó elvégezte a tanfolyamot, a Tanfolyamon való részvétel űrlapon szükséges rögzíteni a regisztrációs számot és szükséges a tanúsítvány feltöltése is. A tanúsítvány feltöltésére a Tanfolyamon való részvétel űrlapon van lehetőség (lásd lenti ábra).

| Személyi adatok | Vagyoni he     | elyzet Elvárások   | Család        | Szereplők    | Iratok       | Dokumentum | Tanfolyamon való részvétel |
|-----------------|----------------|--------------------|---------------|--------------|--------------|------------|----------------------------|
| Anya            |                |                    |               |              |              |            |                            |
|                 | TA J:          | 321564646          |               |              |              |            |                            |
|                 | Családi név:   | Kukor              |               | Utón         | év: Blank    | a          |                            |
| Tanfolyamo      | k              | Budapest Teszt tan | folyam 2      |              |              | •          | Szabad hely: 29            |
|                 |                | Rés                | szt vesz ezen |              |              | Értesítés  | ]                          |
| Tanfolyam,      | amin a részv   | étele tervezett    |               |              |              |            |                            |
|                 | Megnevezés:    | Teszt tanfolyam 2  |               |              |              |            | Nem vesz részt             |
|                 | Szervező:      | Fővárosi Gyermekvé | delmi Szakszo | lgálat       |              |            |                            |
|                 | Cím:           |                    |               |              |              |            |                            |
|                 | Kezdete:       | 2014.11.28.        | Ve            | ége: 2014.12 | 2.18.        | Hatro      | alévő idő: 78              |
| Elvégzett ta    | nfolyam erec   | lménye             |               |              |              |            |                            |
| Tan             | úsítvány.felt. |                    |               | + Fá         | jl kiválaszt | ása        | Feltöltés                  |
| Regiszt         | rációs szám:   |                    |               |              |              |            |                            |
| Ellenőrzés      | Mentés         | Adatlap            |               |              |              |            | Tanácsadás, egyeztetés     |

Értelemszerűen, amennyiben házaspár kíván örökbe fogadni gyermeket, úgy minden folyamatot duplán szükséges elvégezni; két tanfolyamon való részvételt rögzítünk, két regisztrációs számot rögzítünk, és két tanúsítványt töltünk föl a nyilvántartó rendszerbe.

Amennyiben minden adat kitöltésre került, és az Ellenőrzés gomb megnyomása után nincs piros színnel jelzett hiba vagy hiányosság, úgy a Mentés gombbal mentse el a bevitt adatokat, majd kattintson a Tanácsadás, egyeztetés léptető gombra.

# 8. Tanácsadás, egyeztetés (OFAV08)

A pozitív alkalmassági vizsgálati eredmények, ill. a sikeres tanfolyam elvégzését követően az alábbi képernyő látható:

| Feladat végrehajtása                 |               |                   |             |                   |           |                     |                            |
|--------------------------------------|---------------|-------------------|-------------|-------------------|-----------|---------------------|----------------------------|
| Kérelmezők:                          |               | Csin              | Csilla      |                   |           |                     |                            |
| Kérelem benyújtásá                   | inak dátuma:  | 201               | 4.10.01.    | Ċ                 | rökbefoga | dás módja:          | Nyílt                      |
| Ügylet tipusa:                       |               | ÖF-/              | Alkalmasság | i vizsgálat   Teo | h00000001 | 160   OFAV08 - Taná | icsadás és egyeztetés      |
| Személyi adatok                      | Vagyoni he    | lyzet Elvárások   | Család      | Szereplők         | Iratok    | Dokumentum          | Tanfolyamon való részvétel |
| A gyermekkel kap                     | ocsolatos elv | várások           |             |                   |           |                     |                            |
| Gyer                                 | ekek száma    | 1 -               |             |                   |           |                     |                            |
| Gyermekenkénti el                    | lvárások      |                   |             |                   |           |                     |                            |
| 1. gyermek                           |               | Évtől             | Hónaptól    | Évig              |           | Hónapig             | Neme                       |
| Kor                                  | *             | 1 *               |             | 1 *               | 3         | * 1                 | Fiú 🔻                      |
|                                      |               | Ellenőrzés        |             |                   |           |                     |                            |
|                                      |               |                   |             |                   |           |                     |                            |
| Minden gyermekre                     | egyarant vo   | natkozo elvarasok |             |                   |           |                     |                            |
| Korral, nemmel kapo<br>egyéb elvárás | solatos *     | Nincs             |             |                   |           |                     |                            |
|                                      |               |                   |             |                   |           |                     |                            |
| Egészségi állapota                   |               | egészséges        |             |                   |           | •                   |                            |

Az *Elvárások* fülön a rendszer automatikusan átemeli az örökbe fogadni szándékozó szülő gyermekkel kapcsolatos elvárásaira vonatkozó adatait. Az örökbe fogadni szándékozónak itt lehetősége van módosítani azt.

A Tanfolyamon való részvétel fülre szintén átemelésre kerültek a korábbi fázisban rögzített adatok:

| Személyi adatok    | Vagyoni he      | lyzet   | Elvárások      | Család     | Szereplők    | Iratok        | Dokumentu | m Tanfolyamon való részvétel       |
|--------------------|-----------------|---------|----------------|------------|--------------|---------------|-----------|------------------------------------|
| Anya               |                 |         |                |            |              |               |           |                                    |
|                    | TA J:           | 32156   | 4646           |            |              |               |           |                                    |
|                    | Családi név:    | Kukor   |                |            | U            | ónév: Blan    | ka        |                                    |
| Tanfolyamok        |                 | Budap   | est Teszt tanf | olyam 2    |              |               |           | Szabad hely: 29                    |
|                    |                 |         |                |            |              |               |           |                                    |
| Tanfolyam, amin    | a részvétele t  | ervezet | t              |            |              |               |           |                                    |
|                    | Megnevezés:     | Teszt t | anfolyam 2     |            |              |               |           |                                    |
|                    | Szervező:       | Főváro  | osi Gyermekvé  | delmi Szak | szolgálat    |               |           |                                    |
|                    | Cím:            |         |                |            |              |               |           |                                    |
|                    | Kezdete:        | 2014.1  | 1.28.          |            | Vége: 2014   | .12.18.       | Н         | atralévő idő: 78                   |
| Elvégzett tanfolya | am eredmény     | e       |                |            |              |               |           |                                    |
| Tar                | núsítvány.felt. |         |                |            |              |               |           |                                    |
| Regisz             | trációs szám:   | 2515/F  | REG            |            |              |               |           |                                    |
| Ellenőrzés         | Mentés          | Ac      | datlap         |            | Javaslat a O | iyámhivatal : | számára   | Új alkalmassági vizsgálat indítása |

Amennyiben új alkalmassági vizsgálat/ok lefolytatására van szükség, úgy a nyilvántartó rendszerben rögzíteni szükséges azokat. Erre itt lehetősége van, ha az Új alkalmassági vizsgálat indítása gombra kattintunk.

| Ellenőrzés I | Mentés | Adatlap | Javaslat a Gyárnhivatal számára | Új alkalmassági vizsgálat indítása |
|--------------|--------|---------|---------------------------------|------------------------------------|

Ezt követően megjelenő képernyőn (OFAV13) a legördülő menüből válassza ki, mely vizsgálatot szeretné újra elindítani:

| Feladat végrehajtása                 |                 |                       |              |            |                 |                     |              |
|--------------------------------------|-----------------|-----------------------|--------------|------------|-----------------|---------------------|--------------|
| Kérelmezők:                          | Csin Csilla     |                       |              |            |                 |                     |              |
| Kérelem benyújtásának dátuma:        | 2014.10.01.     |                       | Örökbefogadá | is módja:  |                 | N                   | yílt         |
| Ügylet típusa:                       | ÖF-Alkalma      | ssági vizsgálat   Tec | h0000000160  | OFAV13 - 4 | Alkalmasság Viz | sgálatok körének n  | negadása     |
| Alkalmassági vizsgálat indítása      | Személyi adatok | Vagyoni helyzet       | Elvárások    | Család     | Szereplők       | Dokumentum          |              |
| Alkalmassági vizsgálatok indítása    | i               |                       |              |            |                 |                     |              |
| Anya                                 |                 |                       |              |            |                 |                     |              |
| Háziorvosi/szakorvosi vizsgálat indi | tása            |                       |              | :          | * Igen          | -                   | <            |
| Környezettanulmány indítása          |                 |                       |              |            | * Igen          | -                   | $\mathbf{A}$ |
| Pszichológiai vizsgálat és tanácsadó | ás indítása     |                       |              |            | * Igen          | •                   | 2            |
| Ellenőrzés Mentés                    | Adatlap         |                       |              |            | Alka            | lmassági vizsgálato | k indítása   |
| Megjegyzések                         |                 |                       |              |            |                 |                     |              |

## Figyelem!

Ebben a folyamatlépésben legalább egy vizsgálatot el kell indítanunk.

Ebben az esetben a kiválasztott alkalmassági folyamathoz kapcsolódóan újra rögzíteni szükséges a vizsgálati eredmény/ek adatait és azt lezárva a folyamat megegyezik a korábban leírtakkal (lásd.: OFAV04 - Vélemények összegzése folyamatlépéstől)

# 9. Javaslat a Gyámhivatal számára (OFAV14)

Ha új alkalmassági vizsgálat lefolytatása nem indokolt, a Javaslat a Gyámhivatal számára gombra kattintva a *Javaslat a Gyámhivatalnak* fülön szükséges megadni az alkalmasságra vonatkozó javaslat gyámhivatal felé történő továbbításának időpontját.

| Feladat végrehajtása |                       |                         |                                   |                   |                                     |
|----------------------|-----------------------|-------------------------|-----------------------------------|-------------------|-------------------------------------|
| Kérelmezők:          |                       | Kukor Blanka            |                                   |                   |                                     |
| Kérelem benyújtásá   | inak dátuma:          | 2014.09.30.             | Örökbefogadás                     | s módja:          | Nyílt                               |
| Ügylet típusa:       |                       | ÖF-Alkalmassá           | gi vizsgálat   Tech0000000150   0 | DFAV14 - Javaslat | t a Gyámhivatal számára             |
| Személyi adatok      | Vagyoni helyzet       | Elvárások Család        | Javaslat a Gyámhivatalnak         | Szereplők         | Vélemények összesítése              |
| Iratok Dokume        | ntum                  |                         |                                   |                   |                                     |
| Alkalmasságra vona   | atkozó javaslat továb | bítása a gyámhivatal ré | szére, időpontja:                 | *                 | m                                   |
| Ellenőrzés           | Mentés A              | datlap                  |                                   | E                 | ljárás az alkalmassá nyilvánításról |

A Vélemények összesítése fülön a három vizsgálat eredményének adatai automatikusan átemelődtek a korábban kitöltött vizsgálati adatok mentén, módosításuk itt nem lehetséges:

Az Iratok fülön – a vizsgálati eredményekre tekintettel - szükséges csatolni a "Gyámhivatalnak javasolt **alkalmasság** és ügyfél értesítés" elnevezésű iratot, illetve a "Gyámhivatalnak javasolt **alkalmatlanság** és ügyfél értesítés" elnevezésű iratot.

| Ugylet típusa:                | ÖF-Alk                                    | almassági v                  | izsgálat   Tech0000000160   O                             | FAV14 - Javasla | t a Gyámhivatal számára |
|-------------------------------|-------------------------------------------|------------------------------|-----------------------------------------------------------|-----------------|-------------------------|
| Személyi adatok Vagyoni hely: | et Elvárások                              | Család                       | Javaslat a Gyámhivatalnak                                 | Szereplők       | Vélemények összesítése  |
| Iratok Dokumentum             |                                           |                              |                                                           |                 |                         |
| rat készítése/szerkeszté      | se                                        |                              |                                                           |                 |                         |
| Új irat rögzítése             |                                           |                              |                                                           |                 |                         |
| Irat tipus/sablon             | Gyámhivatalnak jav                        | asolt alkalm                 | atlanság és ügyfél értesítés                              | -               |                         |
| Kapcsolódó irat               | Syámhivatalnak jav<br>Syámhivatalnak javi | asolt alkalm<br>asolt alkalm | atlanság és ügyfél értesítés<br>asság és ügyfél értesítés |                 |                         |
| Kiállítás dátuma              |                                           | ۵                            |                                                           |                 |                         |
| Kiállítás helye               |                                           |                              |                                                           |                 |                         |
| Iktatószám                    |                                           | _                            |                                                           |                 |                         |
| Csatolt fájl                  | File kiválasztá:                          | sa                           |                                                           |                 |                         |
| Irat elkészítése Mégse        | m                                         |                              |                                                           |                 |                         |
| Rögzített iratok listája      |                                           |                              |                                                           |                 |                         |
| Irat megnevezés U             | tolsó módosítás                           | Iktató                       | szám                                                      |                 |                         |

Az irat felcsatolását az *Irat típus/sablon* legördülő menüből a megfelelő iratnév kiválasztása után a *Csatolt fájl* menüpontban a + *Fájl kiválasztása* gombra kattintva tehetjük meg.

Az irat feltöltése után kattintsunk az Eljárás az alkalmassá nyilvánításról<mark>l</mark>éptető gombra, amely az űrlapok alján található.

## 10. Eljárás az alkalmassá nyilvánításról(OFAV10)

A folyamat következő lépésében (OFAV10 - Eljárás az alkalmassá nyilvánításról) rögzítenie kell a gyámhivatali döntés adatait, a *Gyámhivatali döntés* fülön. (A *Személyi adatok, Vagyoni helyzet, Elvárások, TEGYESZ javaslat, Család, Szereplők, Vélemények összesítése* fülek automatikusan átemelésre kerültek.)

| Ügylet típusa:      |                     | ÖF-Alkalm      | assági vizsgálat   Te | ch000000160   OFAV10 -     | Eljárás az alkalmassá nyilvánításról |
|---------------------|---------------------|----------------|-----------------------|----------------------------|--------------------------------------|
| Személyi adatok     | Vagyoni helyzet     | Elvárások      | TEGYESZ javaslat      | Gyámhatósági döntés        | Család Szereplők                     |
| Vélemények összes   | ítése Iratok        | Dokumentum     |                       |                            |                                      |
| Gyámhivatal         | xxy G               | yámhivatal     |                       |                            |                                      |
| Gyámhivatal gyer    | mekkel kapcsola     | tos döntése    |                       |                            |                                      |
| Gyerekek száma      | 1                   | •              |                       |                            |                                      |
| Gyermekenként r     | negfogalmazott (    | löntés         |                       |                            |                                      |
| 1. gyermek          | Évtől               | Hónaptól       | Évig Hó               | inapig Neme                |                                      |
| Kor / Neme          | *                   | 1 *            | 1 * 3 *               | 1 Fiú                      | <b>~</b>                             |
|                     |                     | Fllenőrzés     |                       |                            |                                      |
|                     |                     | Eneriorized    |                       |                            |                                      |
| Összes gyermekr     | e közösen megfo     | galmazott dönt | ése                   |                            |                                      |
| Egészségi állapota  | egés                | zséges         |                       | -                          |                                      |
| Határozat           |                     |                |                       |                            |                                      |
| Inacarozac          |                     |                |                       |                            |                                      |
| Határozat Kelte     | *                   |                | 0                     |                            |                                      |
| Határozat száma     | *                   |                |                       |                            |                                      |
| A kérelmező személy | (ek) örökbefogadásr | a alkalmas(ak) |                       |                            | * Igen 👻                             |
| Megjegyzés          |                     |                |                       |                            |                                      |
|                     |                     |                |                       |                            |                                      |
|                     |                     |                |                       |                            |                                      |
|                     |                     |                |                       |                            |                                      |
|                     |                     |                |                       |                            |                                      |
| Ellenőrzés          | Mentés              | Adatlap        | Hat                   | ározat az alkalmatlanságró | l Határozat az alkalmasságról        |

A Gyámhivatali döntés fülön az örökbe fogadni szándékozó számára örökbe adható gyermekre vonatkozó adatokat kell rögzíteni. Az örökbe fogadni szándékozó szülő által megadott gyermekkel kapcsolatos elvárások automatikusan átemelésre kerültek, azonban a gyámhivatal ettől eltérő döntése nyomán az adatok módosíthatók.

Ezen a felületen rögzíteni szükséges a határozat keltét és a számát is, valamint azt a döntést, hogy a kérelmező személyek örökbefogadásra alkalmasak-e.

Ezután az Iratok fülön fel kell tölteni a gyámhivatali határozatot.

| Személyi adatok Vagyoni helyzet Elvárások TEGYESZ javaslat Gyámhatósági döntés                | S Család Szereplők |
|-----------------------------------------------------------------------------------------------|--------------------|
| Vélemények összesítése Iratok Dokumentum                                                      |                    |
| Irat készítése/szerkesztése                                                                   |                    |
| 10                                                                                            |                    |
| Uj irat rogzitese                                                                             |                    |
| Irat típus/sablon Alkalmatlanságot megállapító határozat                                      | -                  |
| Kapcsolódó irat Alkalmatlanságot megállapító határozat<br>Alkalmasságot megállapító határozat |                    |
| Értesítés nyilvántartásba vételről<br>Kiállítás dátuma                                        |                    |
| Kiállítás helye                                                                               |                    |
| Iktatószám                                                                                    |                    |
| Csatolt fájl + File kiválasztása                                                              |                    |
|                                                                                               |                    |
| Irat elkészítése Mégsem                                                                       |                    |

Az irat felcsatolását az *Irat típus/sablon* legördülő menüből a megfelelő iratnév kiválasztása után a *Csatolt fájl* menüpontban a + Fájl kiválasztása gombra kattintva tehetjük meg.

Ezután kattintsunk a Határozat az alkalmasságról gombra.

| Ellenőrzés | Mentés | Adatlap | Határozat az alkalmatlanságról | Határozat az alkalmasságról |
|------------|--------|---------|--------------------------------|-----------------------------|

# 11.Jogerő figyelése (OFAV11)

A következő, *Jogerő figyelése* munkalapon összesítve látható a kérelem benyújtásától kezdődően az alkalmassági eljárás ügymenetének egyes tevékenységeihez kapcsolódó időpontjai. Rögzíteni szükséges a gyámhivatali határozat jogerőre emelkedésének dátumát, és a nyilvántartásba vételről szóló értesítés keltét.

| Ügylet típusa: ÖF-A                                        | lkalmassági vizsgá     | á <b>lat  </b> Tech0 | 000000150     | OFAV11 - Joge | rő figyelése           |  |  |
|------------------------------------------------------------|------------------------|----------------------|---------------|---------------|------------------------|--|--|
| Személyi adatok Vagyoni helyzet Elvárások T                | EGYESZ javaslat        | Család               | Szereplők     | Iratok        | Dokumentum             |  |  |
| Tanfolyamon való részvétel Jogerő figyelése                |                        |                      |               |               |                        |  |  |
| Személyes tájékoztató és a kérelem benyújtása, időpontja   |                        |                      |               | 2014.09.30.   |                        |  |  |
| Környezettanulmány megtörténtének dátuma                   |                        | 2014.09.26.          |               |               |                        |  |  |
| Környezettanulmány dokumentum elkészítésének dátuma        |                        | 2014.09.26.          |               |               |                        |  |  |
| Pszichológiai vizsgálat megtörténtének dátuma              |                        |                      |               | 2014.09.30.   |                        |  |  |
| Pszichológusi szakvélemény beérkezésének dátuma            |                        |                      |               | 2014.10.30.   |                        |  |  |
| Anya                                                       |                        |                      |               |               |                        |  |  |
| Megkeresés kelte                                           |                        |                      |               | 2014.09.04.   |                        |  |  |
| A szakvélemény beérkezésének időpontja                     |                        |                      | 2014.09.04.   |               |                        |  |  |
| Az örökbefogadásra felkészítő tanfolyam, időpontja         |                        |                      | 2014.11.28.   |               |                        |  |  |
| Alkalmasságra vonatkozó javaslat ismertetése, időpontja    |                        |                      | 2014.09.30.   |               |                        |  |  |
| Alkalmasságra vonatkozó javaslat továbbítása a gyámhivatal | l részére , időpontja: |                      | 2014.10.01.   |               |                        |  |  |
| Határozat az alkalmasságról vagy alkalmatlanságról, időpon | tja                    |                      |               | 2014.10.01.   |                        |  |  |
| Kézhezvétel dátuma                                         |                        |                      | 1             |               | ۵                      |  |  |
| Jogerőre emelkedés dátuma                                  |                        |                      |               | *             | 1                      |  |  |
| Nyilvántartásba vételről szóló értesítés kelte             |                        |                      |               | *             | ۵                      |  |  |
| Ellenőrzés Mentés Adatlap                                  |                        | Alka                 | almatlanná ny | rilvánítás    | Alkalmassá nyilvánítás |  |  |

Az Iratok fülön szükséges csatolni az Értesítés nyilvántartásba vételről elnevezésű iratot.

Az irat felcsatolását az *lrat típus/sablon* legördülő menüből a megfelelő iratnév kiválasztása után a *Csatolt fájl* menüpontban a + Fájl kiválasztása gombra kattintva teheti meg.

Ezt követően kattintson az Alkalmassá nyilvánítás gombra. Ezzel az alkalmassági vizsgálat itt lezárul, és az örökbe fogadni szándékozó bekerült az *Örökbefogadásra várók nyilvántartásába*.

# Alkalmassági vizsgálat módosítása

Az örökbe fogadásra várók adatainak módosítására a vizsgálat rögzítése során lehetőség nyílik mindaddig, amíg a tanácsadó a javaslatát a gyámhivatalnak el nem küldi.

A Személyi adatok, Vagyoni helyzet, Elvárások, Család, Szereplők fülekre vissza lehet térni, és a korábban rögzített adatokat át lehet írni, ki lehet egészíteni.

Az alábbi lépésekben lehetséges az alkalmassági vizsgálat módosítása:

- o Személyi adatok rögzítése
- o Kérelem adatainak rögzítése
- o Háziorvosi vizsgálat rögzítése
- o Környezettanulmány rögzítése
- o Vélemények összegzése
- o Javaslat tervezet elkészítése
- Tanfolyamon való részvétel
- o Tanácsadás, egyetetés
- o Javaslat a gyámhivatal számára

|                       |                 | Kérelm    | ező Piroska |                           |               |                 |                    |           |
|-----------------------|-----------------|-----------|-------------|---------------------------|---------------|-----------------|--------------------|-----------|
| érelem benyújtásána   | k dátuma:       | 2014.09   | 9.22.       |                           | Örökbefog     | gadás módja:    |                    | Titkos    |
| lgylet típusa:        |                 | ÖF-Alka   | almassági v | r <b>izsgálat</b>   Tech0 | 000000275   O | FAV14 - Javasla | t a Gyámhivatal sz | ámára     |
| Személyi adatok 🛛 V   | agyoni helyzet  | Elvárások | Család      | Javaslat a Gyá            | mhivatalnak   | Szereplők       | Vélemények ös      | szesítése |
| ratok Dokumentu       | im              |           |             |                           |               |                 |                    |           |
| gyermekkel kapcs      | olatos elváráso | k         |             |                           |               |                 |                    |           |
| iyerekek száma        | 1               | •         |             |                           |               |                 |                    |           |
| iyermekenkénti elvára | isok            |           |             |                           |               |                 |                    |           |
| . gyermek             | Évtől           | Hć        | inaptól     | Évig                      | Hónap         | oig N           | eme                |           |
|                       | * 0             | * 0       |             | * 1                       | * 11          |                 | Leány 🔻            |           |
| lor                   |                 |           |             |                           |               |                 |                    |           |

# Alkalmassági vizsgálat megszűnése/megszüntetése

Az eljárás lezárásáig bármikor sor kerülhet az eljárás megszűnésére/ megszüntetésére. Éppen ezért amennyiben valamilyen okból meg kívánjuk szüntetni az eljárást, akkor a következőképpen tudjuk megtenni:

Az eljárás megszüntetéséhez válasszuk ki a Munkafolyamat főmenüt, majd a Saját Feladataim menüpontot.

A megjelenő listából kikeressük a megadott feladatot. Látható, hogy minden feladathoz –közvetlenül egymás alatt- tartozik egy ugyanolyan technikai azonosítóval rendelkező megszüntetés elnevezésű sor is.

| ogylet i | kategória:                                              | Összes                                                        | -                                                                 |                                                                                     |
|----------|---------------------------------------------------------|---------------------------------------------------------------|-------------------------------------------------------------------|-------------------------------------------------------------------------------------|
| Technik  | ai azonosító:                                           |                                                               |                                                                   |                                                                                     |
| Csak a s | saját ügyleteim                                         | *                                                             |                                                                   |                                                                                     |
| Keres    | és                                                      |                                                               |                                                                   |                                                                                     |
|          |                                                         |                                                               |                                                                   |                                                                                     |
|          |                                                         |                                                               |                                                                   |                                                                                     |
| Megjele  | enített találat: 25 🔻                                   |                                                               |                                                                   |                                                                                     |
| Megjele  | enített találat: 25  Tech.azon. \$                      | Rögzítés dátuma ≎                                             | Típus ≎                                                           | Állapot ≎                                                                           |
| Megjele  | enített találat: 25 •<br>Tech.azon. \$<br>Tech000000275 | Rögzítés dátuma ≎<br>2014.09.22.                              | Típus ≎<br>ÖF-Alkalmassági vizsgálat                              | Állapot \$<br>OFAV10 - Eljárás az alkalmassá nyilvánításról                         |
| Megjele  | Tech.azon. \$<br>Tech000000275<br>Tech000000275         | Rögzítés dátuma ≎           2014.09.22.           2014.09.22. | Típus ≎<br>ÖF-Alkalmassági vizsgálat<br>ÖF-Alkalmassági vizsgálat | Állapot ≎<br>OFAV10 - Eljárás az alkalmassá nyilvánításról<br>OFAV12 - Megszüntetés |

#### Részletes keresés

Az ügylet kategóriát szűkíthetjük az Alkalmassági vizsgálatokra. A kereséskor vegyük ki a pipát a "Megszüntetés feladatok kizárása" jelölőnégyzetből.

|                                   | Alkalmasság vízsgálatok               | •                      |   |
|-----------------------------------|---------------------------------------|------------------------|---|
| echnikai azonosító:               |                                       | Állapot:               |   |
| letékes TEGYESZ                   | Fővárosi Gyermekvédelmi Szakszolgálat |                        | ¥ |
| Aegszüntetés feladatok<br>izárása |                                       | Csak a saját ügyleteim | ~ |
| Örökbe fogadni szándél            | kozó                                  |                        |   |
| AJ szám:                          |                                       |                        |   |
| Isaládi név:                      |                                       | Születési hely:        |   |
|                                   |                                       | Születési idő:         | 6 |
| Jtónév:                           |                                       | Iskolaj végzettségy    |   |
| Jtónév:<br>Anyja családi neve:    |                                       | iskolal vegzettseg.    |   |

A Megszüntetés funkció a Saját feladataim listáján az érintett feladathoz kapcsolódó Megszüntetés

feladat megnyitásával végezhető el. Válasszuk ki a sor elején található Szerkeszt gombra kattintva a Megszüntetés feladatot.

| Saját fel | ladataim                         |                   |                           |                                                 |
|-----------|----------------------------------|-------------------|---------------------------|-------------------------------------------------|
| Ügylet k  | kategória:                       | Összes            | •                         |                                                 |
| Csak a s  | aı azonosito:<br>saját ügyleteim | <b>v</b>          |                           |                                                 |
| Keres     | és                               | _                 |                           |                                                 |
| Megjele   | enített találat: 25 •            | •                 |                           |                                                 |
|           | Tech.azon. ≎                     | Rögzítés dátuma ≎ | Típus ≎                   | Állapot ≎                                       |
| 1         | Tech000000175                    | 2014.10.01.       | ÖF-Alkalmassági vizsgálat | OFAV15 - Gyámhivatali alkalmatlansági határozat |
| 1         | Tech000000175                    | 2014.10.01.       | ÖF-Alkalmassági vizsgálat | OFAV12 - Megszüntetés                           |

A megszüntetéshez ki kell tölteni az összes kötelező mezőt és fel kell csatolni vagy el kell készíteni a megszüntetés okához tartozó iratot.

A megjelenő megszüntetés felületen rögzítsük a Megszüntetés űrlapon a

- o megszűnés/megszüntetés okát (kérelemre vagy hivatalból)
- o megszűntetés dátumát
- o Indokolást

| Ügylet típusa:                 | ÖF-Alkalmassági vizsgálat   Tech0000000175   OFAV12 - Megszüntetés |
|--------------------------------|--------------------------------------------------------------------|
| Iratok Dokumentum Megszüntetés |                                                                    |
| Megszüntetés                   |                                                                    |
| Megszűnés/megszüntetés oka * - | ·                                                                  |
| Megszüntetés napja *           | 0                                                                  |
| Indoklás *                     |                                                                    |
| Ellenőrzés Mentés Adatlap      | Megszüntetés                                                       |

Megjegyzések

A megszüntetés okát legördülő listából lehet kiválasztani:

- Megszüntetés hivatalból
- Megszüntetés kérelemre

## Megszüntetés hivatalból

Ha az örökbe fogadni szándékozó nem működik együtt, a TEGYESZ hivatalból megszüntetheti az eljárást.

Ha az örökbefogadásra várók meg szeretnék szüntetni az alkalmasságukat (visszavonják), akkor felülvizsgálatot kell indítani és a megszüntetést választani, ilyenkor nem szabad bekapcsolni a "Tehnikai megszüntetés" jelölőt. A megszüntetés lezárásával az örökbefogadásra várók kikerülnek a nyilvántartásból, mert kérelmükre megszűnik az alkalmasságuk.

Iratok űrlapon a megszüntetés okának megfelelő iratot felcsatoljuk a rendszerbe.

Végül a Megszüntetés léptető gombra kattintunk.

A megszüntetést választva az szülők a nyilvántartásban a továbbiakban már nem jelennek meg.

## Megszüntetés kérelemre

Amennyiben van olyan vizsgálat, amelyik negatív, az örökbe fogadni szándékozó kérheti, hogy a TEGYESZ az eljárást szüntesse meg.

Ezeken kívül az örökbe fogadni szándékozó az eljárás bármelyik szakaszában kérheti a vizsgálatok megszüntetését egy írásbeli nyilatkozat benyújtásával.

# Együttműködés

A várakozási idő alatt a TEGYESZ legalább félévente tartja az örökbe fogadni szándékozóval a kapcsolatot.

## Együttműködés indítása

- 1. Munkafolyamat menü / Ügylet indítás menüpont kiválasztása
- 2. Ügylet kategória: Alkalmassági vizsgálatok
- 3. Ügylet típust: Együttműködés
- 4. Indítás gombra kattintunk.

| Ügylet indítás   |                          |
|------------------|--------------------------|
| Ügylet kategória | Alkalmassági vizsgálatok |
| Ügylet típus     | Együttmüködés            |
| Indítás          |                          |

5. A megjelenő felületen az Örökbefogadásra várók keresése gombbal keresést folyatatunk le az örökbefogadásra várók között a TAJ, és/vagy Családi név, valamint Utónév alapján.

| ÖFR Örökbefogadási | ★ Föoldal Munkafolyamat ▼ Nyilvántartás ▼ Formanyomtatványok ▼ Törzsadatok ▼ |
|--------------------|------------------------------------------------------------------------------|
| Rendszer           | Migráció ▼                                                                   |
|                    |                                                                              |

Örökbefogadás alkalmassági együttműködés indítása

| Ügyletindítá  | isi paramét      | erek       |      |                              |  |
|---------------|------------------|------------|------|------------------------------|--|
| TAJ           |                  |            |      |                              |  |
| Családi név   | Csin             |            |      |                              |  |
| Utovév        | Csilla           |            |      |                              |  |
| Örökbefogadás | ra várók keresés | 2          |      |                              |  |
| Név           | \$               | <b>√</b> ™ | AJ ≎ | Szokásos tartózkodási hely   |  |
| Csin Csilla   |                  | 654789874  |      | 1158 Budapest, Teszt part 8. |  |
| Fovūttműködés | indítása         |            |      |                              |  |

6. Amennyiben van találat, akkor az elindításhoz szükséges az egérrel kijelölni adott sort (amely kék háttérrel lesz ekkortól látható) és utána az Együttműködés indításra gombra kattintunk.

| Ügyletindítási param       | éterek    |                              |
|----------------------------|-----------|------------------------------|
| TAJ 65478987               | 4         |                              |
| Családi név                |           |                              |
| Utónév                     |           |                              |
| Örökbefogadásra várók kere | sése      |                              |
| Név \$                     | TAJ ≎     | Szokásos tartózkodási hely   |
| Csin Csilla                | 654789874 | 1158 Budapest, Teszt part 8. |
| Együttműködés indítása     |           |                              |

## Figyelem!

Ha nem jelöljük ki az adott sor, akkor nem tudjuk az Együttműködés ügyletet elindítani. Ebben az esetben az alábbi üzenetet kapjuk:

| 🔀 Indítási hi | ba Nincs örökb   | efogadásra váró személy kiválas | iztva x                      |
|---------------|------------------|---------------------------------|------------------------------|
| Ügyletindít   | ási paramé       | eterek                          |                              |
| TAJ           | 654789874        |                                 |                              |
| Családi név   |                  |                                 |                              |
| Utónév        |                  |                                 |                              |
| Örökbefogadá  | ásra várók keres | ése                             |                              |
| Név           | •                | TAJ ≎                           | Szokásos tartózkodási hely   |
| Csin Csilla   |                  | 654789874                       | 1158 Budapest, Teszt part 8. |
| Együttműködé  | és indítása      |                                 |                              |

# Rögzítés folyamata

#### Időpont egyeztetése és megkeresés (OFAK01)

A Személyi adatok automatikusan átemelődnek a rendszerből.

Az időpont egyeztetése űrlapona Soron következő együttműködés időpontjakitöltése kötelező. Ennek megadását követően tudunk a Feljegyzés készítése léptető gombbal továbblépni. A dokumentum űrlapon – amennyiben szükséges – tudunk iratokat felcsatolni.

| Feladat végrehajtása  |                                                                                             |
|-----------------------|---------------------------------------------------------------------------------------------|
| Kérelmezők:           | Csin Csilla                                                                                 |
| Kérelem benyújtásán   | ak dátuma: Örökbefogadás módja:                                                             |
| Ügylet típusa:        | ÖF-Alkalmassági együttműködés   Tech0000000177   OFAK01 - Időpont egyeztetése és megkeresés |
| Személyi adatok       | Időpont egyeztetés Dokumentum                                                               |
| Időpont egyeztetése   |                                                                                             |
| A soron következő egy | üttműködés időpontja: *                                                                     |
| Ellenőrzés            | Mentés Feljegyzés készítése                                                                 |

# Feljegyzés készítése (OFAK02)

| Feladat végrehajtása |                                                                                |
|----------------------|--------------------------------------------------------------------------------|
| Kérelmezők:          | Csin Csilla                                                                    |
| Kérelem benyújtásá   | nak dátuma: Örökbefogadás módja:                                               |
| Ügylet típusa:       | ÖF-Alkalmassági együttműködés   Tech0000000177   OFAK02 - Feljegyzés készítése |
| Személyi adatok      | Feljegyzés készítése Felülvizsgálat Illetékesség váltás Dokumentum             |
| Feljegyzés készítése |                                                                                |
| Fogadókész           | Igen 👻                                                                         |
| Feljegyzés           | * xxxyyxxycyxcyxc                                                              |
| Ellenőrzés           | Mentés Együttműködés befejeződött Pszichológiai konzultáció                    |

A beszélgetésekről a TEGYESZ feljegyzéseket készít.

## Pszichológiai konzultáció

Minden esetben lehetősége van az örökbe fogadni szándékozónak pszichológiai konzultáción részt venni, amelynek az eredményét a pszichológiai konzultáció (OFAV03) folyamatlépésben tudjuk rögzíteni. Ehhez a feljegyzés készítése folyamatlépésen belül az űrlapok alján található Pszichológiai konzultáció gombot kell megnyomnunk. A megjelenő Pszichológiai konzultáció űrlapon szükséges az időpontot és a konzultáció naplóját rögzíteni.

| Feladat végrehajtása                 |                                                                                     |  |  |  |  |  |
|--------------------------------------|-------------------------------------------------------------------------------------|--|--|--|--|--|
| Kérelmezők:                          | Csin Csilla                                                                         |  |  |  |  |  |
| Kérelem benyújtásának dátuma:        | Örökbefogadás módja:                                                                |  |  |  |  |  |
| Ügylet típusa:                       | ÖF-Alkalmassági együttműködés   Tech0000000177   OFAK03 - Pszichológiai konzultáció |  |  |  |  |  |
| Pszichológiai konzultáció Dokumentum |                                                                                     |  |  |  |  |  |
| Pszichológiai konzultáció            |                                                                                     |  |  |  |  |  |
| Konzultáció időpontja * 2014.10.01.  | 0                                                                                   |  |  |  |  |  |
| Konzultáció naplója * xxxyyxyxyxyc   |                                                                                     |  |  |  |  |  |
| Ellenőrzés Mentés                    | Feljegyzés készítése                                                                |  |  |  |  |  |

Ha minden szükséges adatot megadtunk a Feljegyzés készítése léptető gombbal a Feljegyzés készítése (OFAK02) lépésbe fogunk visszakerülni.

Amennyiben a személyes találkozás során valamilyen változás történik, az örökbe fogadni szándékozó vagy a TEGYESZ elindítja az alkalmasság felülvizsgálatát.

Végül az együttműködés befejeződött gombra kattintunk.

# Felülvizsgálat

Amennyiben az örökbe fogadni szándékozó körülményeiben változás történik, a gyámhivatal az örökbe fogadni szándékozó alkalmasságát haladéktalanul felülvizsgálja.

A változást az örökbe fogadni szándékozó maga is bejelentheti a rendszeren keresztül és a rendszeren kívül is, valamint a TEGYESZ is elindíthatja a felülvizsgálati eljárást, ha saját maga észleli a változást a várakozási idő alatt.

A TEGYESZ megvizsgálja, hogy szükséges-e felülvizsgálat. Amennyiben szükséges, a TEGYESZ elvégzi a szükséges vizsgálatokat.

A szükséges vizsgálatok elvégzése után a TEGYESZ összeállítja a vizsgálati anyagot, elkészíti a javaslatát, amelyet megküld az illetékes járási gyámhivatalnak. A járási gyámhivatal döntése ellen a TEGYESZ is fellebbezhet. Az alkalmasságot fenntartó jogerős határozat esetében a TEGYESZ az eredeti nyilvántartásba vétel időpontjával a nyilvántartásába tartja az örökbe fogadni szándékozót, amennyiben a járási gyámhivatal alkalmatlanságot állapít meg, a TEGYESZ az örökbe fogadni szándékozót.

Az örökbe fogadni szándékozó által bejelentett vagy a TEGYESZ által észlelt megváltozott adatok rögzítésének két módja lehetséges:

- o Felülvizsgálat indítása
- Együttműködés ügyletből származó feladat

## Felülvizsgálat indítása

- 1. Munkafolyamat menü / Ügylet indítás menüpont kiválasztása
- 2. Ügylet kategória: Alkalmassági vizsgálatok
- 3. Ügylet típust: Felülvizsgálat
- 4. Indítás gombra kattintunk.

| Ügylet indítás   |                            |
|------------------|----------------------------|
| Ügylet kategória | Alkalmassági vizsgálatok 🔹 |
| Ügylet típus     | Felülvizsgálat             |
| Indítás          |                            |

#### Együttműködés ügyletből származó feladat

Amennyiben a személyes találkozás során valamilyen változás történik, az örökbe fogadni szándékozó vagy a TEGYESZ elindítja az alkalmasság felülvizsgálatát, mely esetben az OFAF02 – Megváltozott adatok rögzítése állapotú feladat generálódik a Munkafolyamat / Saját feladataink közé.

| Saját felá               | adataim              |                   |                                |                                        |  |  |  |  |
|--------------------------|----------------------|-------------------|--------------------------------|----------------------------------------|--|--|--|--|
| Ügylet kategória: Összes |                      |                   |                                |                                        |  |  |  |  |
| Technika                 | Technikai azonosító: |                   |                                |                                        |  |  |  |  |
| Csak a sa                | aját ügyleteim       | ~                 |                                |                                        |  |  |  |  |
| Keresé                   | İs                   |                   |                                |                                        |  |  |  |  |
| Megjeler                 | nített találat: 25   | •                 |                                |                                        |  |  |  |  |
|                          | Tech.azon. \$        | Rögzítés dátuma 😂 | Típus ≎                        | Állapot ≎                              |  |  |  |  |
| 1                        | Tech0000000178       | 2014.10.01.       | ÖF-Alkalmassági felülvizsgálat | OFAF02 - Megváltozott adatok rögzítése |  |  |  |  |
| 1                        | Tech000000178        | 2014.10.01.       | ÖF-Alkalmassági felülvizsgálat | OFAV12 - Megszüntetés                  |  |  |  |  |

A Sor elején található Szerkeszt ikonra kattintva lehet a szükséges vizsgálatot elindítani, illetve a Javaslat tervezetet elkészíteni adott ügyfelet illetően.

## Rögzítés folyamata

Bármelyik módon is indul a folyamat, végül ugyanaz az a felület áll rendelkezésre az adatok rögzítéséhez. A megjelenő űrlapokon szereplő mezők automatikusan kitöltődnek, de szerkeszthetőek, azaz módosíthatóak.

| Feladat végrehajtása                  | 3                                                                                                    |               |             |           |              |            |                                  |  |  |
|---------------------------------------|----------------------------------------------------------------------------------------------------|---------------|-------------|-----------|--------------|------------|----------------------------------|--|--|
| Kérelmezők:                           |                                                                                                    | Csin Csil     | la          |           |              |            |                                  |  |  |
| Kérelem benyújtásának dátuma:         |                                                                                                    | 2014.10.      | 2014.10.01. |           | ökbefogadá   | ás módja:  | Nyilt                            |  |  |
| Ügylet típusa:                        | Ügylet típusa: ÖF-Alkalmassági felülvizsgálat   Tech0000000178   OFAF02 - Megváltozott adatok rögzítése |               |             |           |              |            |                                  |  |  |
| Személyi adatok                       | Vagyoni helyzet                                                                                         | Elvárások     | Család      | Szereplők | Iratok       | Dokumentum |                                  |  |  |
| Gyermekek                             |                                                                                                    |               |             |           |              |            |                                  |  |  |
| Az örökbe fogadni<br>Gyermekek adatai | szándékozó családjá                                                                                     | ban nevelkedő | gyermekek   | száma     |              | 0          |                                  |  |  |
| Neme                                  | Születési ideje Státusza Tartózkodási hely                                                              |               |             |           |              |            |                                  |  |  |
| Új gyermek ho                         | zzáadása                                                                                                |               |             |           |              |            |                                  |  |  |
| Ellenőrzés                            | Mentés A                                                                                                | datlap        |             | Javaslat  | tervezet ell | készítése  | Szükséges vizsgálatok elindítása |  |  |
| Megjegyzések                          |                                                                                                    |               |             |           |              |            |                                  |  |  |

Amennyiben a Szükséges vizsgálatok elindítása gombra kattintunk akkor a 8. Tanácsadás, egyeztetés (OFAV08)alfejezetben kifejtett OFAV13 Alkalmasság Vizsgálatok körének folyamatát indítjuk el, mely lépéstől a működési logika ugyan az, mint az ott kifejtett lépések.

| Feladat végrehajtása                                        |                                                   |                                                                                                    |                                                                       |       |       |          |  |  |  |
|-------------------------------------------------------------|---------------------------------------------------|----------------------------------------------------------------------------------------------------|-----------------------------------------------------------------------|-------|-------|----------|--|--|--|
| Kérelmezők:                                                 |                                                   | Csin Csilla                                                                                                    |                                                                       |       |       |          |  |  |  |
| Kérelem benyújtásának dátuma:                               |                                                   | 2014.10.01.                                                                                                    |                                                                       | Örökb | Nyilt |          |  |  |  |
| Ügylet típusa:                                              |                                                   | ÖF-Alkalmassági felülvizsgálat   Tech0000000178   OFAV13 - <mark>Alkalmasság Vizsgálatok körének</mark><br>megadása |                                                                       |       |       |          |  |  |  |
| Személyi adatok                                             | Vagyoni helyzet                                   | Elvárások                                                                                                    | Elvárások Család Szereplők Dokumentum Alkalmassági vizsgálat indítása |       |       |          |  |  |  |
| Alkalmassági vizsg                                          | Alkalmassági vizsgálatok indítása                 |                                                                                                    |                                                                       |       |       |          |  |  |  |
| Anya                                                        |                                                   |                                                                                                    |                                                                       |       |       |          |  |  |  |
| Háziorvosi/szakorvo                                         | Háziorvosi/szakorvosi vizsgálat indítása * Igen • |                                                                                                    |                                                                       |       |       |          |  |  |  |
| Környezettanulmány indítása                                 |                                                   |                                                                                                    |                                                                       |       |       | * Igen 👻 |  |  |  |
| Pszichológiai vizsgálat és tanácsadás indítása              |                                                   |                                                                                                    |                                                                       |       |       | * Igen 🗸 |  |  |  |
| Ellenőrzés Mentés Adatlap Alkalmassági vizsgálatok indítása |                                                   |                                                                                                    |                                                                       |       |       |          |  |  |  |

## Figyelem!

Ebben a folyamatlépésben legalább egy vizsgálatot el kell indítanunk.

Ebben az esetben a kiválasztott alkalmassági folyamathoz kapcsolódóan újra rögzíteni szükséges a vizsgálati eredmény/ek adatait és azt lezárva a folyamat megegyezik a korábban leírtakkal (lásd.: OFAV04 - Vélemények összegzése folyamatlépéstől)

Amennyiben a Javaslat tervezett készítése gombra kattintunk akkor a10.Eljárás az alkalmassá nyilvánításról(OFAV10)alfejezetben kifejtett folyamatot indítjuk el, amely hasonló elven működik az ott leírtakkal.

| Kérelmezők:                                                                    |                | Am Erika                                                                         | а                                                                                       |               |                      |                         |                |  |  |  |  |  |
|--------------------------------------------------------------------------------|----------------|----------------------------------------------------------------------------------|-----------------------------------------------------------------------------------------|---------------|----------------------|-------------------------|----------------|--|--|--|--|--|
| Kérelem benyújtásának dátuma:                                                  |                | 2014.10                                                                          | 2014.10.02.                                                                             |               | Örökbefogadás módja: |                         |                |  |  |  |  |  |
| Ügylet típusa:                                                                 |                | ÖF-Alka                                                                          | ÖF-Alkalmassági felülvizsgálat   Tech000000205   OFAV05 - Javaslat tervezet elkészítése |               |                      |                         |                |  |  |  |  |  |
| Személyi adatok                                                                | Vagyoni helya  | elyzet Elvárások TEGYESZ javaslat Család Szereplők Vélemények összesítése Iratok |                                                                                         |               |                      |                         |                |  |  |  |  |  |
| Dokumentum                                                                     |                |                                                                                  |                                                                                         |               |                      |                         |                |  |  |  |  |  |
| TEGYESZ gyermel                                                                | kkel kapcsolat | tos javaslata                                                                    |                                                                                         |               |                      |                         |                |  |  |  |  |  |
| Gyer                                                                           | rekek száma    | 1 🔻                                                                              |                                                                                         |               |                      |                         |                |  |  |  |  |  |
| Gyermekenként r                                                                | negfogalmazo   | ott javaslat                                                                     |                                                                                         |               |                      |                         |                |  |  |  |  |  |
| 1. gyermek                                                                     | E              | rtől Hónaptó                                                                     | ol Évig Ho                                                                              | inapig        | Neme                 |                         |                |  |  |  |  |  |
| Kor / Neme                                                                     | *              | 1 *                                                                              | 1 * 3 *                                                                                 | 3             | Fiú                  | •                       |                |  |  |  |  |  |
|                                                                                |                | Ellenőrzés                                                                       |                                                                                         |               |                      |                         |                |  |  |  |  |  |
|                                                                                |                | Enerior zes                                                                      |                                                                                         |               |                      |                         |                |  |  |  |  |  |
| Összes gyermekr                                                                | e közösen me   | gfogalmazott java                                                                | aslat                                                                                   |               |                      |                         |                |  |  |  |  |  |
| Egészségi állapota                                                             |                | egészséges                                                                       |                                                                                         |               | -                    |                         |                |  |  |  |  |  |
| Megjegyzés                                                                     | [              |                                                                                  |                                                                                         |               |                      |                         | 1              |  |  |  |  |  |
|                                                                                |                |                                                                                  |                                                                                         |               |                      |                         |                |  |  |  |  |  |
|                                                                                |                |                                                                                  |                                                                                         |               |                      |                         |                |  |  |  |  |  |
|                                                                                |                |                                                                                  |                                                                                         |               |                      | .:                      |                |  |  |  |  |  |
| Meghosszabbítás                                                                |                |                                                                                  |                                                                                         |               |                      |                         |                |  |  |  |  |  |
| Az örökbe fogadni szándékozó kérte az alkalmasság hatályának meghosszabbítását |                |                                                                                  |                                                                                         |               |                      |                         |                |  |  |  |  |  |
| Ellenőrzés                                                                     | Mentés         | Adatlap                                                                          | Eljárás az alkalma                                                                      | atlanná nyilv | vánításról           | Eljárás az alkalmassá i | iyilvánításról |  |  |  |  |  |

Amennyiben az alkalmasságot érintően nincs változás, úgy az Eljárás az alkalmassá nyilvánításrólléptetőgombrakattintunk és az Eljárás az alkalmasság fenntartásáról nevű folyamatlépésbe OFAF10 jutunk, amely nagyban megegyezik a Eljárás az alkalmassá nyilvánításról(OFAV10) fejezetben leírtakkal. Az elnevezéseket illetően vannak eltérések tekintettel arra, hogy felülvizsgálatról és új alkalmasság megállapításáról van szó.
| Ügylet típusa:                                                |                                            | ÖF-Alkalma     | ssági felülvizsgálat | Tech0000000179   OFAF     | F10 - Eljárás az alkalmasság fenntartásáról |  |  |
|---------------------------------------------------------------|--------------------------------------------|----------------|----------------------|---------------------------|---------------------------------------------|--|--|
| Személyi adatok                                               | Vagyoni helyze                             | t Elvárások    | TEGYESZ javaslat     | Gyámhatósági döntés       | Család Szereplők                            |  |  |
| Vélemények összes                                             | ítése Iratok                               | Dokumentum     |                      |                           |                                             |  |  |
| Gyámhivatal                                                   | хху                                        | Gyámhivatal    |                      |                           |                                             |  |  |
| Gyámhivatal gyer                                              | Gyámhivatal gyermekkel kapcsolatos döntése |                |                      |                           |                                             |  |  |
| Gyerekek száma                                                | 1                                          | •              |                      |                           |                                             |  |  |
| Gyermekenként r                                               | negfogalmazot                              | t döntés       |                      |                           |                                             |  |  |
| 1. gyermek                                                    | Evto                                       | ől Hónaptól    | Évig H               | ónapig Neme               |                                             |  |  |
| Kor / Neme                                                    | *                                          | 1 *            | 1*3*                 | 1 Fiú                     | •                                           |  |  |
|                                                               |                                            | Ellenőrzés     |                      |                           |                                             |  |  |
| Összes gyermekre                                              | e közösen meg                              | ogalmazott dön | tése                 |                           |                                             |  |  |
| Egészségi állapota                                            | eg                                         | észséges       |                      | -                         |                                             |  |  |
| Határozat                                                     |                                            |                |                      |                           |                                             |  |  |
| Határozat kelte                                               | *                                          |                |                      |                           |                                             |  |  |
| Határozat czóma                                               |                                            |                |                      |                           |                                             |  |  |
| nutarozat szama                                               | · ·                                        |                |                      |                           |                                             |  |  |
| A kérelmező személy(ek) örökbefogadásra alkalmas(ak) * Igen 🗸 |                                            |                |                      |                           |                                             |  |  |
| Megjegyzés                                                    |                                            |                |                      |                           |                                             |  |  |
|                                                               |                                            |                |                      |                           |                                             |  |  |
| Ellenőrzés                                                    | Mentés                                     | Adatlap        | На                   | tározat az alkalmatlanság | ról Határozat az alkalmasságról             |  |  |

Amennyiben az alkalmasság fenntartásáról szóló döntés született, akkor a Gyámhivatal határozat adatainak rögzítését, valamint az irat felcsatolást követőenA Határozat az alkalmasságról gombra kattintunk.

Ezt követően a Jogerő figyelése (OFAV11) folyamat képernyőjét láthatjuk, amely hasonló a 11.Jogerő figyelése (OFAV11) alfejezetben bemutatott folyamatlépéshez. A szükséges adatok megadását követően az Alkalmasság fenntartása gombra kattintunk.

| Feladat végrehajtás                                                       | a                            |                  |                           |                         |              |                |                |
|---------------------------------------------------------------------------|------------------------------|------------------|---------------------------|-------------------------|--------------|----------------|----------------|
| Kérelmezők: Am Erika                                                      |                              |                  |                           |                         |              |                |                |
| Kérelem benyújtásának dátuma: 2014.10.02.                                 |                              |                  | Örökbefogadás módj        | a:                      |              | Nyílt          |                |
| Ögylet típusa: ÖF-A                                                       |                              |                  | Alkalmassági felülviz     | sgálat   Tech0000000203 | OFAV11 - Jog | gerő figyelése |                |
| Személyi adatok                                                           | Vagyoni helyzet              | Elvárások        | TEGYESZ javaslat          | Gyámhatósági döntés     | Család       | Szereplők      | Iratok         |
| Dokumentum                                                                | Jogerő figyelése             |                  |                           |                         |              |                |                |
| Személyes tájékozt                                                        | ató és a kérelem benyú       | jtása, időpontja |                           |                         | 2014.10.02.  |                |                |
| Környezettanulmá                                                          | ny megtörténtének dátu       | ıma              |                           |                         | 2014.09.18.  |                |                |
| Környezettanulmá                                                          | ny dokumentum elkészi        | ítésének dátuma  |                           |                         | 2014.09.18.  |                |                |
| Pszichológiai vizsg                                                       | álat megtörténtének dá       | tuma             |                           |                         | 2014.09.17.  |                |                |
| Pszichológusi szakvélemény beérkezésének dátuma                           |                              |                  |                           | 2014.09.17.             |              |                |                |
| Anya                                                                      |                              |                  |                           |                         |              |                |                |
| Megkeresés kelte                                                          |                              |                  |                           |                         | 2014.09.18.  |                |                |
| <ul> <li>A szakvélemény beérkezésének időpontja</li> </ul>                |                              |                  |                           |                         | 2014.09.18.  |                |                |
| Az örökbefogadásı                                                         | ra felkészítő tanfolyam,     | időpontja        |                           |                         |              |                |                |
| Alkalmasságra von                                                         | natkozó javaslat ismerte     | tése, időpontja  |                           |                         |              |                |                |
| Alkalmasságra von                                                         | -<br>natkozó javaslat tovább | itása a gyámhivi | atal részére , időpontja: |                         |              |                |                |
| Határozat az alkalmasságról vagy alkalmatlanságról, időpontja 2014.10.02. |                              |                  |                           |                         |              |                |                |
| Kézhezvétel dátuma                                                        |                              |                  |                           |                         | 6            |                |                |
| Jogerőre emelkedé                                                         | Jogerőre emelkedés dátuma    |                  |                           | *                       |              | ۵              | ]              |
| Ellenőrzés Mentés Adatlap                                                 |                              |                  |                           | Alkalmatlanná nyilvá    | inítás       | Alkalmass      | ág fenntartása |

# Felülvizsgálat technikai megszüntetése

Az ÖFR-ben elindított Felülvizsgálat megszüntetéséhez válasszuk ki a Munkafolyamat főmenüt, majd a Saját Feladataim menüpontot. Az Alkalmassági vizsgálatok között keressük meg a feladatot úgy, hogy a "Megszüntetés feladatok kizárása" pipát vegyük ki.

| ÖFR Örökbefoga<br>Rendszer        | dási æ Főoldal Munkafo<br>Migráció ◄ | lyamat 👻 Nyilvántartás 👻 Formanyom | tatványok 🝷 Törzsada | itok 🕶 |
|-----------------------------------|--------------------------------------|------------------------------------|----------------------|--------|
| /TESZT Rendszer                   |                                      |                                    |                      |        |
| iját feladataim (Örök             | befogadási alkalmassági foly         | amatok)                            |                      |        |
| Ügylet kategória:                 | Alkalmasság vizsgálatok              | •                                  |                      |        |
| echnikai azonosító:               |                                      | Állapot:                           |                      |        |
| lletékes TEGYESZ                  | Fővárosi Gyermekvédelmi Szakszolg    | álat                               |                      | *      |
| Aegszüntetés feladatok<br>izárása |                                      | Csak a saját ügyleteim             | •                    |        |
| )rökbe fogadni szándék            | ozó                                  |                                    |                      |        |
| AJ szám:                          |                                      |                                    |                      |        |
| saládi név:                       |                                      | Születési hely:                    |                      |        |
| the fam fam                       |                                      | and a stand for                    |                      | Long L |

A megjelenő listából kikeressük a Megszüntetés feladatot. Ha a felülvizsgálatot technikai okok miatt vissza kell vonni, akkor a "**Technikai megszüntetés"** jelölőt be kell kapcsolni, ilyenkor csak a Felülvizsgálat folyamat záródik le, az örökbefogadásra várók a nyilvántartásban maradnak.

| Feladat végrehajtása                                                                                      |                      |                                                     |              |
|----------------------------------------------------------------------------------------------------|----------------------|-----------------------------------------------------|--------------|
| Kérelmezők:                                                                                               | ang, niti   ting, fi | •                                                   |              |
| Kérelem benyújtásának dátuma:                                                                             | 2012.05.19.          | Örökbefogadás módja:                                | Titkos       |
| Ügylet típusa:                                                                                            | ÖF-Alkalmassági feli | ilvizsgálat   Tech000000338   OFAV12 - Megszüntetés |              |
| Iratok Dokumentum Megszüntetés                                                                            |                      |                                                     |              |
| Megszüntetés         Megszűnés/megszüntetés oka         Technikai megszüntetés         Megszüntetés napja | •                    | •                                                   |              |
| Indoklás *                                                                                                |                      | .:                                                  |              |
| Ellenőrzés Mentés Adatlap                                                                                 |                      |                                                     | Megszüntetés |

#### Hosszabbítás

Az alkalmasságot megállapító határozat hatálya – a hatályvesztést megelőzően az örökbe fogadni szándékozó által benyújtott kérelemre és a TEGYESZ javaslatára – legfeljebb 1 évvel meghosszabbítható, amennyiben 2 éven belül nem került sor örökbefogadásra és azok a körülmények, amelyekre tekintettel az alkalmasságot megállapították, nem változtak.

A rendszer 60 nappal az alkalmasság érvényességének lejárta előtt automatikusan jelzést küld az alkalmasságot megállapító határozat meghosszabbításának lehetőségéről, a saját feladatok menüpont alatt elérhető lesz egy új folyamat, amelyben rögzíteni lehet a hosszabbítási kérelem adatait.

Az alkalmasság lejártát követő90. napig a felhasználónak lehetősége vanfelrögzíteni a meghosszabbítási kérelmet.

#### Figyelem!

Figyelemmel kell lenni a meghosszabbítási kérelem benyújtási dátumára, hiszen annak korábbinak kell lennie, mint az alkalmasság lejárati időpontja.

## Hosszabbítás indítása

- 1. Munkafolyamat menü / Ügylet indítás menüpont kiválasztása
- 2. Ügylet kategória: Alkalmassági vizsgálatok
- 3. Ügylet típust: Meghosszabbítás
- 4. Indítás gombra kattintunk.

| ÖFR Örökbefogadási<br>Rendszer | ✿ Főoldal Munkafolyamat ▼ Nyilvántartás ▼ Formanyomtatványok ▼ Törzsadatok ▼<br>Migráció ▼ |
|--------------------------------|--------------------------------------------------------------------------------------------|
| Ügylet indítás                 |                                                                                            |
| Ügylet kategória               | Alkalmassági vizsgálatok 👻                                                                 |
| Ügylet típus                   | Meghosszabbítás 🔹                                                                          |
| Indítás                        |                                                                                            |

5. A megjelenő felületen az Örökbefogadásra várók keresése gombbal keresést folyatatunk le az örökbefogadásra várók között a TAJ, és/vagy Családi név, valamint Utónév alapján.

| Örökbefogadás                                        | s alkalmasság                         | hosszabbítás indítása      |  |  |  |  |
|------------------------------------------------------|---------------------------------------|----------------------------|--|--|--|--|
| Ügyletindítási parar<br>TAJ<br>Családi név<br>Utónév | néterek                               |                            |  |  |  |  |
| Örökbefogadásra várók ker                            | resése                                |                            |  |  |  |  |
| Név ≎                                                | TAJ O                                 | Szokásos tartózkodási hely |  |  |  |  |
| A keresés még nem került lef                         | A keresés még nem került lefuttatásra |                            |  |  |  |  |
| Hosszabbítás indítása                                | <del>(</del>                          |                            |  |  |  |  |

6. Amennyiben van találat, akkor az elindításhoz szükséges az egérrel kijelölni adott sort (amely kék háttérrel lesz ekkortól látható) és utána az Hosszabbítás indítása gombra kattintunk.

# Örökbefogadás alkalmassági hosszabbítás indítása

| Ügyletindítá    | ási paramé       | terek     |                              |
|-----------------|------------------|-----------|------------------------------|
| TAJ             |                  |           |                              |
| Családi név     | Csin             |           |                              |
| Utónév          | Csilla           |           |                              |
| Örökbefogadás   | sra várók keresé | se        |                              |
| Név             | ¢                | TAJ ≎     | Szokásos tartózkodási hely   |
| Csin Csilla     |                  | 654789874 | 1158 Budapest, Teszt part 8. |
| Hosszabbítás ir | ndítása          |           |                              |

#### Figyelem!

Ha nem jelöljük ki találati listában az adott sor, akkor nem tudjuk a Hosszabbítás ügyletet elindítani. Ebben az esetben az alábbi üzenetet kapjuk:

| Inditási hiba   | Nincs örökbe                   | fogadásra váró személy kiválasztva | >                            | ¢ |  |  |  |  |
|-----------------|--------------------------------|------------------------------------|------------------------------|---|--|--|--|--|
| Ügyletindítá:   | si paramé                      | terek                              |                              |   |  |  |  |  |
| TAJ             | TAJ                            |                                    |                              |   |  |  |  |  |
| Családi név     | Csin                           |                                    |                              |   |  |  |  |  |
| Utónév          | Csilla                         |                                    |                              |   |  |  |  |  |
| Örökbefogadásr  | Örökbefogadásra várók keresése |                                    |                              |   |  |  |  |  |
| Név 🛇           | ;                              | TAJ ≎                              | Szokásos tartózkodási hely   |   |  |  |  |  |
| Csin Csilla     |                                | 654789874                          | 1158 Budapest, Teszt part 8. |   |  |  |  |  |
| Hosszabbítás in | Hosszabbítás indítása          |                                    |                              |   |  |  |  |  |

Amennyiben olyan alkalmasságot választanánk ki, amely lejárt és a lejárat óta eltelt a rögzítésre szánt idő (90 nap), akkor nem fogjuk tudni az ügyletet elindítani és a rendszer az alábbi hibaüzenetet fogja küldeni:

| × | Indítási hiba A hosszabbítandó, Örökbefogadásra Váró Személyek alkalmassági lejáratának 60 napon belül kell lennie, vagy nem | × |
|---|----------------------------------------------------------------------------------------------------|---|
|   | haladhatja meg 90 nappal a lejáratot                                                                                         |   |

## Illetékesség váltás

Amennyiben az örökbe fogadni szándékozó lakóhelyében olyan változás történt, ami egyben illetékváltozást is jelent, a TEGYESZ az iratanyagot átteszi az illetékes TEGYESZ-nek, ezzel egy időben értesíti az illetékesség változásáról az addig eljáró járási gyámhivatalt és az örökbe fogadni szándékozót.

## llletékességváltás

- 1. Munkafolyamat menü / Ügylet indítás menüpont kiválasztása
- 2. Ügylet kategória: Alkalmassági vizsgálatok
- 3. Ügylet típust: Illetékességváltás
- 4. Indítás gombra kattintunk.

| lgylet kategória | Alkalmassági vizsgálatok | • |
|------------------|--------------------------|---|
| Jgylet típus     | Illetékességváltás       | • |
| 6)               | Inetexessegvaitas        |   |

5. A megjelenő felületen az Örökbefogadásra várók keresése gombbal keresést folytatunk le az örökbefogadásra várók között a TAJ, és/vagy Családi név, valamint Utónév alapján.

## Örökbefogadás alkalmasság illetékesség váltás indítása

| Ügyletindítási para<br>TAJ<br>Családi név Csin<br>Utónév Csilla<br>Örökbefogadásra várók k | eresése   |                              |
|--------------------------------------------------------------------------------------------|-----------|------------------------------|
| Név ≎                                                                                      | TAJ ≎     | Szokásos tartózkodási hely   |
| Csin Csilla                                                                                | 654789874 | 1158 Budapest, Teszt part 8. |
| Illetékesség váltás indítás                                                                | a         |                              |

6. Amennyiben van találat, akkor az elindításhoz szükséges az egérrel kijelölni adott sort (amely kék háttérrel lesz ekkortól látható) és utána az Illetékesség váltás indítása gombra kattintunk.

#### Figyelem!

Ha bármilyen folyamat (együttműködés, felülvizsgálat, hosszabbítás) rögzítése folyamatban van (erről hibaüzenetet kapunk), akkor az adott folyamatot az illetékesség átadása előtt a folyamatot indító TEGYESZ-nek le kell zárnia!

| Örökbefogadás alkalmasság illetékesség váltás indítása                      |   |
|-----------------------------------------------------------------------------|---|
| Indítási hiba A szülő jelölteknek van folyamatban lévő alkalmasság ügyletük | × |
| Ügyletindítási paraméterek<br>TAJ                                           |   |

- A megjelenő felületen kitöltjük a szükséges adatokat:
  - o Személyes adatok fülön a lakcímet átírjuk, és azt a Szokásos tartózkodási helyhez másoljuk.
  - Megkeresés adatok rögzítése fülön kiválasztjuk a cím szerint illetékes TEGYESZ-t, kitöltjük a Megkeresés időpontját

Az Illetékességváltás gombra kattintunk.

| érelmezők:                   | Retek Kata                                                                      |
|------------------------------|---------------------------------------------------------------------------------|
| érelem benyújtásának dátuma: | Örökbefogadás módja:                                                            |
| Jgylet típusa:               | ÖF-Illetékesség váltás   Tech000000343   OFAI01 - Illetékesség váltás rögzítése |
| Megkeresés adatok rögzítése  | Személyi adatok Iratok                                                          |
| legkeresés adatok megadása   |                                                                                 |
| Az átvevő TEGYESZ            | * - •                                                                           |
| Megkeresés időpontja         | *                                                                               |
| Megjegyzés:                  |                                                                                 |
|                              |                                                                                 |

## Illetékes TEGYESZ rögzítési folyamata

Az átvevő TEGYESZ Munkafolyamat/ Saját Feladati között OFAF02 kóddal és Megváltozott adatok

rögzítése állapotú elnevezéssel feladat generálódik, amelyet a Szerkeszt ikonra kattintva tudunk megnyitni.

| Saját feladataim            |                   |                   |                                |                                        |  |  |  |  |
|-----------------------------|-------------------|-------------------|--------------------------------|----------------------------------------|--|--|--|--|
| Ügylet I                    | Ügylet kategória: |                   |                                |                                        |  |  |  |  |
| Technikai azonosító:        |                   |                   |                                |                                        |  |  |  |  |
| Csak a saját ügyleteim 🗸    |                   |                   |                                |                                        |  |  |  |  |
| Keresés                     |                   |                   |                                |                                        |  |  |  |  |
| Megjelenített találat: 25 💌 |                   |                   |                                |                                        |  |  |  |  |
|                             | Tech.azon. ≎      | Rögzítés dátuma 🗘 | Típus ≎                        | Állapot ≎                              |  |  |  |  |
| 1                           | Tech000000201     | 2014.10.02.       | ÖF-Alkalmassági felülvizsgálat | OFAF02 - Megváltozott adatok rögzítése |  |  |  |  |
| 1                           | Tech000000201     | 2014.10.02.       | ÖF-Alkalmassági felülvizsgálat | OFAV12 - Megszüntetés                  |  |  |  |  |

#### A Szerkeszt ikonra kattintva az alábbi kezdőképernyőre jutunk:

| Feladat végrehajtása                                                                                    |                                                                 |                                                  |        |                      |                               |            |                                  |
|----------------------------------------------------------------------------------------------------|-----------------------------------------------------------------|--------------------------------------------------|--------|----------------------|-------------------------------|------------|----------------------------------|
| Kérelmezők:                                                                                             | Csin Csilla                                                     |                                                  |        |                      |                               |            |                                  |
| Kérelem benyújtásának dátuma:                                                                           |                                                                 | 2014.10.01.                                      |        | Örökbefogadás módja: |                               | ás módja:  | Nyílt                            |
| Ügylet típusa: ÖF-Alkalmassági felülvizsgálat   Tech0000000201   OFAF02 - Megváltozott adatok rögzítése |                                                                 |                                                  |        |                      | legváltozott adatok rögzítése |            |                                  |
| Személyi adatok                                                                                         | Vagyoni helyzet                                                 | Elvárások                                        | Család | Szereplők            | Iratok                        | Dokumentum |                                  |
| Szereplők beállítás                                                                                     | a                                                               |                                                  |        |                      |                               |            |                                  |
| TEGYESZ                                                                                                 | TEGYESZ Fővárosi Gyermekvédelmi Szakszolgálat                   |                                                  |        |                      |                               |            |                                  |
| Örökbefogadási tanácsadó                                                                                |                                                                 |                                                  |        |                      |                               |            |                                  |
| Pszichológus                                                                                            | Pszichológus                                                    |                                                  |        |                      |                               |            |                                  |
| Anya                                                                                                    |                                                                 |                                                  |        |                      |                               |            |                                  |
| Háziorvos                                                                                               |                                                                 | Kubatovics István (nincs megadva rendelő cím; 2) |        |                      |                               |            |                                  |
| Szakorvos                                                                                               | Szakorvos Horovitz Hilda (8888 Kiscsehi, Hagyma utca 88.; 1057) |                                                  |        |                      |                               |            |                                  |
| Gyámhivatal                                                                                             | nivatal xxy Gyámhivatal                                         |                                                  |        |                      |                               |            |                                  |
| Gyámhivatali ügyintéző Teszt gyámhivatali ügyintéző                                                     |                                                                 |                                                  |        |                      |                               |            |                                  |
| Ellenőrzés                                                                                              | Mentés A                                                        | datlap                                           |        | Javaslat             | tervezet el                   | készítése  | Szükséges vizsgálatok elindítása |

Minden megjelenő fülön az adatok szerkeszthetőek, átírhatóak, kiegészíthetőek.

Amennyiben a Szükséges vizsgálatok elindítása gombra kattintunk, akkor az OFAV13 Alkalmasság Vizsgálatok körének folyamatát indítjuk el, mely lépéstől a működési logika ugyan az, mint az ott kifejtett lépések.

| Feladat végrehajtása                                       | 1                                                                                                    |             |                                |           |            |                                   |  |  |
|------------------------------------------------------------|----------------------------------------------------------------------------------------------------|-------------|--------------------------------|-----------|------------|-----------------------------------|--|--|
| Kérelmezők:                                                | Csin Csilla                                                                                                    |             |                                |           |            |                                   |  |  |
| Kérelem benyújtásának dátuma:                              |                                                                                                    | 2014.10.01. | 14.10.01. Örökbefogadás módja: |           |            | Nyílt                             |  |  |
| Ügylet típusa:                                             | ÖF-Alkalmassági felülvizsgálat   Tech0000000178   OFAV13 - <mark>Alkalmasság Vizsgálatok körének</mark><br>megadása |             |                                |           |            |                                   |  |  |
| Személyi adatok                                            | Vagyoni helyzet                                                                                                    | Elvárások   | Család                         | Szereplők | Dokumentum | Alkalmassági vizsgálat indítása   |  |  |
| Alkalmassági vizsg                                         | Alkalmassági vizsgálatok indítása                                                                                   |             |                                |           |            |                                   |  |  |
| Anya                                                       |                                                                                                    |             |                                |           |            |                                   |  |  |
| Háziorvosi/szakorvosi vizsgálat indítása <sup>4</sup> Igen |                                                                                                    |             |                                |           | * Igen 👻   |                                   |  |  |
| Környezettanulmány indítása *                              |                                                                                                    |             |                                |           |            | * Igen 👻                          |  |  |
| Pszichológiai vizsgálat és tanácsadás indítása * Igen      |                                                                                                    |             |                                |           |            | * Igen →                          |  |  |
| Ellenőrzés                                                 | Mentés A                                                                                                    | datlap      |                                |           |            | Alkalmassági vizsgálatok indítása |  |  |

Ebben az esetben a kiválasztott alkalmassági folyamathoz kapcsolódóan újra rögzíteni szükséges a vizsgálati eredmény/ek adatait és azt lezárva a folyamat megegyezik a korábban leírtakkal (lásd: 5. Vélemények összegzése folyamatlépéstől)

Amennyiben a Javaslat tervezett készítése gombra kattintunk akkor a 6.Javaslat tervezet elkészítése (OFAV05)alfejezetben kifejtett folyamatot indítjuk el, amely teljesen megegyezik az ott leírtakkal, Az adott eljárási cselekményhez kapcsolódóan lehetnek eltérések a folyamatlépések kódjában, illetve elnevezésében, mezők elnevezésében, illetve iratok fülön található iratokban valamint az űrlapok alján lévő folyamat léptető gombok elnevezésében, de a működési logikáját tekintve nincs eltérés.

A hatályosság fenntartása a nyilvántartásban rögzítésre kerül. Azonban amennyiben a gyámhivatal az alkalmatlanság megállapításáról dönt, az örökbe fogadni szándékozó a nyilvántartásból törlésre kerül.